# lionelo

User manual Instrukcja obsługi Bedienungsanleitung Инструкция по эксплучации Manuale d'uso Manuel de l'Utilisateur Manual de usuario Handleiding Naudojimo instrukcija Návod k obsluze Használati utasítás Manual utilizar Bruksanvisning Bruksanvisning Brugsvejledning Kävttöopas

# Babyline 9.1

Baby video monitor Niania elektroniczna Babyphone mit Kamera Детский видеомонитор Video baby monitor Moniteur vidéo bébé Vigilabebés Videomonitor voor baby's Vaikų vaizdo monitorius Dětská elektronická chůva Baba videomonitor Monitor video pentru bebeluşi Babyvideomonitor Babymonitor med video Babyvideoovervågning Lastenvideomonitori

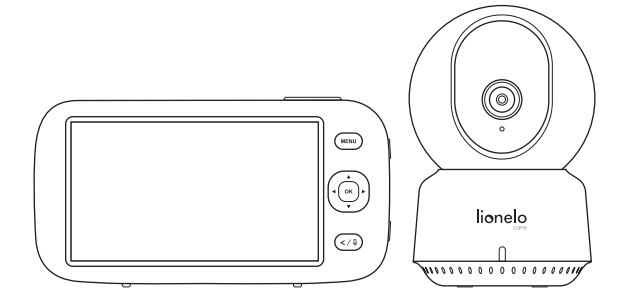

www.lionelo.com

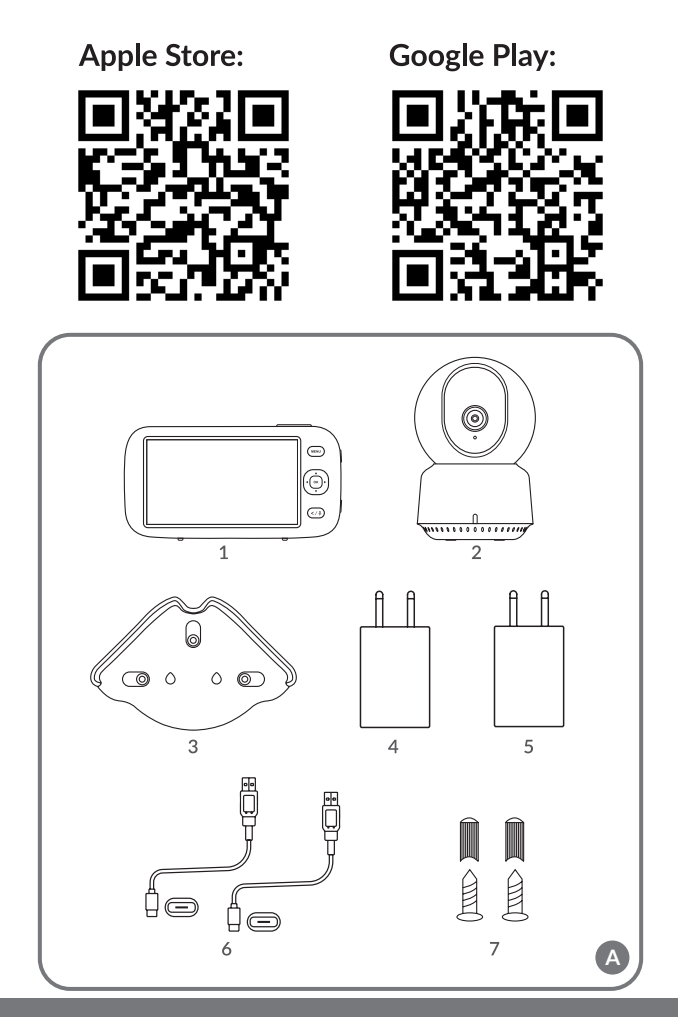

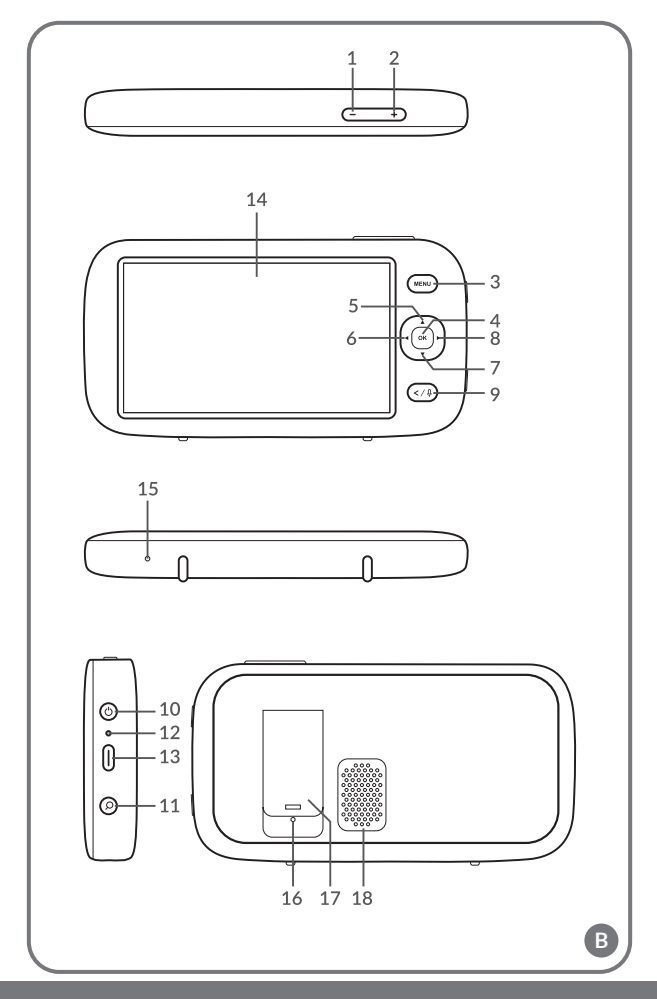

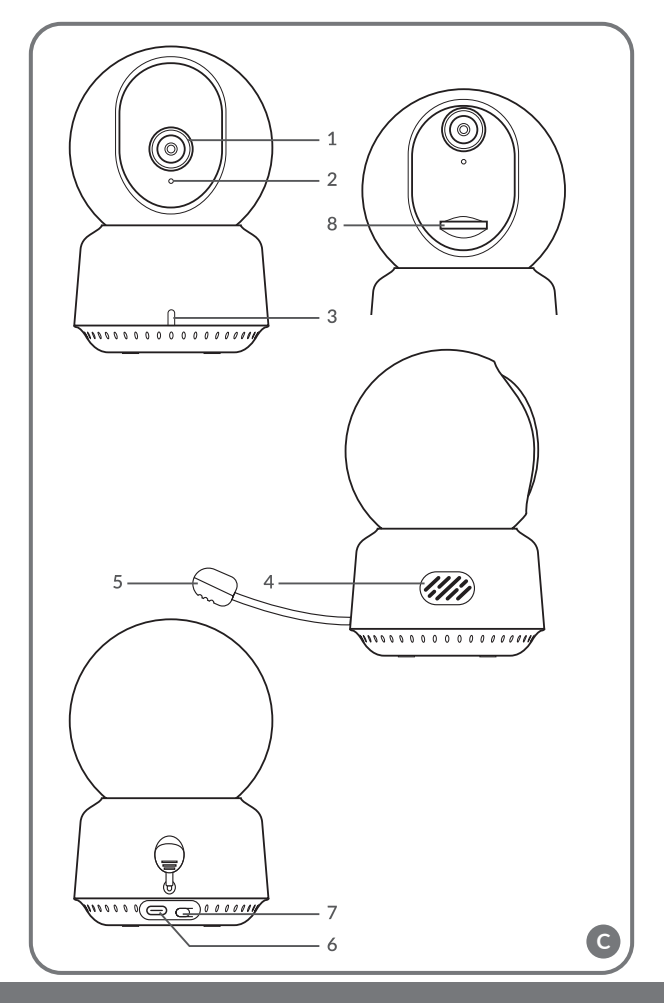

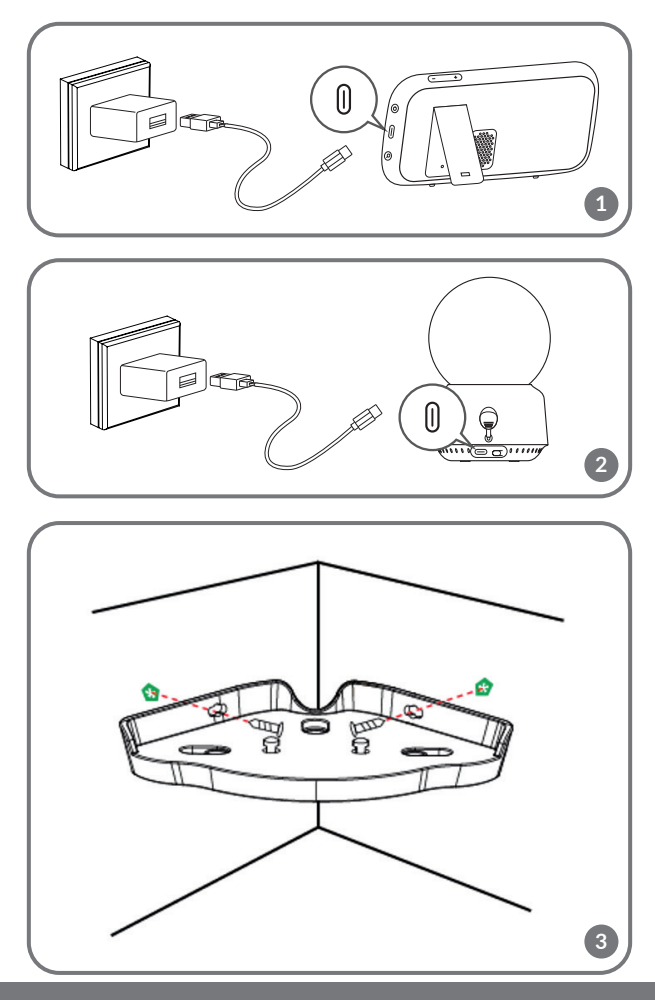

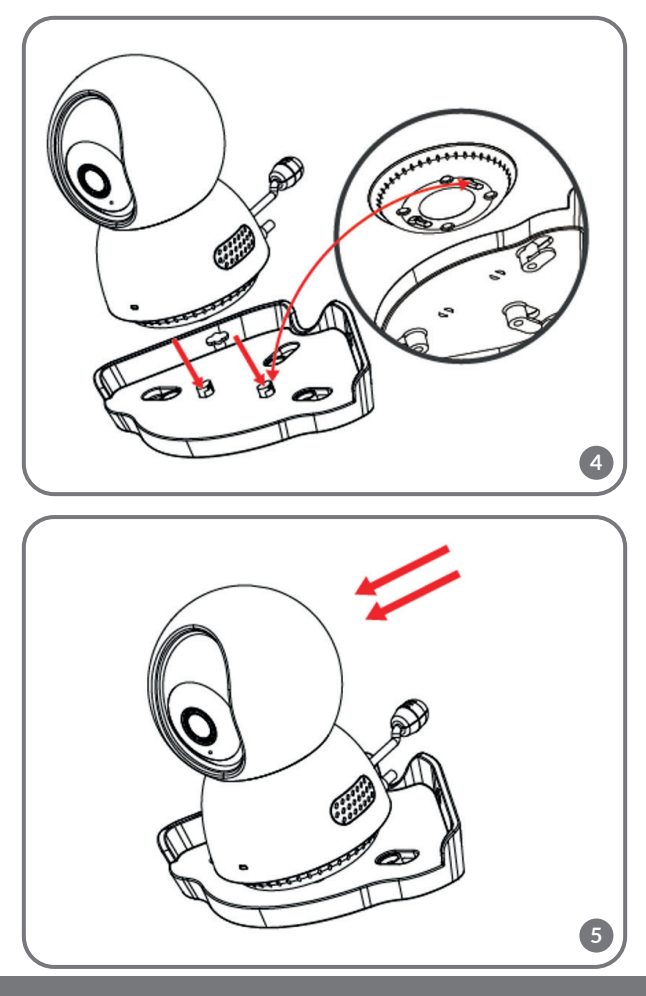

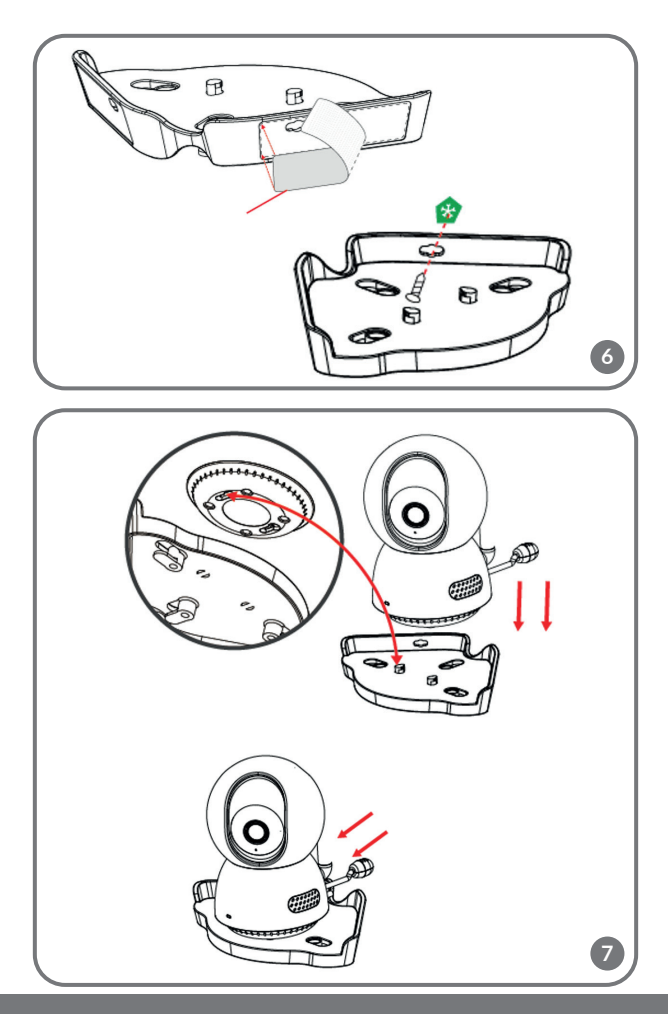

#### ΕN

#### Dear Customer!

In case of any questions or comments on the purchased product, please contact us: help@lionelo.com
Producer:

BrandLine Group Sp. z o. o. A. Kręglewskiego 1, 61-248 Poznań, Poland

#### DEVICE INFORMATION

Operating temperature range: -10°C - 50°C Frequency: 2.412-2.472 GHz (2.4G Wi-Fi) RF output power of the monitor: 12.78 dBm (2.4G Wi-Fi) RF output power of the camera: 15.74 dBm (2.4G WiFi) Card format: microSD Maximum capacity of microSD card: 128 GB

#### IMPORTANT INFORMATION

- 1. This product is not a toy. Do not let children play with it.
- The camera and power supplies included in the set are suitable for use in dry places only.
- 3. Do not touch the product with wet hands.
- If the product does not work as it should or has been dropped or flooded, contact the manufacturer's service department.
- 5. Do not place the product near a cooker or other heat sources.
- Installation must be undertaken by an adult only. Keep smaller pieces of the set away from the child.
- 7. An electronic nanny is not a substitute for proper parental care and attention.
- Do not place the product and its cords in the playpen or within reach of the child. Place them at least 1 m apart.
- 9. Do not place the product near water or a fire source.
- 10. Do not touch the plug contacts with sharp or metallic objects.
- The use of the included power supplies is recommended.
- Important! The power cord plug serves as a disconnecting device for the camera – ensure that the socket is easily accessible during installation.

# COMPONENTS OF THE SET (FIG. A)

- 1. Receiver
- 2. Rotating camera
- 3. Corner mounting bracket
- 4. AC adapter 5V / 1A

# MONITOR DESCRIPTION (FIG. B)

- 1. Turn down the volume
- 2. Turn up the volume
- 3 Menu
- OK button
- 5. Up
- 6. Left
- 7 Down
- 8. Right
- 9. Two-way communication button 18. Speaker

# CAMERA DESCRIPTION (FIG. C)

- 1. Wide angle lens
- 2. Microphone
- 3. Light indicator
- 4. Speaker

- 5. Temperature sensor
- 6. USB-C port
- 7. Pairing button
- 8 MicroSD card slot

# LOADING THE MONITOR

Connect the plug of the USB-C power cable to the monitor and the other end to the power supply. Connect the power supply to the power socket (fig. 1). The indicator light (12, fig. B) will illuminate red.

A loading icon will appear in the top right corner

Once the device has finished charging, the current charge level is indicated by the icon in the top right corner: light up green.

NOTE: Use only a 5V 2A power supply unit. The product can be powered by a power bank device, for example,

It is recommended to fully charge the monitor before first use.

- 10. On/off switch
- 11. Zoom button
- Charging light indicator
- 13. USB-C port
- 14. Screen
- 15. Microphone
- 16. Reset button
- 17. Support

- 5. AC adapter 5V / 2A
- 6. 2x USB-C cable 2.6 m
- 7. 2x screws and plugs for wall mounting

# CAMERA POWER SUPPLY

Connect the plug of the USB-C power cable to the camera and the other end to the power supply. Connect the power supply to the power socket (fig. 2). NOTE: Use only a 5V 2A power supply unit. The product can be powered by a power bank device, for example.

# WALL MOUNTING

#### Method I

- 1. Choose a location with as wide a viewing angle as possible.
- Place the mounting template in the desired location. Mark the position of the holes on the wall, remove the template. Drill two holes and then insert the wall plugs into them, place the template in place and fix it with screws going into the wall plugs. (fig. 3).
- **3.** Secure the camera to the screws by sliding them into the guides at the bottom of the camera (fig. 4, 5).
- Important! During installation, pay attention to the height and depth to which the screws are screwed in.

#### Method II

- 1. Choose a location with as wide a viewing angle as possible.
- Place adhesive tape around the edges of the mounting template. Fix the template to the wall (fig. 6).
- Place the screws in the corresponding holes of the template, and then secure the camera to the screws by sliding them into the guides on the bottom of the camera (Figure 7).

Important! Whichever method you choose, make sure the camera is installed correctly.

# ADDING AND DELETING A CAMERA

A total of 4 cameras can be paired.

- 1. Press the Menu button to access the main menu.
- Select Camera settings and then Camera pairing. Select the camera number and then select Add.
- **3.** Press the pairing button on the back of the camera and hold until you hear a signal. The camera was paired with the monitor.
- 4. To remove a camera, select Camera settings and then Camera pairing.

Select the camera number and then select Delete.

If you have problems adding the camera, check that the camera is connected to a power source. Ensure that the camera and monitor are within 2 metres of each other. Placing the camera and monitor too close together can cause audio interference.

# CAMERA CHANGE

If more than one camera is used, it is possible to manually or automatically change the image to that of another camera.

- 1. To change the camera manually, press and hold the OK button.
- To change the camera automatically, select Camera settings > Display mode, then select the option marked with the icon and the time at which you want the display to change.
- To return to the display of the image from one selected camera, select the option marked with the icon .
- To view the image from multiple cameras at the same time, select Camera settings > Display mode, then select the option marked with the icon and split the screen into two, three or four parts.

The number of the selected camera will appear in the top left corner of the display.

# TWO-WAY AUDIO COMMUNICATION

Press and hold the two-way audio communication button (9, fig. B) to start audio transmission. Release to abort.

# MENU

The following options are available in the main menu: Monitor mode, Alarm, Camera settings, Reminders, Lullabies and More settings

#### Monitor mode

Select Monitor mode in the main menu, then select:

- VOX mode when the VOX mode is activated, the dormant screen will automatically wake up when a sound is detected above a pre-set level. Five sensitivity levels are available.
- VOX threshold select the sound level above which the alarm will be triggered. Five volume thresholds are available.

- Sound only enable this function if you want the display to remain off and the device to emit only sounds detected by the camera.
- Operating mode changing the operating mode of the device can help in case of possible interference.

Important! If more than one camera is connected, the selected audio threshold in the VOX mode will be the same for each camera.

#### Alarm

In the main menu, select Alarm and then select:

- Audible alarm alarm sensitivity: volume threshold beyond which the alarm will be triggered.
- Alarm if too high a temperature is detected (temperature value can be adjusted).
- Alarm if too low a temperature is detected (temperature value can be adjusted).
- Alarm duration (5, 10, 20 or 30 seconds). The default setting is 10 seconds.
- Alarm volume. The default setting is volume level "2". There are 3 alarm volume levels available.

Important! The level of noise around the camera can affect the triggering of the alarm.

#### Camera settings

Select Camera settings in the main menu, then select:

- Camera pairing (see: Adding and deleting a camera).
- Display mode (see: Camera change).
- Video screen settings select this option to rotate the image of the selected camera by 180° when the camera is inverted.
- Recording mode select no recording, cyclic recording or cyclic recording when motion is detected by the camera.

Important! Recordings are stored on a microSD card. If the microSD card becomes full, the oldest recordings are automatically deleted. Use the microSD card with a capacity of 16 to 128 GB and class 10 or higher.

- Time stamp select this option to enable or disable the time stamp on video recordings.
- MicroSD card status select this option to check the microSD card's full status or to format the microSD card.
- LED turn on or off the LED light indicator located on the camera.

#### Reminders

From the main menu, select Reminders and then select every how many hours or at what time the reminder will be triggered:

- Feeding times
- Changing a nappy
- Other

Press the OK button to deactivate the reminder. Press any other button to activate the reminder again after 10 minutes.

#### Lullabies

Select Lullabies in the main menu and then select:

- Monitor select one of the available sounds or play them all in a loop.
- Camera 1/2/3/4 select one of the available lullables or play them all in a loop.

Important! Activating the sounds will automatically disable the alarms and VOX mode. The lullaby/white noise sound will automatically switch off after 30 minutes.

Important! Sounds can drown out your baby's cries.

#### More settings

In the main menu, select More settings and then select:

- Night mode when switched on, the monitor will automatically change the colours of the image received by the camera, depending on the level of ambient light.
- Time settings set the date and time.
- Screen brightness settings.
- Standby mode select the time after which the display goes into standby mode (1, 3 or 5 minutes). Select "OFF" to completely switch off the standby mode.
- Language settings select the language of the device.
- Temperature unit settings.
- Screen flicker reduction in case of screen flicker, select another available screen flicker reduction mode (50 or 60 Hz).
- Default settings restore default settings.
- Version information information about the device.
- Contact us contact details.

# LIONELO SMART APP

Search for and download the Lionelo Smart app from the iOS Store / Google Play, or scan the QR code at the beginning of the user guide.

# Note: Only 2.4 GHz Wi-Fi networks are supported. 5 GHz networks are not supported.

- 1. Register with the application using your email address. Accept the terms of use.
- Select a user name and password, then click "Confirm". Enter the code sent to your email address.
- During setup, position the camera as close as possible to the Wi-Fi router to speed up the pairing process.

# Note: a camera can only be added to one account in the app. To add the camera to another account, it must be removed from the previous account.

- 1. Connect the camera to the power supply using the USB cable.
- 2. Select "Add new device".
- 3. Reset the camera by pressing and holding the reset button for 5 seconds
- 4. Select the Wi-Fi network you want to connect to and enter the password.
- The app will display a QR code. Place the phone approximately 20 cm from the camera. Wait for the camera to beep. Configuration should complete in approximately 30 seconds.

#### Functions available in the Lionelo Smart app

- Range: unlimited
- Motion detection 3 sensitivity levels
- Tracking the child's movement
- Two-way communication
- Volume control of the device 10 levels
- Sound detection
- Temperature sensor
- Message about ambient temperature readings exceeding the values set in the application
- Possibility to take photos in the app or on the SD card in the device
- · Possibility to record videos in the app or on the SD card in the device

The photos are for illustrative purposes only, the actual appearance of the products may differ from that shown in the photos.

# Drogi Kliencie!

Jeśli masz jakiekolwiek uwagi lub pytania do zakupionego produktu, skontaktuj się z nami: help@lionelo.com Producent:

BrandLine Group Sp. z o. o. A. Kręglewskiego 1, 61-248 Poznań, Polska

#### INFORMACJE O URZĄDZENIU

Zakres temperatury pracy: -10°C - 50°C Częstotliwość: 2.412-2.472 GHz (2.4G WiFi) Moc wyjściowa RF monitora: 12.78 dBm (2.4G WiFi) Moc wyjściowa RF kamery: 15.74 dBm (2.4G WiFi) Format karty: microSD Maksymalna pojemność karty microSD: 128 GB

# WAŻNE INFORMACJE

- 1. Ten produkt nie jest zabawką. Nie pozwól dzieciom się nim bawić.
- Kamera oraz zasilacze dołączone do zestawu nadają się wyłącznie do użytku w suchych miejscach.
- 3. Nie dotykaj produktu mokrymi dłońmi.
- Jeśli produkt nie działa tak jak powinien lub został upuszczony bądź zalany, należy skontaktować się z serwisem producenta.
- Nie wolno umieszczać produktu w pobliżu kuchenki lub innych źródeł ciepła.
- Montaż musi być przeprowadzony wyłącznie przez osobę dorosłą. Mniejsze elementy zestawu trzymaj z dala od dziecka.
- 7. Niania elektroniczna nie zastępuje odpowiedniej troski i opieki rodzicielskiej.
- Nie umieszczaj produktu i jego przewodów w kojcu lub w zasięgu dłoni dziecka. Umieść je w odległości co najmniej 1 m.
- 9. Nie umieszczaj produktu w pobliżu wody lub źródła ognia.
- Nie dotykaj styków wtyczki ostrymi lub metalowymi przedmiotami.
- 11. Zalecane jest korzystanie z zasilaczy dołączonych do zestawu.
- 12. Uwaga! Wtyczka przewodu zasilającego służy jako urządzenie rozłączające

kamerę – w trakcie instalacji należy zapewnić, aby gniazdko było łatwo dostępne.

# ELEMENTY ZESTAWU (RYS. A)

- 1. Odbiornik
- 2. Obrotowa kamera
- 3. Wspornik montażowy narożny
- 4. Zasilacz 5V DC 2A

# OPIS MONITORA (RYS. B)

- 1. Zmniejsz głośność
- 2. Zwiększ głośność
- 3. Menu
- 4. Przycisk OK
- 5. W górę
- 6. W lewo
- 7. W dół
- 8. W prawo
- Przycisk komunikacji dwukierunkowej

# OPIS KAMERY (RYS. C)

- 1. Obiektyw szerokokątny
- 2. Mikrofon
- 3. Wskaźnik świetlny
- 4. Głośnik

- 5. Zasilacz 5V DC 2A
- 6. Przewód USB-C (2,6 m) x2
- Wkręty i kołki do montażu kamery do ściany x2
- 10. Włącznik/wyłącznik
- 11. Przycisk zoom
- 12. Wskaźnik świetlny ładowania
- 13. Port USB-C
- 14. Ekran
- 15. Mikrofon
- 16. Przycisk reset
- 17. Podpórka
- 18. Głośnik
- 5. Czujnik temperatury
- 6. Port USB-C
- 7. Przycisk parowania
- 8. Gniazdo karty microSD

# ŁADOWANIE MONITORA

Podłącz wtyczkę przewodu zasilania USB-C do monitora, a drugi koniec do zasilacza. Zasilacz podłącz do gniazda zasilania (rys. 1). Wskaźnik świetlny (12, rys. B) zaświeci się na czerwono.

W prawym górnym rogu pojawi się ikonka ładowania 🌅 🕴

Po zakończeniu ładowania urządzenia, aktualny poziom naładowania wskazuje ikonka w prawym górnym rogu: . Wskaźnik świetlny (12, rys. B) zaświeci się na zielono.

UWAGA: Korzystaj wyłącznie z zasilacza 5V 2A. Produkt może być zasilany np. za pomocą urządzenia power bank.

Zaleca się pełne naładowanie monitora przed pierwszym użyciem.

# ZASILANIE KAMERY

Podłącz wtyczkę przewodu zasilania USB-C do kamery, a drugi koniec do zasilacza. Zasilacz podłącz do gniazda zasilania (rys. 2).

UWAGA: Korzystaj wyłącznie z zasilacza 5V 2A. Produkt może być zasilany np. za pomocą urządzenia power bank.

# MONTAŻ NA ŚCIANIE

### Metoda I

- 1. Wybierz miejsce o możliwie szerokim kącie widzenia.
- Umieść wzornik montażowy w wybranym miejscu. Zaznacz na ścianie położenie otworów, usuń wzornik. Wywierć dwa otwory, a następnie włóż w nie kołki rozporowe, umieść wzornik na miejscu i przytwierdź go śrubami wchodzącymi w kołki rozporowe. (rys. 3).
- Zamocuj kamerę na śrubach, wsuwając je w prowadnice znajdujące się w dolnej części kamery (rys. 4, 5).
- Uwaga! W trakcie montażu zwróć uwagę na wysokość oraz głębokość, na jaką wkręcane są śruby.

### Metoda II

- 1. Wybierz miejsce o możliwie szerokim kącie widzenia.
- Umieść taśmę klejącą na brzegach wzornika montażowego. Przymocuj wzornik do ściany (rys. 6).
- Umieść śruby w odpowiednich otworach wzornika, a następnie zamocuj kamerę na śrubach, wsuwając je w prowadnice znajdujące się w dolnej części kamery (rys. 7).

Uwaga! Niezależnie od wybranej metody, upewnij się, że kamera jest prawidłowo zamontowana.

# DODAWANIE I USUWANIE KAMERY

Istnieje możliwość sparowania łącznie 4 kamer.

- 1. Wciśnij przycisk Menu , aby przejść do menu głównego.
- 2. Wybierz opcję Ustawienia kamery, a następnie Parowanie kamer. Wybierz

numer kamery, a następnie wybierz opcję Dodaj.

- Wciśnij przycisk parowania znajdujący się z tyłu kamery i przytrzymaj do momentu, kiedy usłyszysz sygnał. Kamera została sparowana z monitorem.
- Aby usunąć kamerę, wybierz opcję Ustawienia kamery, a następnie Parowanie kamer. Wybierz numer kamery, a następnie wybierz opcję Usuń.
   W przypadku problemów z dodaniem kamery, sprawdź czy kamera jest podłączona do źródła zasilania. Upewnij się, że kamera i monitor znajdują się w odległości nie większej niż 2 metry. Zbyt bliskie umiejscowienie kamery

# i monitora może spowodować zakłócenia dźwięku.

# ZMIANA KAMERY

W przypadku korzystania z więcej niż jednej kamery, istnieje możliwość ręcznej lub automatycznej zmiany obrazu na obraz z innej kamery.

- 1. Aby zmienić kamerę ręcznie, wciśnij i przytrzymaj przycisk OK.
- Aby zmienić kamerę automatycznie, wybierz opcję Ustawienia kamery > Tryb wyświetlania, a następnie wybierz opcję oznaczoną ikonką c oraz czas, co jaki ma zmieniać się wyświetlany obraz.
- Aby powrócić do wyświetlania obrazu z jednej wybranej kamery, wybierz opcję oznaczoną ikonką 

   .
- Aby wyświetlić obraz z wielu kamer jednocześnie, wybierz opcję Ustawienia kamery > Tryb wyświetlania, a następnie wybierz opcję oznaczoną ikonką
   oraz podział ekranu na dwie, trzy lub cztery części.

Numer wybranej kamery pojawi się w lewym górnym rogu wyświetlacza.

# DWUKIERUNKOWA KOMUNIKACJA AUDIO

Wciśnij i przytrzymaj przycisk dwukierunkowej komunikacji audio (9, rys. B), aby rozpocząć transmisję audio. Puść, aby przerwać.

# MENU

W menu głównym dostępne są następujące opcje: Tryb monitora, Alarm, Ustawienia kamery, Przypomnienia, Kołysanki oraz Więcej ustawień

#### Tryb monitora

W menu głównym wybierz Tryb monitora, a następnie wybierz:

• Tryb VOX - po włączeniu trybu VOX, uśpiony ekran wybudzi się

automatycznie przy wykryciu dźwięku przekraczający wcześniej ustawiony poziom. Dostępnych jest 5 poziomów czułości.

- Próg VOX wybierz poziom dźwięku, po przekroczeniu którego uruchomiony zostanie alarm. Dostępnych jest 5 progów głośności.
- Tylko dźwięk włącz tę funkcję, jeśli chcesz, aby wyświetlacz pozostał wyłączony, a urządzenie emitowało wyłącznie dźwięki wykryte przez kamerę.
- Tryb pracy zmiana trybu pracy urządzenia może pomóc w przypadku ewentualnych zakłóceń.

Uwaga! W przypadku podłączenia więcej niż jednej kamery, wybrany próg dźwięku w trybie VOX będzie taki sam dla każdej z nich.

#### Alarm

W menu głównym wybierz Alarm, a następnie wybierz:

- Alarm dźwiękowy czułość alarmu: próg głośności, po przekroczeniu którego uruchomiony zostanie alarm.
- Alarm w przypadku wykrycia zbyt wysokiej temperatury (wartość temperatury można dostosować).
- Alarm w przypadku wykrycia zbyt niskiej temperatury (wartość temperatury można dostosować).
- Czas trwania alarmu (5, 10, 20 lub 30 sekund). Ustawieniem domyślnym jest długość 10 sekund.
- Głośność alarmu. Ustawieniem domyślnym jest głośność na poziomie "2". Dostępne są 3 poziomy głośności alarmu.

Uwaga! Poziom hałasu w otoczeniu kamery może wpływać na uruchomienie alarmu.

#### Ustawienia kamery

W menu głównym wybierz Ustawienia kamery, a następnie wybierz:

- Parowanie kamer (patrz: Dodawanie i usuwanie kamery).
- Tryb wyświetlania (patrz: Zmiana kamery).
- Ustawienia ekranu wideo wybierz tę opcję, aby obrócić obraz wybranej kamery o 180° w przypadku, gdy kamera jest odwrócona.
- Tryb nagrywania wybierz brak nagrywania, nagrywanie cykliczne lub nagrywanie cykliczne w przypadku wykrycia ruchu przez kamerę.

Uwaga! Nagrania zapisywane są na karcie microSD. W przypadku zapełnienia karty microSD, najstarsze nagrania zostaną automatycznie usunięte. Użyj karty microSD o pojemności 16 do 128 GB i klasie 10 lub wyższej.

- Znacznik czasu wybierz tę opcję, aby włączyć lub wyłączyć znacznik czasu na nagraniach wideo.
- Stan karty microSD wybierz tę opcję, aby sprawdzić stan zapełnienia karty microSD lub aby sformatować kartę microSD.
- LED włącz lub wyłącz wskaźnik świetlny LED znajdujący się na kamerze.

#### Przypomnienia

W menu głównym wybierz Przypomnienia, a następnie wybierz co ile godzin lub o której godzinie uruchomione będzie przypomnienie:

- Pora karmienia
- Zmiana pieluchy
- Inne

Wciśnij przycisk OK, aby wyłączyć przypomnienie. Wciśnij dowolny inny przycisk, aby włączyć przypomnienie ponownie po 10 minutach.

#### Kołysanki

W menu głównym wybierz Kołysanki, a następnie wybierz:

- Monitor wybierz jeden z dostępnych dźwięków lub odtwarzanie wszystkich w zapętleniu.
- Kamera 1/2/3/4 wybierz jedną z dostępnych kołysanek lub odtwarzanie wszystkich w zapętleniu.

Uwaga! Uruchomienie dźwięków spowoduje automatyczne wyłączenie alarmów oraz trybu VOX. Dźwięk kołysanki/biały szum wyłączy się automatycznie po upływie 30 minut.

Uwaga! Dźwięki mogą zagłuszyć płacz Twojego dziecka.

#### Więcej ustawień

W menu głównym wybierz Więcej ustawień, a następnie wybierz:

- Tryb nocny po włączeniu, monitor automatycznie zmieni kolorystykę odbieranego przez kamerę obrazu, w zależności od poziomu oświetlenia otoczenia.
- Ustawienia czasu ustaw datę oraz godzinę.
- Ustawienia jasności ekranu.
- Tryb czuwania wybierz czas, po jakim wyświetlacz przejdzie w tryb czuwania (1, 3 lub 5 minut). Wybierz "OFF", aby całkowicie wyłączyć tryb czuwania.
- Ustawienia języka wybierz język urządzenia.
- Ustawienia jednostki temperatury.

- Redukcja migotania ekranu w przypadku migotania ekranu, wybierz inny dostępny tryb redukcji migotania ekranu (50 lub 60 Hz).
- Ustawienia domyślne przywracanie ustawień domyślnych.
- Informacje o wersji informacje o urządzeniu.
- Skontaktuj się z nami dane kontaktowe.

# APLIKACJA LIONELO SMART

Wyszukaj i pobierz aplikację Lionelo Smart ze sklepu iOS Store / Google Play, lub zeskanuj kod QR znajdujący się na początku instrukcji obsługi.

# Uwaga: Obsługiwane są jedynie sieci Wi-Fi 2.4 GHz. Sieci 5 GHz nie są obsługiwane.

- Zarejestruj się w aplikacji za pomocą adresu e-mail. Zaakceptuj warunki użytkowania.
- Wybierz nazwę użytkownika oraz hasło, a następnie kliknij "Zatwierdź". Wprowadź kod wysłany na adres mailowy.
- W czasie konfiguracji ustaw kamerę w najbliższej możliwej odległości od routera Wi-Fi, aby przyspieszyć proces parowania.

# Uwaga: kamera może zostać dodana tylko do jednego konta w aplikacji. Aby dodać kamerę do innego konta, musi zostać ona usunięta z poprzedniego.

- 1. Podłącz kamerę do prądu za pomocą przewodu USB.
- 2. Wybierz opcję "Dodaj nowe urządzenie".
- 3. Zresetuj kamerę wciskając i przytrzymując przez 5 sekund przycisk reset
- 4. Wybierz sieć Wi-Fi, z którą chcesz się połączyć i wpisz hasło.
- W aplikacji wyświetli się kod QR. Umieść telefon w odległości ok. 20 cm od kamery. Poczekaj aż kamera wyda sygnał dźwiękowy. Konfiguracja powinna zakończyć się w ciągu ok. 30 sekund.

### Funkcje dostępne w aplikacji Lionelo Smart

- Zasięg: bez ograniczeń
- Wykrywanie ruchu 3 poziomy czułości
- Śledzenie ruchu dziecka
- Dwustronna komunikacja
- Regulacja głośności urządzenia 10 poziomów
- Wykrywanie dźwięku
- Czujnik temperatury

- Komunikat o odczycie temperatury otoczenia przekraczające ustawione w aplikacji wartości
- Możliwość robienia zdjęć w aplikacji lub na karcie SD w urządzeniu
- Możliwość nagrywania filmów w aplikacji lub na karcie SD w urządzeniu

Zdjęcia mają charakter poglądowy, rzeczywisty wygląd produktów może się różnić od prezentowanego na zdjęciach.

#### DE

#### Sehr geehrte Kunden!

Falls Sie Anmerkungen oder Fragen zum gekauften Produkt haben, nehmen Sie mit uns Kontakt auf: **help@lionelo.com** 

#### Hersteller:

BrandLine Group Sp. z o. o. A. Kręglewskiego 1, 61-248 Poznań, Polen

# GERÄTEDATEN

Betriebstemperaturbereich: -10 °C - 50 °C Frequenz: 2,412-2,472 GHz (2,4G WLAN) HF-Ausgangsleistung des Monitors: 12,78 dBm (2,4G WLAN) HF-Ausgangsleistung der Kamera: 15,74 dBm (2,4G WLAN) Kartenformat: microSD Maximale Kapazität der microSD-Karte: 128 GB

### WICHTIGE INFORMATIONEN

- 1. Das Produkt ist kein Spielzeug. Lassen Sie keine Kinder damit spielen.
- 3. Berühren Sie das Produkt nicht mit feuchten Händen.
- Wenn das Produkt nicht ordnungsgemäß funktioniert, fallen gelassen oder in Kontakt mit Wasser geraten ist, wenden Sie sich an den Kundendienst des Herstellers.

- Platzieren Sie das Produkt nicht in der N\u00e4he eines Herdes oder anderer W\u00e4rmequellen.
- Die Montage darf ausschließlich von einem Erwachsenen durchgeführt werden. Halten Sie kleinere Teile des Sets von Kindern fern.
- Ein Babyphone ist kein Ersatz f
  ür die richtige elterliche F
  ürsorge und Aufmerksamkeit.
- Legen Sie das Produkt und seine Kabel nicht in das Laufgitter oder in die Reichweite Ihres Kindes. Stellen Sie es in einem Abstand von mindestens 1 m auf.
- 9. Stellen Sie das Produkt nicht in der Nähe von Wasser oder einer Feuerquelle auf.
- Berühren Sie die Kontaktelemente des Steckers nicht mit scharfen oder metallischen Gegenständen.
- 11. Es wird empfohlen, die mitgeliefertenNetzteile zu verwenden.
- 12. Achtung! Der Stecker des Netzkabels dient als Trennvorrichtung für die Kamera – achten Sie bei der Installation darauf, dass die Steckdose leicht zugänglich ist.

# ELEMENTE DES SETS (ABB. A)

- 1. Empfänger
- 2. Drehbare Kamera
- 3. Eckmontagehalterung
- 4. 5V DC 2A Netzteil
- 5. 5V DC 2A Netzteil

- 6. USB-C-Kabel (2,6 m) x2
- Schrauben und Dübel zur Befestigung der Kamera an der Wand x2

# **BESCHREIBUNG DES MONITORS (ABB. B)**

- 1. Lautstärke verringern
- 2. Lautstärke erhöhen
- 3. Menü
- 4. Bestätigungstaste "OK"
- 5. nach oben
- 6. links
- 7. nach unten
- 8. rechts
- Taste f
  ür Zwei-Wege-Kommunikation

- 10. Ein-/Ausschalter
- 11. Zoom-Taste
- 12. Ladelichtanzeige
- 13. USB-C-Anschluss
- 14. Display
- 15. Mikrofon
- 16. Reset-Taste
- 17. Stütze
- 18. Lautsprecher

# BESCHREIBUNG DER KAMERA (ABB. C)

- 1. Weitwinkelobjektiv
- 2. Mikrofon
- 3. Lichtanzeige
- 4. Lautsprecher

- 5. Temperatursensor
- 6. USB-C-Anschluss
- 7. Kopplungstaste
- 8. MicroSD-Speicherkartensteckplatz

# LADEN DES MONITORS

Verbinden Sie den Stecker des USB-C-Kabels mit dem Monitor und das andere Ende mit dem Netzteil. Schließen Sie das Netzteil an die Steckdose an (Abb. 1). Die Lichtanzeige (12, Abb. B) leuchtet rot.

In der rechten oberen Ecke erscheint ein Ladesymbol

Sobald der Ladevorgang des Geräts abgeschlossen ist, wird der aktuelle Ladezustand durch das Symbol in der rechten oberen Ecke angezeigt: . . Die Lichtanzeige (12, Abb. B) leuchtet grün.

ACHTUNG: Verwenden Sie nur ein 5V 2A-Netzteil. Das Produkt kann z. B. über eine Powerbank mit Strom versorgt werden.

Es wird empfohlen, den Monitor vor dem ersten Gebrauch vollständig aufzuladen.

# STROMVERSORGUNG FÜR DIE KAMERA

Verbinden Sie den Stecker des USB-C-Kabels mit der Kamera und das andere Ende mit dem Netzteil. Schließen Sie das Netzteil an die Steckdose an (Abb. 2). ACHTUNG: Verwenden Sie nur ein 5V 2A-Netzteil. Das Produkt kann z. B. über eine Powerbank mit Strom versorgt werden.

# WANDMONTAGE

#### Methode I

- 1. Wählen Sie eine Stelle mit einem möglichst weiten Blickwinkel.
- 2. Platzieren Sie die Montageschablone an der ausgewählten Stelle. Markieren Sie die Position der Öffnungen an der Wand und entfernen Sie die Schablone. Bohren Sie zwei Öffnungen und stecken Sie dann die Spreizdübel hinein, platzieren Sie die Schablone und befestigen Sie sie mit Schrauben, die in die Spreizdübel passen (Abb. 3).
- Befestigen Sie die Kamera an den Schrauben, indem Sie sie in die Führungen an der Unterseite der Kamera schieben (Abb. 4, 5).

 Achtung! Achten Sie bei der Montage auf die Eindrehhöhe und -tiefe der Schrauben.

#### Die II-Methode

- 1. Wählen Sie eine Stelle mit einem möglichst weiten Blickwinkel.
- Bringen Sie Klebeband an den Rändern der Montageschablone an. Befestigen Sie die Schablone an der Wand (Abb. 6).
- Platzieren Sie die Schrauben in den entsprechenden Öffnungen in der Schablone und befestigen Sie dann die Kamera an den Schrauben, indem Sie sie in die Führungen an der Unterseite der Kamera schieben (Abb. 7).

Achtung! Unabhängig davon, für welche Methode Sie sich entscheiden, stellen Sie sicher, dass die Kamera richtig montiert ist.

# HINZUFÜGEN UND ENTFERNEN DER KAMERA

Insgesamt können bis zu 4 Kameras gekoppelt werden.

- 1. Drücken Sie die Menütaste, um das Hauptmenü aufzurufen.
- Wählen Sie Kameraeinstellungen und dann Kamerakopplung, Wählen Sie eine Kameranummer und dann Hinzufügen.
- Drücken Sie die Kopplungstaste auf der Rückseite der Kamera und halten Sie sie gedrückt, bis Sie einen Piepton hören. Die Kamera wurde mit dem Monitor gekoppelt.
- 4. Um eine Kamera zu entfernen, wählen Sie Kameraeinstellungen und dann Kamerakopplung. Wählen Sie eine Kameranummer und dann Entfernen. Wenn beim Hinzufügen einer Kamera Probleme auftreten, überprüfen Sie, ob die Kamera an eine Stromquelle angeschlossen ist. Stellen Sie sicher, dass Kamera und Monitor nicht mehr als 2 Meter voneinander entfernt sind. Wenn Sie Kamera und Monitor zu nahe beieinander positionieren, kann es zu Tonverzerrungen kommen.

# KAMERAWECHSEL

Bei Verwendung mehrerer Kameras besteht die Möglichkeit, das Bild manuell oder automatisch auf das Bild einer anderen Kamera umzustellen.

- 1. Um die Kamera manuell zu wechseln, halten Sie die OK-Taste gedrückt.
- Um die Kamera automatisch zu wechseln, wählen Sie Kameraeinstellungen
   Anzeigemodus und dann die Option mit dem Symbol und wie oft sich das angezeigte Bild ändern soll.

- Um zur Anzeige des Bildes einer ausgewählten Kamera zurückzukehren, wählen Sie die Option mit dem Symbol .
- Um das Bild von mehreren Kameras gleichzeitig anzuzeigen, wählen Sie Kameraeinstellungen > Anzeigemodus und dann die Option mit dem Symbol und teilen Sie den Bildschirm in zwei, drei oder vier Teile.
   Die ausgewählte Kameranummer erscheint in der oberen linken Ecke des Displays.

# ZWEI-WEGE-AUDIOKOMMUNIKATION

Halten Sie die Taste für die Zwei-Wege-Audiokommunikation gedrückt (9, Abb. B), um die Audioübertragung zu starten. Lassen Sie die Taste los, um zu unterbrechen.

# MENÜ

Die folgenden Optionen sind im Hauptmenü verfügbar: Monitormodus, Alarm, Kameraeinstellungen, Erinnerungen, Schlaflieder und Weitere Einstellungen

#### Monitormodus

Wählen Sie im Hauptmenü die Option Monitormodus und dann die Option:

- VOX-Modus: Nach dem Einschalten des VOX-Modus wird der Bildschirm im Ruhemodus automatisch aktiviert, wenn ein Geräusch erkannt wird, das den zuvor eingestellten Lautstärkepegel überschreitet. Es stehen 5 Stufen Geräuschempfindlichkeit zur Verfügung.
- VOX-Schwellenwert: Wählen Sie den Lautstärkepegel, ab dem der Alarm ertönt. Es stehen 5 Werte des Lautstärkepegels zur Verfügung.
- Nur Ton: Aktivieren Sie diese Funktion, wenn Sie möchten, dass das Display ausgeschaltet bleibt und das Gerät nur von der Kamera erkannte Geräusche abgibt.
- Betriebsart: Eine Änderung der Betriebsart des Geräts kann bei möglichen Störungen helfen.

Achtung! Wenn mehrere Kameras angeschlossen sind, ist der gewählte Lautstärkepegel im VOX-Modus für jede Kamera derselbe.

#### Alarm

Wählen Sie im Hauptmenü die Option Alarm und dann die Option:

 Akustischer Alarm: Alarmempfindlichkeit: Lautstärkepegel, ab dem der Alarm ertönt.

- Alarm, wenn eine zu hohe Temperatur festgestellt wird (Temperaturwert kann angepasst werden).
- Alarm, wenn eine zu niedrige Temperatur festgestellt wird (Temperaturwert kann angepasst werden).
- Alarmdauer (5, 10, 20 oder 30 Sekunden). Standardmäßig sind 10 Sekunden eingestellt.
- Lautstärke des Alarms. Standardmäßig ist die Lautstärkestufe "2" eingestellt. Es sind 3 Alarmlautstärken verfügbar.

Achtung! Der Geräuschpegel in der Umgebung der Kamera kann die Auslösung des Alarms beeinflussen.

#### Kameraeinstellungen

Wählen Sie im Hauptmenü die Option Kameraeinstellungen und dann die Option:

- Kamerakopplung (siehe: Hinzufügen und Entfernen der Kamera).
- Anzeigemodus (siehe: Kamerawechsel).
- Videobildschirmeinstellungen: W\u00e4hlen Sie diese Option, um das Bild der ausgew\u00e4hlten Kamera um 180° zu drehen, wenn die Kamera umgedreht ist.
- Aufzeichnungsmodus: Wählen Sie keine Aufzeichnung, zyklische Aufzeichnung oder zyklische Aufzeichnung, wenn eine Bewegung von der Kamera erkannt wird.

Achtung! Die Aufnahmen werden auf einer microSD-Karte gespeichert. Wenn die microSD-Karte voll ist, werden die ältesten Aufnahmen automatisch gelöscht. Verwenden Sie eine microSD-Karte mit einer Kapazität von 16 bis 128 GB und Klasse 10 oder höher.

- Zeitstempel: Wählen Sie diese Option, um den Zeitstempel auf Videoaufnahmen zu aktivieren oder zu deaktivieren.
- microSD-Kartenstatus: W\u00e4hlen Sie diese Option, um zu pr\u00fcfen, wie voll die microSD-Karte ist, oder um die microSD-Karte zu formatieren.
- LED: Schalten Sie die LED-Lichtanzeige an der Kamera ein oder aus.

#### Erinnerungen

Wählen Sie im Hauptmenü die Option Erinnerungen und wählen Sie dann aus, nach wie vielen Stunden oder zu welchem Zeitpunkt die Erinnerung ausgelöst werden soll:

- Fütterungszeit
- Windelwechsel
- Sonstige

Drücken Sie die OK-Taste, um die Erinnerung zu deaktivieren. Drücken Sie eine andere Taste, um die Erinnerung nach 10 Minuten erneut zu aktivieren.

#### Schlaflieder

Wählen Sie im Hauptmenü die Option Schlaflieder und dann:

- Monitor: Wählen Sie einen der verfügbaren Sounds aus oder spielen Sie alle als Looping ab.
- Kamera 1/2/3/4: Wählen Sie eines der verfügbaren Schlaflieder oder spielen Sie alle als Looping ab.

Achtung! Wenn Sie die Sounds aktivieren, werden die Alarme und der VOX-Modus automatisch deaktiviert. Das Schlaflied/Weißes Rauschen schaltet sich nach 30 Minuten automatisch ab.

Achtung! Geräusche können das Weinen Ihres Babys übertönen.

### Weitere Einstellungen

Wählen Sie im Hauptmenü die Option Weitere Einstellungen und dann die Option:

- Nachtmodus: Wenn er eingeschaltet ist, ändert der Monitor automatisch die Farben des von der Kamera empfangenen Bildes, je nach Umgebungslichtstärke.
- Zeiteinstellungen: Stellen Sie Datum und Uhrzeit ein.
- Einstellungen für die Bildschirmhelligkeit.
- Standby-Modus: W\u00e4hen Sie die Zeit, nach der das Display in den Standby-Modus wechselt (1, 3 oder 5 Minuten). W\u00e4hen Sie "OFF", um den Standby-Modus vollst\u00e4ndig auszuschalten.
- Spracheinstellungen: Wählen Sie die Sprache des Geräts.
- Einstellungen der Temperatureinheit.
- Reduzierung des Bildschirmflimmerns: Wenn der Bildschirm flackert, wählen Sie einen anderen verfügbaren Modus zur Reduzierung des Bildschirmflimmerns (50 oder 60 Hz).
- Standardeinstellungen: Standardeinstellungen wiederherstellen.
- Versionsinformationen: Informationen über das Gerät.
- Kontaktieren Sie uns: Kontaktdaten.

### LIONELO SMART APP

Suchen Sie im iOS Store / Google Play nach der Lionelo Smart App und laden Sie sie herunter, oder scannen Sie den QR-Code am Anfang der Bedienungsanleitung.

Hinweis: Es werden nur 2,4-GHz-WLAN-Netzwerke unterstützt. 5-GHz-Netze werden nicht unterstützt.

- Registrieren Sie sich bei der App mit Ihrer E-Mail-Adresse. Akzeptieren Sie die Nutzungsbedingungen.
- Wählen Sie einen Benutzernamen und ein Passwort und klicken Sie dann auf "Bestätigen". Geben Sie den an Ihre E-Mail-Adresse gesendeten Code ein.

### Hinweis: Eine Kamera kann nur zu einem Konto in der App hinzugefügt werden. Um eine Kamera zu einem anderen Konto hinzuzufügen, muss sie aus dem vorherigen Konto entfernt werden.

- 1. Schließen Sie die Kamera mit dem USB-Kabel an das Stromnetz an.
- 2. Wählen Sie die Option "Neues Gerät hinzufügen".
- Setzen Sie die Kamera zurück, indem Sie die Reset-Taste 5 Sekunden lang gedrückt halten.
- Wählen Sie das WLAN-Netzwerk, mit dem Sie eine Verbindung herstellen möchten, und geben Sie das Passwort ein.
- Die App wird einen QR-Code anzeigen. Stellen Sie das Handy etwa 20 cm von der Kamera entfernt auf. Warten Sie auf den Piepton der Kamera. Die Konfiguration sollte innerhalb von etwa 30 Sekunden abgeschlossen werden.

#### In der Lionelo Smart App verfügbare Funktionen

- Reichweite: unbegrenzt
- Bewegungserkennung 3 Empfindlichkeitsstufen
- Überwachung der Bewegungen des Babys
- Zwei-Wege-Kommunikation
- Lautstärkeregelung des Geräts 10 Stufen
- Tonerkennung
- Temperatursensor:
- Meldung über Umgebungstemperaturwerte, die die in der App eingestellten Werte überschreiten
- Möglichkeit, Fotos in der App oder auf der SD-Karte im Gerät zu machen
- Möglichkeit, Videos in der App oder auf der SD-Karte im Gerät aufzunehmen

Die gezeigten Bilder dienen nur zur Veranschaulichung, das tatsächliche Aussehen der Produkte kann von den Abbildungen abweichen.

#### Уважаемый Клиент!

В случае появления вопросов или комментариев к продукту, который Вы приобрели, пожалуйста свяжитесь с нами: help@lionelo.com

#### Производитель:

BrandLine Group Sp. из о. о. A. Kręglewskiego 1, 61-248 Познань, Польша

# ИНФОРМАЦИЯ ОБ УСТРОЙСТВЕ

Диапазон рабочих температур: -10°С - 50°С Частота: 2,412–2,472 ГГц (2,4G Wi-Fi) Выходная мощность монитора: 12,78 дБм (2,4G WiFi) Выходная мощность камеры: 15,74 дБм (2,4G WiFi) Формат карты: microSD Максимальная емкость карты microSD: 128 ГБ

## ВАЖНАЯ ИНФОРМАЦИЯ

- 1. Этот продукт не игрушка. Не позволяйте детям играть с ним.
- Камера и блоки питания, включенные в комплект, предназначены только для использования в сухих местах.
- 3. Не прикасайтесь к изделию мокрыми руками.
- Если изделие не работает должным образом, его уронили или затопили, обратитесь в сервисный центр производителя.
- Не размещайте изделие рядом с плитой или другими источниками тепла.
- Установка должна выполняться только взрослыми. Держите мелкие детали набора подальше от ребенка.
- Электронная няня не заменяет должной родительской заботы и внимания.
- Не размещайте изделие и его кабели в манеже или в местах, доступных для детей. Размещайте их на расстоянии не менее 1 м друг от друга.
- 9. Не размещайте изделие рядом с водой или огнем.
- Не прикасайтесь к контактам вилки острыми или металлическими предметами.

- 11. Рекомендуется использовать блоки питания, входящие в комплект.
- Внимание! Вилка шнура питания служит устройством отключения камеры – во время установки убедитесь, что розетка легко доступна.

# КОМПОНЕНТЫ КОМПЛЕКТА (РИС. А)

- 1. Ресивер
- 2. Вращающаяся камера
- Угловой монтажный кронштейн
- Источник питания 5 В постоянного тока, 2 А.
- Источник питания постоянного тока 5 В, 2 А.
- 6. Кабель USB-C (2,6 м) x2
- Шурупы и дюбеля для крепления камеры к стене x2.

## ОПИСАНИЕ МОНИТОРА (РИС. В)

- 1. Уменьшение громкости
- 2. Увеличение громкость
- **3.** Меню
- 4. Кнопка ОК
- Вверх
- 6. Левый
- **7.** Вниз
- 8. Направо
- 9. Кнопка двусторонней связи.
- 10. Переключатель включения/

# ОПИСАНИЕ КАМЕРЫ (РИС. С)

- 1. Широкоугольный объектив
- 2. Микрофон
- 3. Световой индикатор
- 4. Громкоговоритель

- 5. Датчик температуры
- 6. Порт USB-C
- 7. Кнопка сопряжения
- 8. Слот для карты microSD

# ЗАРЯДКА МОНИТОРА

Подключите кабель питания USB-C к монитору, а другой конец — к адаптеру питания. Подключите блок питания к розетке (рис. 1). Индикаторная лампочка (12, рис. В) загорится кр<u>асным св</u>етом.

В правом верхнем углу появится значок загрузки 💭 🐔

- 31 -

- выключения.
- 11. Кнопка масштабирования
- 12. Индикатор зарядки.
- 13. Порт USB-C
- **14.** Экран
- 15. Микрофон
- 16. Кнопка сброса
- 17. Поддержка
- 18. Громкоговоритель

После зарядки устройства текущий уровень заряда обозначается значком в правом верхнем углу: . Индикаторная лампочка (12, Рис. В) загорится зеленым светом.

ПРИМЕЧАНИЕ. Используйте только источник питания 5 В, 2 А. Изделие может питаться, например, от устройства Power Bank.

Перед первым использованием рекомендуется полностью зарядить монитор.

# ПИТАНИЕ КАМЕРЫ

Подключите кабель питания USB-С к камере, а другой конец — к адаптеру питания. Подключите блок питания к розетке (рис. 2).

ПРИМЕЧАНИЕ. Используйте только источник питания 5 В, 2 А. Изделие может питаться, например, от устройства Power Bank.

#### НАСТЕННОЕ КРЕПЛЕНИЕ Метод I

#### 1. Выберите место с максимально широким углом обзора.

- Поместите монтажный шаблон в выбранное место. Отметьте расположение отверстий на стене и снимите шаблон. Просверлите два отверстия, затем вставьте в них дюбели, установите шаблон на место и закрепите его винтами, входящими в дюбели. (рис. 3).
- Закрепите камеру на винтах, вставив их в направляющие, расположенные в нижней части камеры (рис. 4, 5).
- Внимание! При установке обращайте внимание на высоту и глубину вкручивания шурупов.

#### Метод II

- 1. Выберите место с максимально широким углом обзора.
- Наклейте клейкую ленту на края монтажного шаблона. Прикрепите шаблон к стене (рис. 6).
- Вставьте винты в соответствующие отверстия шаблона, а затем закрепите камеру на винтах, вставив их в направляющие, расположенные в нижней части камеры (рис. 7).

Внимание! Какой бы метод вы ни выбрали, убедитесь, что камера установлена правильно.

# ДОБАВЛЕНИЕ И УДАЛЕНИЕ КАМЕРЫ

Всего возможно объединить 4 камеры.

- 1. Нажмите кнопку «Меню», чтобы перейти в главное меню.
- Выберите «Настройки камеры», а затем «Сопряжение камеры». Выберите номер камеры, затем выберите «Добавить».
- Нажмите кнопку сопряжения на задней панели камеры и удерживайте ее, пока не услышите звуковой сигнал. Камера была сопряжена с монитором.
- Чтобы удалить камеру, выберите «Настройки камеры», а затем «Сопряжение камеры». Выберите номер камеры, затем выберите «Удалить».

Если у вас возникли проблемы с добавлением камеры, проверьте, подключена ли камера к источнику питания. Убедитесь, что камера и монитор находятся на расстоянии не более 2 метров друг от друга. Расположение камеры и монитора слишком близко может привести к искажению звука.

# СМЕНА КАМЕРЫ

При использовании более чем одной камеры можно вручную или автоматически заменить изображение на изображение с другой камеры.

- 1. Чтобы изменить камеру вручную, нажмите и удерживайте кнопку ОК.

- 4. Чтобы одновременно отображать изображения с нескольких камер, выберите «Настройки камеры» > «Режим отображения», затем выберите параметр, отмеченный значком и разделите экран на две, три или четыре части.

Номер выбранной камеры появится в левом верхнем углу дисплея.

# ДВУСТОРОННЯЯ АУДИОСВЯЗЬ

Нажмите и удерживайте двустороннюю кнопку аудио (9, рис. В), чтобы начать передачу звука. Отпустите, чтобы прервать.

# МЕНЮ

В главном меню доступны следующие параметры: «Режим монитора», «Будильник», «Настройки камеры», «Напоминания», «Колыбельные» и другие настройки.

#### Режим монитора

В главном меню выберите «Режим монитора», затем выберите:

- Режим VOX после включения режима VOX экран сна будет автоматически просыпаться при обнаружении звука, превышающего ранее установленный уровень. Доступно 5 уровней чувствительности.
- Порог VOX выберите уровень звука, при превышении которого сработает сигнал тревоги. Доступно 5 порогов громкости.
- Только звук включите эту функцию, если вы хотите, чтобы дисплей оставался выключенным, а устройство издавало только звуки, обнаруженные камерой.
- Режим работы изменение режима работы устройства может помочь в случае каких-либо сбоев.

Внимание! Если подключено более одной камеры, выбранный порог звука в режиме VOX будет одинаковым для каждой из них.

#### Тревога

В главном меню выберите «Будильник», затем выберите:

- Звуковой сигнал чувствительность сигнала тревоги: порог громкости, после которого сработает сигнал тревоги.
- Сигнализация при обнаружении слишком высокой температуры (значение температуры можно регулировать).
- Сигнализация при обнаружении слишком низкой температуры (значение температуры можно регулировать).
- Продолжительность сигнала тревоги (5, 10, 20 или 30 секунд). По умолчанию продолжительность составляет 10 секунд.
- Громкость будильника. По умолчанию установлен уровень громкости «2». Доступны 3 уровня громкости будильника.

Внимание! Уровень шума вокруг камеры может повлиять на активацию сигнализации.

#### Настройки камеры

В главном меню выберите «Настройки камеры», затем выберите:

• Сопряжение камер (см.: Добавление и удаление камеры).

- Режим отображения (см.: Смена камеры).
- Настройки видеоэкрана выберите этот параметр, чтобы повернуть изображение выбранной камеры на 180°, когда камера перевернута.
- Режим записи выберите отсутствие записи, циклическую запись или циклическую запись при обнаружении камерой движения.

Внимание! Записи сохраняются на карту microSD. Если карта microSD заполнена, самые старые записи будут автоматически удалены. Используйте карту microSD емкостью от 16 до 128 ГБ класса 10 или выше.

- Временная метка выберите этот параметр, чтобы включить или отключить временную метку для видеозаписей.
- Состояние карты microSD выберите этот параметр, чтобы проверить полное состояние карты microSD или отформатировать карту microSD.
- LED включение или выключение светодиодного индикатора на камере.

#### Напоминания

В главном меню выберите «Напоминания», а затем выберите, сколько часов или в какое время будет работать напоминание:

- Время кормления
- Смены пеленок
- Другой

Нажмите кнопку ОК, чтобы отключить напоминание. Нажмите любую другую кнопку, чтобы снова активировать напоминание через 10 минут.

#### Колыбельные

В главном меню выберите «Колыбельные», затем выберите:

- Монитор выберите один из доступных звуков или воспроизведите их все по очереди.
- Камера 1/2/3/4 выберите одну из доступных колыбельных или воспроизведите их все по очереди.

Внимание! Включение звуков автоматически отключит будильник и режим VOX. Звук колыбельной/белого шума автоматически отключится через 30 минут.

Внимание! Звуки могут заглушить плач вашего ребенка.

#### Больше настроек

В главном меню выберите Дополнительные настройки, затем выберите:

• Ночной режим – при включении монитор автоматически меняет

цвета изображения, получаемого камерой, в зависимости от уровня окружающего освещения.

- Настройки времени установите дату и время.
- Настройки яркости экрана.
- Режим ожидания выберите время, по истечении которого дисплей перейдет в режим ожидания (1, 3 или 5 минут). Выберите «ВЫКЛ», чтобы полностью отключить режим ожидания.
- Настройки языка выберите язык устройства.
- Настройки единиц измерения температуры.
- Уменьшение мерцания экрана если экран мерцает, выберите другой доступный режим уменьшения мерцания экрана (50 или 60 Гц).
- Настройки по умолчанию восстановить настройки по умолчанию.
- Информация о версии информация об устройстве.
- Свяжитесь с нами контактные данные.

# ПРИЛОЖЕНИЕ SMART

Найдите и загрузите приложение Lionelo Smart из iOS Store/Google Play или отсканируйте QR-код в начале руководства пользователя.

# Примечание. Поддерживаются только сети Wi-Fi 2,4 ГГц. Сети 5 ГГц не поддерживаются.

- Зарегистрируйтесь в приложении, указав свой адрес электронной почты. Примите условия использования.
- Выберите имя пользователя и пароль, затем нажмите «Подтвердить». Введите код, отправленный на адрес электронной почты.
- Во время настройки разместите камеру как можно ближе к маршрутизатору Wi-Fi, чтобы ускорить процесс сопряжения.

#### Примечание. Камеру можно добавить только в одну учетную запись в приложении. Чтобы добавить камеру в другую учетную запись, ее необходимо удалить из предыдущей.

- 1. Подключите камеру к питанию с помощью USB-кабеля.
- 2. Выберите «Добавить новое устройство».
- Перезагрузите камеру, нажав и удерживая кнопку сброса в течение 5 секунд.
- Выберите сеть Wi-Fi, к которой хотите подключиться, и введите пароль.
В приложении отобразится QR-код. Поместите телефон на расстоянии примерно 20 см от камеры. Подождите, пока камера не подаст звуковой сигнал. Настройка должна быть завершена примерно через 30 секунд.

#### Функции, доступные в приложении Lionelo Smart

- Диапазон: неограниченный
- Обнаружение движения 3 уровня чувствительности
- Отслеживайте движения вашего ребенка
- Двусторонняя связь
- Регулятор громкости устройства 10 уровней
- Обнаружение звука
- Датчик температуры
- Сообщение о превышении показаний температуры окружающей среды значений, установленных в приложении
- Возможность делать фотографии в приложении или на SD-карте устройства.
- Возможность записи видео в приложении или на SD-карту в устройстве.

Фотографии предназначены только для иллюстрации, реальный внешний вид продукции может отличаться от представленного на фотографиях.

#### Gentile Cliente!

In caso di un qualsiasi commento o domanda sul prodotto acquistato, non esitate a contattarci: **help@lionelo.com** 

#### Produttore:

BrandLine Group Sp. z o. o. A. Kręglewskiego 1, 61-248 Poznań, Polonia

## INFORMAZIONI SUL DISPOSITIVO

Intervallo di temperatura di esercizio: -10°C - 50°C Frequenza: 2.412-2.472 GHz (2.4G WiFi) Potenza di uscita RF dello schermo: 12.78 dBm (2.4G WiFi) Potenza di uscita RF della telecamera: 15.74 dBm (2.4G WiFi) Formato della scheda: microSD Capacità massima della scheda microSD: 128 GB

## INFORMAZIONI IMPORTANTI

- 1. Questo prodotto non è un giocattolo. Non lasciare che i bambini ci giochino.
- La fotocamera e gli alimentatori inclusi nel set sono adatti solo per l'uso in luoghi asciutti.
- 3. Non toccare il prodotto con le mani bagnate.
- Se il prodotto non funziona come dovrebbe o è caduto od è allagato, contattare il servizio di assistenza del produttore
- Non posizionarfe il prodotto in prossimità di un fornello o di altre fonti di calore.
- Il montaggio del prodotto deve essere effettuato solo da un adulto. Tenere le parti più piccole del set fuori dalla portata del bambino.
- 7. Il baby monitor elettronico non sostituisce le cure e le attenzioni dei genitori.
- Non posizonare il prodotto e i suoi cavi nel box o alla portata del bambino. Posizionarli ad almeno 1 m di distanza.
- 9. Non posizionare il prodotto in prossimità di acqua o di fonti di fuoco.
- 10. Non toccare i contatti della spina con oggetti metallici o taglienti.
- 11. Si raccomanda di utilizzare gli alimentatori in dotazione.
- 12. Attenzione! La spina del cavo di alimentazione funge da dispositivo di disconnessione per la telecamera: in fase di installazione, assicurarsi che la presa sia facilmente accessibile.

## ELEMENTI DEL SET (FIG. A)

- 1. Ricevitore
- 2. Telecamera girevole
- 3. Supporto di montaggio angolare
- 4. Alimentatore 5V DC 2A
- 5. Alimentazione 5V DC 2A
- 6. Cavo USB-C (2,6 m) x2
- Viti e tasselli per il montaggio della telecamera alla parete x2

- 2. Alza il volume
- 3. Menu
- 4. Pulsante OK
- 5. Su
- 6. A sinistra
- **7.** Giù
- 8. A destra
- 9. Pulsande di comunicazione bidirezionale

- 10. Interruttore ON/OFF
- 11. Pulsante zoom
- 12. Spia luminosa di carica
- 13. Porta USB-C
- 14. Display
- 15. Microfono
- Pulsante reset
- 17. Supporto
- 18. Altoparlante

## DESCRIZIONE DELLA TELECAMERA (FIG. C)

- 1. Obiettivo grandangolare
- 2. Microfono
- 3. Spia luminosa
- 4. Altoparlante

- 5. Sensore di temperatura:
- 6. Porta USB-C
- 7. Pulsante di accoppiamento
- 8. Slot per carta microSD

## RICARICA DELLO SCHERMO

Collegare la spina del cavo di alimentazione USB-C al monitor e l'altra estremità all'alimentatore. Collegare l'alimentatore alla presa di corrente (fig. 1). La spia luminosa (12, fig. B) si accende in rosso.

Nell'angolo in alto a destra apparirà l'icona di caricamento 🌅 🕯

Alla carica terminata del dispositivo, il livello di carica attuale è indicato dall'icona nell'angolo in alto a destra: . Spia luminosa (12, fig. B) si accende di colore verde.

ATTENZIONE: Usare solo l'alimentatore 5V 2A. Il prodotto può essere alimentato, ad esempio, da un power bank.

Si raccomanda di caricare completamente il monitor prima del primo utilizzo.

## ALIMENTAZIONE DELLA TELECAMERA

Collegare la spina del cavo di alimentazione USB-C alla fotocamera e l'altra estremità all'alimentatore. Collegare l'alimentatore alla presa di corrente (fig. 2). ATTENZIONE: Usare solo l'alimentatore 5V 2A. Il prodotto può essere alimentato, ad esempio, da un power bank.

## MONTAGGIO A PARERTE

#### Metodo I

- 1. Scegliere un luogo con un angolo di visuale il più ampio possibile.
- Applicare la sagoma di montaggio al punto selezionato. Segnare la posizione dei fori sulla parete, rimuovere la sagoma. Eseguire due fori e inserire i tasselli, posizionare la sagoma e fissarla con viti che entrano nei tasselli. (fig. 3).
- **3.** Fissare la telecamera alle viti facendole scorrere nelle guide alla base della telecamera (fig. 4 e 5).
- Attenzione! In fase di montaggio, prestare attenzione all'altezza e alla profondità di inserimento delle viti.

### Metodo II

- 1. Scegliere un luogo con un angolo di visuale il più ampio possibile.
- Applicare il nastro adesivo intorno ai bordi della sagoma di montaggio. Fissare la sagoma alla parete (fig. 6).
- Inserire le viti nei relativi fori della sagoma, quindi fissare la telecamera sulle viti facendole scorrere nelle guide presenti nella parte inferiore della telecamera (fig. 7).

Attenzione! A prescindere dal metodo utilizzato, accertarsi che la telecamera sia montata correttamente.

## AGGIUNGERE E RIMUOVERE LA TELECAMERA

È possibile accoppiare un totale di 4 telecamere.

- 1. Premere il pulsante Menu per accedere al menu principale.
- Selezionare l'opzione Impostazioni fotocamera e quindi Accoppiamento fotocamere. Selezionare il numero della telecamera, quindi selezionare Aggiungi.
- Premere il pulsante di accoppiamento sul retro della telecamera e tenerlo premuto fino a quando non si sente un segnale. La telecamera è accoppiata al monitor.
- Per rimuovere la telecamera, selezionare Impostazioni telecamera e quindi Accoppiamento telecamere. Selezionare il numero della telecamera, quindi selezionare Elimina.

Se si riscontrano problemi nell'aggiungere la telecamera, verificare che la telecamera sia collegata a una fonte di alimentazione. Assicurarsi che la

telecamera e lo schermo siano distanti non più di 2 metri l'uno dall'altro. Una posizione troppo ravvicinata della telecamera e del monitor può causare interferenze dell'audio

## CAMBIARE LA TELECAMERA

Quando si utilizzano più telecamere, è possibile cambiare manualmente o automaticamente l'immagine con quella di un'altra telecamera.

- 1. Per cambiare manualmente la telecamera, tenere premuto il tasto OK.
- 2. Per cambiare automaticamente la telecamera, selezionare Impostazioni fotocamera > Modalità di visualizzazione, guindi selezionare l'opzione contrassegnata dall'icona 💷 e l'ora in cui si desidera cambiare la visualizzazione
- 3. Per tornare alla visualizzazione dell'immagine di una telecamera selezionata. selezionare l'opzione contrassegnata dall'icona 🔲
- 4. Per visualizzare l'immagine da più telecamere contemporaneamente. selezionare Impostazioni telecamera > Modalità di visualizzazione, quindi selezionare l'opzione contrassegnata dall'icona 💷 e dividere lo schermo in due, tre o quattro parti.

Il numero della telecamera selezionata apparirà nell'angolo superiore sinistro del display.

## COMUNICATIONE AUDIO BIDIREZIONALE

Premere e tenere premuto il pulsante di comunicazione bidirezionale audio (9. fig. B) per avviare la trasmissione audio. Rilasciare per interrompere.

## MFNU

In menu principale sono disponibili le seguenti opzioni: Modalità monitor, Allarme, Impostazioni telecamera, Promemoria, Ninnananna e Altre impostazioni

#### Modalità monitor

Selezionare Modalità monitor dal menu principale, quindi selezionare:

- Modalità VOX guando la modalità VOX è attivata, lo schermo in standby si sveglia automaticamente quando viene rilevato un suono superiore a un livello predefinito. Sono disponibili 5 livelli di sensibilità.
- Soglia VOX selezionare il livello sonoro al di sopra del guale viene attivato un allarme. Sono disponibili 5 soglie di volume.

- Solo audio attivare questa funzione se si desidera che il display rimanga spento e che il dispositivo emetta solo i suoni rilevati dalla telecamera.
- Modalità operativa la modifica della modalità operativa del dispositivo può aiutare a risolvere eventuali interferenze.

Attenzione! In caso di collegamento di più telecamere, la soglia audio selezionata in modalità VOX sarà la stessa per ciascuna telecamera.

#### Alarme

Selezionare Allarme nel menu principale e poi selezionare:

- Allarme sonoro sensibilità dell'allarme: la soglia di volume che attiva l'allarme se viene superata.
- Allarme in caso di rilevamento di una temperatura troppo elevata (il valore della temperatura può essere regolato).
- Allarme in caso di rilevamento di una temperatura troppo bassa (il valore della temperatura può essere regolato).
- Durata dell'allarme (5, 10, 20 o 30 secondi). L'impostazione predefinita è una durata di 10 secondi.
- Volume dell'allarme. L'impostazione predefinita è il livello di volume "2". Sono disponibili 3 livelli di volume dell'allarme.

Attenzione! Il livello di rumore intorno alla telecamera può influenzare l'attivazione dell'allarme.

#### Impostazioni fotocamera

Selezionare Impostazioni fotocamera nel menu principale, quindi selezionare:

- Accoppiamento fotocamere (vedere: Aggiungere e rimuovere la telecamera).
- Modalità di visualizzazione (vedere: Cambiare fotocamera).
- Impostazioni schermo video selezionare questa opzione per ruotare l'immagine della telecamera selezionata di 180° quando la telecamera è invertita.
- Modalità di registrazione selezionare nessuna registrazione, registrazione ciclica o registrazione ciclica quando la telecamera rileva un movimento.

Attenzione! Le registrazioni vengono salvate sulla scheda microSD. Se la scheda microSD è piena, le registrazioni più datate vengono eliminate automaticamente. Utilizzare una scheda microSD con capacità da 16 a 128 GB e classe 10 o superiore.

• Timbro temporale - selezionare questa opzione per attivare o disattivare il timbro temporale sulle registrazioni video.

- Stato scheda microSD selezionare questa opzione per controllare lo stato completo della scheda microSD o per formattare la scheda microSD.
- LED attiva o disattiva l'indicatore luminoso a LED sulla fotocamera.

#### Promemoria

Selezionare Promemoria nel menu principale, quindi selezionare ogni quante ore o a che ora deve essere attivato il promemoria:

- Ora della pappa
- Cambio del pannolino
- Altro

Premere il pulsante OK per disattivare il promemoria. Premere qualsiasi altro pulsante per riattivare il promemoria dopo 10 minuti.

#### Ninne nanne

Selezionare Ninne nanne dal menu principale e poi selezionare:

- Monitor selezionare uno dei suoni disponibili o riprodurli tutti in loop.
- Camera 1/2/3/4 selezionare una delle ninne nanne disponibili o riprodurle tutte in loop.

Attenzione! L'attivazione dei suoni disattiva automaticamente gli allarmi e la modalità VOX. Il suono della ninna nanna/rumore bianco si disattiva automaticamente dopo 30 minuti.

Attenzione! I suoni possono sovrastare il pianto del bambino.

#### Altre impostazioni

Selezionare Altre impostazioni dal menu principale e poi selezionare:

- Modalità notturna quando è attivata, il monitor cambia automaticamente i colori dell'immagine ricevuta dalla fotocamera, a seconda del livello di luce ambientale.
- Impostazioni temporali imposta la data e l'ora.
- Impostazioni della luminosità dello schermo.
- Modalità standby selezionare il tempo dopo il quale il display passa in modalità standby (1, 3 o 5 minuti). Selezionare "OFF" per disattivare completamente la modalità standby.
- Impostazioni lingua selezionare la lingua del dispositivo.
- Impostazioni dell'unità di misura della temperatura.
- Riduzione del flickering dello schermo in caso di sfarfallio dello schermo, selezionare un'altra modalità di riduzione dello sfarfallio dello schermo disponibile (50 o 60 Hz).

- Impostazioni predefinite ripristina le impostazioni predefinite.
- Informazioni sulla versione informazioni sul dispositivo.
- Contattaci informazioni di contatto.

## APPLICAZIONE LIONELO SMART

Cercare e scaricare l'app Lionelo Smart da iOS Store / Google Play, oppure scansionare il codice QR all'inizio delle istruzioni per l'uso.

## Attenzione: Sono supportate solo le reti Wi-Fi 2.4 GHz. Le reti a 5 GHz non sono supportate.

- Registrarsi all'applicazione utilizzando l'indirizzo e-mail. Accettare i termini di utilizzo.
- Selezionare un nome utente e una password, quindi fare clic su "Conferma". Inserire il codice inviato all'indirizzo e-mail indicato.
- Durante la configurazione, posizionare la telecamera il più vicino possibile al router Wi-Fi per accelerare il processo di accoppiamento.

#### Nota: la telecamera può essere aggiunta a un solo account nell'applicazione. Per aggiungere la telecamera a un altro account, è necessario rimuoverla dall'account precedente.

- 1. Collegare la telecamera all'alimentazione usando il cavo USB.
- 2. Selezionare "Aggiungi nuovo dispositivo".
- 3. Resettare la fotocamera tenendo premuto il pulsante di reset per 5 secondi.
- 4. Selezionare la rete Wi-Fi a cui ci si vuole connettere e inserire la password.
- Nell'applicazione verrà visualizzato un codice QR. Posizionare il telefono a circa 20 cm di distanza dalla fotocamera. Attendere che la fotocamera emetta un segnale acustico. La configurazione dovrebbe essere completata in circa 30 secondi.

#### Funzioni disponibili nell'applicazione Lionelo Smart

- Range: illimitato
- Rilevamento del movimento 3 livelli di sensibilità
- Monitoraggio dei movimenti del bambino
- Comunicazione bidirezionale
- Controllo del volume del dispositivo 10 livelli
- Rilevamento audio
- Sensore di temperatura:

- Messaggio sulla lettura della temperatura ambiente superiori ai valori impostati nell'applicazione
- Possibilità di scattare foto nell'applicazione o sulla scheda SD del dispositivo
- Possibilità di registrare video nell'applicazione o sulla scheda SD del dispositivo

Le immagini hanno carattere illustrativo, l'aspetto reale dei prodotti può differire da quello presentato nelle immagini.

#### Cher client!

Si vous avez des questions ou remarques relatives au produit acheté, n'hésitez pas à nous contacter à l'adresse : **help@lionelo.com** 

#### Producteur:

BrandLine Group Sp. z o. o. A. Kręglewskiego 1, 61-248 Poznań, Pologne

### INFORMATIONS SUR L'APPAREIL

Plage de température de fonctionnement : de -10 °C à 50 °C Fréquence : 2,412–2,472 GHz (2,4G WiFi) Puissance de sortie RF de l'écran : 12,78 dBm (2,4G WiFi) Puissance de sortie RF de la caméra : 15,74 dBm (2,4G WiFi) Format de la carte : microSD Capacité maximale de la carte microSD : 128 GB

#### INFORMATIONS IMPORTANTES

- 1. Ce produit n'est pas un jouet. Ne laissez pas les enfants jouer avec.
- La caméra et les alimentations incluses dans le kit sont uniquement destinées à une utilisation dans des endroits secs.
- 3. Ne touchez pas le produit avec des mains mouillées.
- 4. Si le produit ne fonctionne pas comme il le devrait ou s'il est tombé ou

a été inondé, contactez le service après-vente du fabricant.

- Ne placez pas le produit à proximité d'une cuisinière ou d'autres sources de chaleur.
- Le montage doit être effectué par un adulte uniquement. Gardez les petites pièces du kit hors de portée de l'enfant.
- Un moniteur bébé électronique ne remplace pas les soins et l'attention d'un parent.
- Ne placez pas le produit et ses cordons dans le parc pour enfants ou à portée de l'enfant. Placez-les à au moins 1 m de distance.
- 9. Ne placez pas le produit près d'une source d'eau ou d'une source de feu.
- **10.** Ne touchez pas les contacts de la fiche avec des objets pointus ou métalliques.
- 11. Il est recommandé d'utiliser les blocs d'alimentation fournis.
- Attention ! La fiche du cordon d'alimentation sert de dispositif de déconnexion pour la caméra – assurez-vous que la prise est facilement accessible lors du montage.

## COMPOSANTS DU KIT (FIG. A)

- 1. Récepteur
- 2. Caméra rotative
- **3.** Support de montage en coin
- 4. Bloc d'alimentation (5 V CC 2 A)
- 5. Bloc d'alimentation (5 V CC 2 A)
- 6. Câble USB-C (2,6 m) x2
- Vis et chevilles pour fixer la caméra au mur x2

## DESCRIPTION DE L'ÉCRAN (FIG. B)

- 1. Baisser le volume
- 2. Augmenter le volume
- 3. Menu
- 4. Bouton OK
- 5. En haut
- 6. À gauche
- 7. En bas
- 8. À droite
- **9.** Bouton de communication bidirectionnelle

- 10. Interrupteur marche/arrêt
- 11. Bouton de zoom
- 12. Voyant lumineux de charge
- 13. Port USB-C
- 14. Écran
- 15. Microphone
- 16. Bouton de réinitialisation
- 17. Support
- 18. Enceinte

## DESCRIPTION DE LA CAMÉRA (FIG. C)

- 1. Objectif grand angle
- 2. Microphone
- 3. Indicateur lumineux
- 4. Haut-parleur

- 5. Capteur de température
- 6. Port USB-C
- 7. Bouton d'appairage
- 8. Prise de carte microSD

## CHARGE DE L'ÉCRAN

Connectez la fiche du cordon d'alimentation USB-C à l'écran et l'autre extrémité au bloc d'alimentation. Connectez l'alimentation électrique à la prise de courant (fig. 1). Le voyant lumineux (12, fig. B) s'allume en rouge.

Une icône de charge apparaît dans le coin supérieur droit 🥅 f

Une fois la charge de l'appareil terminée, le niveau de charge actuel est indiqué par l'icône dans le coin supérieur droit : . Le voyant lumineux (12, fig. B) s'allume en vert.

ATTENTION : N'utilisez qu'un bloc d'alimentation de 5V 2A. Le produit peut être alimenté par une banque d'énergie, par exemple.

Il est recommandé de charger complètement l'écran avant la première utilisation.

## ALIMENTATION DE LA CAMÉRA

Connectez la fiche du cordon d'alimentation USB-C à la caméra et l'autre extrémité au bloc d'alimentation. Branchez le bloc d'alimentation sur la prise de courant (fig. 2).

ATTENTION : N'utilisez qu'un bloc d'alimentation de 5V 2A. Le produit peut être alimenté par une banque d'énergie, par exemple.

## MONTAGE MURAL

#### Méthode I

- 1. Choisissez un endroit avec un angle de vue aussi large que possible.
- Placez le gabarit de montage à l'endroit souhaité. Marquez la position des trous sur le mur et retirez le gabarit. Percez deux trous et insérez les chevilles, mettez le gabarit en place et fixez-le à l'aide de vis qui s'enfoncent dans les chevilles. (fig. 3)
- **3.** Fixez l'appareil aux vis en les faisant glisser dans les guides situés sous l'appareil (fig. 4, 5).

 Attention ! Lors du montage, faites attention à la hauteur et à la profondeur auxquelles les vis sont vissées.

#### Méthode II

- 1. Choisissez un endroit avec un angle de vue aussi large que possible.
- Placez du ruban adhésif autour des bords du gabarit de montage. Fixez le gabarit au mur (fig. 6).
- Placez les vis dans les trous correspondants du gabarit, puis fixez la caméra sur les vis en les faisant glisser dans les guides situés sur la partie inférieure de la caméra (fig. 7).

Attention ! Quelle que soit la méthode choisie, assurez-vous que la caméra est montée correctement.

## AJOUT ET SUPPRESSION D'UNE CAMÉRA

Un total de 4 caméras peut être jumelé.

- 1. Appuyez sur le bouton « Menu » pour accéder au menu principal.
- Sélectionnez l'option « Paramètres de la caméra », puis « Appairage des caméras ». Sélectionnez le numéro de la caméra, puis sélectionnez l'option « Ajouter ».
- Appuyez sur le bouton d'appairage au dos de la caméra et maintenezle enfoncé jusqu'à ce que vous entendiez un signal. La caméra a été appariée à l'écran.
- Pour supprimer une caméra, sélectionnez l'option « Paramètres de la caméra », puis « Appairage des caméras ». Sélectionnez le numéro de la caméra, puis sélectionnez l'option « Supprimer ».

Si vous avez des difficultés à ajouter la caméra, vérifiez qu'elle est connectée à une source d'alimentation. Veillez à ce que la caméra et l'écran se trouvent à moins de 2 mètres l'un de l'autre. En plaçant la caméra et l'écran trop près l'un de l'autre, vous risquez de provoquer des interférences audio.

## CHANGEMENT DE CAMÉRA

Si plusieurs caméras sont utilisées, il est possible de remplacer manuellement ou automatiquement l'image par celle d'une autre caméra.

- Pour changer la caméra manuellement, appuyez sur le bouton « OK » et maintenez-le enfoncé.
- 2. Pour changer automatiquement de caméra, sélectionnez l'option «

Paramètres de la caméra > Mode d'affichage », puis sélectionnez l'option marquée de l'icône t l'heure à laquelle vous souhaitez que l'image affichée change.

- 3. Pour revenir à l'affichage de l'image d'une caméra sélectionnée, sélectionnez l'option marquée de l'icône 🔲 .
- Pour visualiser simultanément des images provenant de plusieurs caméras, sélectionnez Paramètres de la caméra > Mode d'affichage, puis sélectionnez l'option marquée par l'icône et divisez l'écran en deux, trois ou quatre parties.

Le numéro de la caméra sélectionnée apparaît dans le coin supérieur gauche de l'écran.

## COMMUNICATION AUDIO BIDIRECTIONNELLE

Appuyez sur le bouton de communication audio bidirectionnelle (9, Fig. B) et maintenez-le enfoncé pour lancer la transmission audio. Relâchez-le pour annuler.

## MENU

Les options suivantes sont disponibles dans le menu principal : Mode de surveillance, Alarme, Paramètres de la caméra, Rappels, Berceuses et Autres paramètres

#### Mode de l'écran

Dans le menu principal, sélectionnez l'option « Mode de l'écran », puis sélectionnez :

- Mode VOX lorsque le mode VOX est activé, l'écran dormant se réveille automatiquement lorsqu'un son est détecté au-delà d'un niveau prédéfini. Cinq niveaux de sensibilité sont disponibles.
- Seuil VOX sélectionner le niveau sonore à partir duquel l'alarme sera déclenchée. Cinq seuils de volume sont disponibles.
- Son uniquement activez cette fonction si vous souhaitez que l'écran reste éteint et que l'appareil n'émette que les sons détectés par la caméra.
- Mode de fonctionnement le changement du mode de fonctionnement de l'appareil peut contribuer à réduire les interférences éventuelles.

Attention ! Si plusieurs caméras sont connectées, le seuil audio sélectionné en mode VOX sera le même pour chaque caméra.

#### Alarme

Dans le menu principal, sélectionnez l'option « Alarme » puis sélectionnez :

- Alarme sonore sensibilité de l'alarme : seuil de volume au-delà duquel l'alarme se déclenche.
- Alarme en cas de détection d'une température trop élevée (la valeur de la température peut être ajustée).
- Alarme en cas de détection d'une température trop faible (la valeur de la température peut être ajustée).
- Durée de l'alarme (5, 10, 20 ou 30 secondes). Le réglage par défaut est de 10 secondes.
- Volume de l'alarme. Le réglage par défaut est le niveau de volume « 2 ». Trois niveaux de volume d'alarme sont disponibles.

Attention ! Le niveau de bruit autour de la caméra peut affecter le déclenchement d'une alarme.

#### Paramètres de la caméra

Dans le menu principal, sélectionnez l'option « Paramètres de la caméra », puis sélectionnez :

- Appairage de la caméra (voir : Ajout et suppression d'une caméra).
- Mode d'affichage (voir : Changement de caméra).
- Paramètres de l'écran vidéo sélectionnez cette option pour faire pivoter l'image de la caméra sélectionnée de 180° lorsque la caméra est inversée.
- Mode d'enregistrement sélectionnez l'absence d'enregistrement, l'enregistrement cyclique ou l'enregistrement cyclique lorsqu'un mouvement est détecté par la caméra.

Attention ! Les enregistrements sont stockés sur une carte microSD. Si la carte microSD est pleine, les enregistrements les plus anciens sont automatiquement supprimés. Utilisez une carte microSD d'une capacité de 16 à 128 Go et de classe 10 ou supérieure.

- Horodatage sélectionnez cette option pour activer ou désactiver l'horodatage des enregistrements vidéo.
- État de la carte microSD sélectionnez cette option pour vérifier l'état complet de la carte microSD ou pour formater la carte microSD.
- LED permet d'activer ou de désactiver le voyant lumineux situé sur la caméra.

#### Rappels

Dans le menu principal, sélectionnez « Rappels », puis choisissez le nombre d'heures ou l'heure de déclenchement du rappel :

- Temps d'allaitement
- Changement de lange
- Autres

Appuyez sur le bouton « OK » pour désactiver le rappel. Appuyez sur n'importe quel autre bouton pour réactiver le rappel après 10 minutes.

#### Berceuses

Dans le menu principal, sélectionnez « Berceuses » puis sélectionnez :

- Écran sélectionner l'un des sons disponibles ou les jouer tous en boucle.
- Caméra 1/2/3/4 sélectionnez l'une des berceuses disponibles ou joue toutes les berceuses en boucle.

Attention ! L'activation des sons désactive automatiquement les alarmes et le mode VOX. Le son de la berceuse/du bruit blanc s'éteint automatiquement au bout de 30 minutes.

Attention ! Les bruits peuvent étouffer les pleurs de votre bébé.

#### Plus de paramètres

Dans le menu principal, sélectionnez l'option « Autres paramètres », puis sélectionnez :

- Mode nuit lorsqu'il est activé, le moniteur modifie automatiquement les couleurs de l'image reçue par la caméra, en fonction du niveau de la lumière ambiante.
- Réglages de l'heure réglez la date et l'heure.
- Réglages de la luminosité de l'écran.
- Mode veille sélectionnez le temps après lequel l'écran passe en mode veille (1, 3 ou 5 minutes). Sélectionnez « OFF » pour désactiver complètement le mode veille.
- Paramètres de langue sélectionnez la langue de l'appareil.
- Réglages de l'unité de température.
- Réduction du scintillement de l'écran en cas de scintillement de l'écran, sélectionnez un autre mode de réduction du scintillement de l'écran disponible (50 ou 60 Hz).
- Paramètres par défaut rétablissez les paramètres par défaut.
- Informations sur la version informations sur l'appareil.
- Contactez-nous coordonnées.

## APPLICATION LIONELO SMART

Recherchez et téléchargez l'application Lionelo Smart sur l'iOS Store / Google Play, ou scannez le code QR au début du guide de l'utilisateur.

## Attention : Seuls les réseaux Wi-Fi de 2,4 GHz sont pris en charge. Les réseaux de 5 GHz ne sont pas pris en charge.

- Inscrivez-vous à l'application en utilisant votre adresse électronique. Acceptez les conditions d'utilisation.
- Sélectionnez un nom d'utilisateur et un mot de passe, puis cliquez sur « Approuver ». Saisissez le code envoyé à votre adresse électronique.
- Lors de la configuration, placez la caméra aussi près que possible du routeur Wi-Fi afin d'accélérer le processus d'appairage.

#### Note : une caméra ne peut être ajoutée qu'à un seul compte dans l'application. Pour ajouter une caméra à un autre compte, elle doit être supprimée du compte précédent.

- 4. Connectez la caméra à l'alimentation électrique à l'aide du câble USB.
- 5. Sélectionnez « Ajouter un nouvel appareil ».
- Réinitialisez l'appareil en appuyant sur le bouton de réinitialisation et en le maintenant enfoncé pendant 5 secondes
- Sélectionnez le réseau Wi-Fi auquel vous souhaitez vous connecter et saisissez le mot de passe.
- L'application affichera un code QR. Placez le téléphone à environ 20 cm de la caméra. Attendez que la caméra émette un bip. La configuration devrait être terminée en 30 secondes environ.

#### Fonctions disponibles dans l'application Lionelo Smart

- Portée : illimitée
- Détection de mouvement 3 niveaux de sensibilité
- Suivi des mouvements de l'enfant
- Communication bidirectionnelle
- Réglage du volume de l'appareil 10 niveaux
- Détection du son
- Capteur de température
- Message relatif à des relevés de température ambiante dépassant les valeurs définies dans l'application
- Possibilité de prendre des photos dans l'application ou sur la carte SD

de l'appareil

 Possibilité d'enregistrer des vidéos dans l'application ou sur la carte SD de l'appareil

Les photos sont fournies à titre d'illustration uniquement, l'aspect réel des produits peut différer de celui présenté sur les photos.

#### ¡Apreciado cliente!

Si tienes algún comentario o pregunta sobre algún producto que hayas comprado, por favor contacta con nosotros: **help@lionelo.com** 

#### Fabricante:

BrandLine Group Sp. z o. o. A. Kręglewskiego 1, 61-248 Poznań, Polonia

## INFORMACIÓN DEL DISPOSITIVO

Rango de temperaturas de funcionamiento: -10 °C a 50 °C Frecuencia: 2.412-2.472 GHz (2.4G Wi-Fi) Potencia de salida de RF del monitor: 12.78 dBm (2.4G Wi-Fi) Potencia de salida de RF de la cámara: 15.74 dBm (2.4G Wi-Fi) Formato de tarjeta: microSD Capacidad máxima de la tarjeta microSD: 128 GB

## INFORMACIÓN IMPORTANTE

- 1. Este producto no es un juguete. No deje que los niños jueguen con él.
- La cámara y los alimentadores incluidos en el conjunto son adecuados solo para su uso en lugares secos.
- 3. No toque el producto con las manos mojadas.
- Si el producto no funciona como debería o se ha caído o inundado, póngase en contacto con el servicio técnico del fabricante.
- 5. No coloque el producto cerca de la cocina u otras fuentes de calor.
- 6. Solo un adulto puede realizar el montaje. Mantenga las partes más

- El vigilabebés electrónico no es un sustituto del cuidado y la atención adecuados de los padres.
- 8. No coloque el producto ni sus cables en el parque de bebé o al alcance de la mano de su hijo. Colóquelos a una distancia de al menos 1 m.
- 9. No coloque el producto cerca del agua o una fuente de fuego.
- 10. No toque los contactos del enchufe con objetos afilados o metálicos.
- 11. Se recomienda utilizar las fuentes de alimentación incluidas.
- 12. ¡Atención! El enchufe del cable de alimentación sirve para desconectar la cámara: asegúrese de que la toma sea fácilmente accesible durante la instalación.

## COMPONENTES DEL CONJUNTO (FIG. A)

- 1. Receptor
- 2. Cámara giratoria
- 3. Escuadra de fijación
- 4. Fuente de alimentación 5V CC 2A cámara a la pared x2

## DESCRIPCIÓN DEL MONITOR (FIG. B)

- 1. Bajar volumen
- 2. Aumentar volumen
- 3. Menú
- 4. Botón OK
- 5. Arriba
- 6. A la izquierda
- 7. Abajo
- 8. A la derecha
- 9. Botón de comunicación bidireccional
- DESCRIPCIÓN DE LA CÁMARA (FIG. C)
- 1. Objetivo gran angular
- 2. Micrófono
- 3. Luz indicadora
- 4. Altavoz

(FIG. B) 10. Interruptor de encendido /

Tornillos y tacos para fijar la

6. Cable USB-C (2.6 m) x2

5 Evente de alimentación 5V CC 2A

- apagado
- 11. Botón de zoom
- 12. Indicador luminoso de carga
- 13. Puerto USB-C
- 14. Pantalla
- 15. Micrófono
- 16. Botón de reinicio
- 17. Apoyo
- 18. Altavoz
- 5. Sensor de temperatura
- 6. Puerto USB-C
- 7. Botón de emparejamiento
- 8. Ranura para tarjeta microSD

## CARGA DEL MONITOR

Conecte el enchufe del cable de alimentación USB-C al monitor y el otro extremo a la fuente de alimentación. Conecte la fuente de alimentación a la toma de corriente (Fig. 1). El indicador luminoso (12, Fig. B) se iluminará en rojo. Aparecerá un icono de carga en la esquina superior derecha

se indica mediante el icono de la esquina superior derecha: . El indicador luminoso (12, Fig. B) se iluminará en verde.

ATENCIÓN: Utilice únicamente una fuente de alimentación de 5V 2A. El producto puede alimentarse, por ejemplo, con un banco de energía.

Se recomienda cargar completamente el monitor antes del primer uso.

## ALIMENTACIÓN DE LA CÁMARA

Conecte el enchufe del cable de alimentación USB-C a la cámara y el otro extremo a la fuente de alimentación. Conecte la fuente de alimentación a la toma de corriente (Fig. 2).

ATENCIÓN: Utilice únicamente una fuente de alimentación de 5V 2A. El producto puede alimentarse, por ejemplo, con un banco de energía.

## MONTAJE EN PARED

#### Método I

- 1. Elija un lugar con un ángulo de visión lo más amplio posible.
- Coloque la plantilla de montaje en el lugar elegido. Marque la posición de los orificios en la pared, retire la plantilla. Taladre dos agujeros e introduzca en ellos los tacos, coloque la plantilla en su sitio y fijela con tornillos que entren en los tacos. (Fig. 3).
- Fije la cámara a los tornillos deslizándolos en las guías de la parte inferior de la cámara (Figs. 4, 5).
- ¡Atención! Durante la instalación, preste atención a la altura y profundidad a la que se atornillan los tornillos.

#### Método II

- 1. Elija un lugar con un ángulo de visión lo más amplio posible.
- Coloque la cinta adhesiva alrededor de los bordes de la plantilla de montaje. Fije la plantilla a la pared (Fig. 6).
- 3. Coloque los tornillos en los orificios correspondientes de la plantilla y,

a continuación, fije la cámara a los tornillos deslizándolos en las guías de la parte inferior de la cámara (Fig. 7).

¡Atención! Independientemente del método que elija, asegúrese de que la cámara está montada correctamente.

## AÑADIR Y ELIMINAR LA CÁMARA

Se puede emparejar un total de 4 cámaras.

- 1. Pulse el botón Menú para acceder al menú principal.
- Seleccione Configuración de la cámara y, a continuación, Emparejamiento de la cámara. Seleccione el número de cámara y, a continuación, seleccione Añadir.
- Pulse el botón de emparejamiento de la parte posterior de la cámara y manténgalo pulsado hasta que oiga una señal. La cámara se emparejó con el monitor.
- Para eliminar la cámara, seleccione Configuración de la cámara y, a continuación, Emparejamiento de la cámara. Seleccione el número de cámara y, a continuación, Eliminar.

En caso de problemas con el emparejamiento de la cámara, compruebe que la cámara está conectada a la fuente de alimentación. Asegúrese de que la cámara y el monitor estén a menos de 2 metros el uno del otro. Colocar la cámara y el monitor demasiado cerca puede causar interferencias de audio.

## CAMBIO DE CÁMARA

Si se utiliza más de una cámara, es posible cambiar manual o automáticamente la imagen por la de otra cámara.

- 1. Para cambiar la cámara manualmente, pulse y mantenga pulsado el botón OK.
- Para cambiar la cámara automáticamente, seleccione Configuración de la cámara > Modo de visualización y, a continuación, seleccione la opción marcada con el icono (1) y la hora a la que desea que cambie la imagen visualizada.
- 4. Para ver la imagen de varias cámaras al mismo tiempo, seleccione Configuración de la cámara > Modo de visualización y, a continuación, seleccione la opción marcada con el icono y divida la pantalla en dos, tres o cuatro partes.

El número de la cámara seleccionada aparecerá en la esquina superior izquierda de la pantalla.

## COMUNICACIÓN DE AUDIO BIDIRECCIONAL

Pulse y mantenga pulsado el botón de comunicación de audio bidireccional (9, Fig. B) para iniciar la transmisión de audio. Súeltelo para abortar.

## MENÚ

Las siguientes opciones están disponibles en el menú principal: Modo monitor, Alarma, Configuración de la cámara, Recordatorios, Canciones de cuna y Más ajustes

#### Modo monitor

Seleccione Modo monitor en el menú principal, luego seleccione:

- Modo VOX: cuando el modo VOX está activado, la pantalla inactiva se despertará automáticamente cuando se detecte un sonido por encima de un nivel preestablecido. Hay cinco niveles de sensibilidad disponibles.
- Umbral VOX: seleccione el nivel de sonido por encima del cual se activará la alarma. Hay cinco umbrales de volumen disponibles.
- Solo sonido: active esta función si desea que la pantalla permanezca apagada y el dispositivo emita solo los sonidos detectados por la cámara.
- Modo de funcionamiento: cambiar el modo de funcionamiento del dispositivo puede ayudar en caso de posibles interferencias.

¡Atención! Si hay más de una cámara conectada, el umbral de audio seleccionado en el modo VOX será el mismo para todas las cámaras.

#### Alarma

En el menú principal, seleccione Alarma y, a continuación:

- Alarma acústica sensibilidad de la alarma: umbral de volumen a partir del cual se activará la alarma.
- Alarma si se detecta una temperatura demasiado alta (el valor de la temperatura puede ajustarse).
- Alarma si se detecta una temperatura demasiado baja (el valor de la temperatura puede ajustarse).
- Duración de la alarma (5, 10, 20 o 30 segundos). El ajuste predeterminado es de 10 segundos.

 Volumen de alarma. El ajuste predeterminado es el nivel «2» de volumen. Hay 3 niveles de volumen de alarma disponibles.

¡Atención! El nivel de ruido alrededor de la cámara puede afectar a la activación de una alarma.

#### Ajustes de la cámara

En el menú principal, seleccione Configuración de la cámara y, a continuación:

- Emparejamiento de la cámara (consulte: Añadir y eliminar la cámara).
- Modo de visualización (consulte: Cambio de cámara).
- Configuración de la pantalla de vídeo: seleccione esta opción para girar la imagen de la cámara seleccionada 180° cuando la cámara esté hacia atrás.
- Modo de grabación: seleccione no grabar, grabar cíclicamente o grabar cíclicamente cuando la cámara detecte movimiento.

¡Atención! Las grabaciones se almacenan en una tarjeta microSD. Si la tarjeta microSD se llena, las grabaciones más antiguas se borran automáticamente. Utilice una tarjeta microSD con una capacidad de 16 a 128 GB y de clase 10 o superior.

- Marca de tiempo: seleccione esta opción para activar o desactivar la marca de tiempo en las grabaciones de vídeo.
- Estado de la tarjeta microSD: seleccione esta opción para comprobar el estado completo de la tarjeta microSD o para formatearla.
- LED: encienda o apague el indicador luminoso LED situado en la cámara.

#### Recordatorios

En el menú principal, seleccione Recordatorios y, a continuación, seleccione cada cuántas horas o a qué hora se activará el recordatorio:

- Hora de comer
- Cambio de pañal
- Otros

Pulse el botón OK para desactivar el recordatorio. Pulse cualquier otro botón para activar de nuevo el recordatorio transcurridos 10 minutos.

#### Canciones de cuna

Seleccione Canciones de cuna en el menú principal y, a continuación:

- Monitor: seleccione uno de los sonidos disponibles o reprodúzcalos todos en bucle.
- Cámara 1/2/3/4: seleccione una de las canciones de cuna disponibles o reprodúzcalas todas en bucle.

¡Atención! Al activar los sonidos se desactivarán automáticamente las alarmas y el modo VOX. El sonido de canción de cuna / ruido blanco se apagará automáticamente transcurridos 30 minutos.

¡Atención! Los sonidos pueden ahogar el llanto de su bebé.

#### Más ajustes

En el menú principal, seleccione Más ajustes y, a continuación:

- Modo nocturno: cuando está activado, el monitor cambia automáticamente los colores de la imagen recibida por la cámara, en función del nivel de luz ambiental.
- Ajustes de hora: ajuste la fecha y la hora.
- Ajustes de brillo de la pantalla.
- Modo de espera: seleccione el tiempo tras el cual la pantalla pasa al modo de espera (1, 3 o 5 minutos). Seleccione «OFF» para desactivar completamente el modo de espera.
- Configuración del idioma: seleccione el idioma del dispositivo.
- Ajustes de la unidad de temperatura.
- Reducción del parpadeo de la pantalla: en caso de parpadeo de la pantalla, seleccione otro modo de reducción del parpadeo de la pantalla disponible (50 o 60 Hz).
- Ajustes predeterminados: restaura los ajustes predeterminados.
- Información sobre la versión: información del dispositivo.
- Contacte con nosotros datos de contacto.

## APP LIONELO SMART

Busque y descargue la aplicación Lionelo Smart en iOS Store / Google Play, o escanee el código QR que aparece al principio de la guía del usuario.

## Nota: Solo se admiten redes Wi-Fi de 2,4 GHz. Las redes de 5 GHz no son compatibles.

- 1. Regístrese en la aplicación utilizando su dirección de correo electrónico. Acepte las condiciones de uso.
- Seleccione un nombre de usuario y una contraseña, luego haga clic en «Confirmar». Introduzca el código enviado a su dirección de correo electrónico.
- Durante la configuración, coloque la cámara lo más cerca posible del rúter Wi-Fi para acelerar el proceso de emparejamiento.

## Nota: una cámara solo puede añadirse a una cuenta en la aplicación. Para añadir una cámara a otra cuenta, debe eliminarse de la cuenta anterior.

- 1. Conecte la cámara a la red eléctrica mediante el cable USB.
- 2. Seleccione «Añadir nuevo dispositivo».
- Reinicie la cámara manteniendo pulsado el botón de reinicio durante 5 segundos.
- 4. Seleccione la red Wi-Fi a la que desea conectarse e introduzca la contraseña.
- La aplicación mostrará un código QR. Coloque el teléfono a unos 20 cm de la cámara. Espere a que la cámara emita un pitido. La configuración debería completarse en aproximadamente 30 segundos.

#### Funciones disponibles en la aplicación Lionelo Smart

- Alcance: ilimitado
- Detección de movimiento: 3 niveles de sensibilidad
- Seguimiento del movimiento del bebé
- Comunicación bidireccional
- Control de volumen del dispositivo, 10 niveles
- Detección de sonido
- Sensor de temperatura
- Mensaje sobre lecturas de temperatura ambiente que superan los valores establecidos en la aplicación
- Posibilidad de hacer fotos en la aplicación o en la tarjeta SD del dispositivo
- Posibilidad de grabar vídeos en la aplicación o en la tarjeta SD del dispositivo

Las fotos son para fines ilustrativos, la apariencia real de los productos puede diferir de la presentada en las fotos.

#### Beste Klant!

Als u opmerkingen of vragen heeft over een gekocht product, neem dan contact met ons op: **help@lionelo.com** 

#### Fabrikant:

BrandLine Group Sp. z o. o. A. Kręglewskiego 1, 61-248 Poznań, Polen

#### INFORMATIE OVER HET APPARAAT

Omvang van de bedrijfstemperatuur: -10°C - 50°C Frequentie: 2.412-2.472 GHz (2.4G WiFi) RF-uitgangsvermogen van het beeldscherm: 12.78 dBm (2.4G WiFi) RF-uitgangsvermogen van de camera: 15.74 dBm (2.4G WiFi) Kaartformaat: microSD Maximale capaciteit van microSD-kaart: 128 GB

#### **BELANGRIJKE GEGEVENS**

- 1. Het product is geen speelgoed. Laat kinderen er niet mee spelen.
- De camera en de voedingen die bij de set zijn inbegrepen, zijn alleen geschikt voor gebruik op droge plaatsen.
- 3. Raak het product niet met natte handen aan.
- Als het product niet werkt of is gevallen of nat geworden, moet contact op met de serviceafdeling van de fabrikant worden genomen.
- Plaats het product niet in de buurt van een kookplaat of andere warmtebronnen.
- De installatie mag alleen door een volwassene worden uitgevoerd. Kleine onderdelen uit de buurt van kinderen houden.
- De babyfoon is geen vervanging voor verantwoord toezicht door volwassenen.
- Houd het prodcut en de snoeren buiten het bereik van kinderen houden. Plaats ze op minstens 1 m afstand.
- 9. Plaats het product niet in de buurt van water of een vuurbron.
- 10. Raak de stekkercontacten niet aan met scherpe of metalen voorwerpen.
- 11. Het wordt aangeraden de meegeleverdeadapters te gebruiken.

12. Let op! De stekker van voedingskabel is een uitschakelapparaat voor de camera - zorg ervoor dat het stopcontact gemakkelijk tijdens de installatie is bereikbaar.

## SET (AFB. A)

- 1. Ontvanger
- 2. Roterende camera
- 3. Hoek -montagesteun
- 4. 5V DC 2A netadapter

- 5. 5V DC 2A netadapter
- 6. USB-C kabel (2,6 m) x2
- Bouten en pluggen voor installatie aan de muur x2

## **OMSCHRIJVING BEELDSCHERM (AFB.B)**

- 1. Het volume verlagen
- 2. Het volume verhogen
- 3. Menu
- 4. OK-knop
- 5. Omhoog
- 6. Links
- 7. Omlaag
- 8. Rechts
- 9. Knop voor tweerichtingsspraak

## **OMSCHRIJVING CAMERA (AFB. C)**

- 1. Groothoeklens
- 2. Microfoon
- 3. Indicatielampje
- 4. Luidspreker

- 5. Temperatuursensor
- 6. USB-C poort
- 7. Koppelingsknop
- 8. MicroSD-poort

## HET BEELDSCHERM LADEN

Sluit de stekker van de USB-C kabel aan op het scherm en het andere uiteinde op de voedingseenheid. Sluit de voeding aan op het stopcontact (afb. 1). Het indicatielampje (12, afb. B) brandt rood.

Rechtsboven verschijnt een pictogram: 🌅 🖡

Nadat het apparaat is opgeladen, wordt het huidige oplaadniveau door het pictogram in de rechterbovenhoek aangegeven: . Het indicatielampje (12, afb. B) brandt groen.

- 10. Aan/uit schakelaar
- **11.** Zoom knop
- 12. Oplaadindicator
- 13. USB-C poort
- 14. Beeldscherm
- 15. Microfoon
- 16. Reset knop
- 17. Steunelement

## 18. Luidspreker

LET OP: Gebruik enkel een 5V 2A voeding. Het product kan met bv. een powerbank worden gevoed.

Het wordt aangeraden het scherm volledig op te laden alvorens het product te gebruiken.

## CAMERA LADEN

Sluit de stekker van de USB-C netadapter aan op de camera en het andere uiteinde op de voedingseenheid. Sluit de voeding aan op het stopcontact (afb. 2).

LET OP: Gebruik enkel een 5V 2A voeding. Het product kan met bv. een powerbank worden gevoed.

## INSTALLATIE AAN DE MUUR

#### Methode I

- 1. Kies een plaats met een zo groot mogelijke kijkhoek.
- Plaats de installatiesjabloon op de gewenste locatie. Merk de positie van de gaten op de muur, verwijder de sjabloon. Boor twee gaten en steek er de pluggen in, plaats de sjabloon op de juiste plaats en zet hem vast met de schroeven die in de pluggen passen. (afb. 3).
- Bevestig de camera op de schroeven door deze in de geleiders aan de onderkant van de camera te schuiven (afb. 4, 5)
- Let op! Let tijdens de installatie op de hoogte en diepte waarop de schroeven worden vastgeschroefd.

#### Methode II

- 1. Kies een plaats met een zo groot mogelijke kijkhoek.
- Plaats plakband rond de randen van de installatiesjabloon. Bevestig de sjabloon aan de muur (afb. 6).
- Plaats de schroeven in de juiste gaten van de sjabloon en zet de camera dan vast op de schroeven door ze in de geleiders aan de onderkant van de camera te schuiven (afb. 7).

Let op! Welke methode u ook kiest, zorg ervoor dat de camera correct is gemonteerd.

## CAMERA TOEVOEGEN EN VERWIJDEREN

Er kunnen in totaal 4 camera's worden gekoppeld.

1. Druk de Menuknop in om naar het hoofdmenu over te gaan.

- 2. Ga naar Camera-instellingen en vervolgens naar Camera koppelen. Kies het nummer van de camera en vervolgens Toevoegen.
- Druk op de koppelingsknop op de achterkant van de camera en houd deze ingedrukt tot een signaal is hoorbaar. De camera werd aan het scherm gekoppeld.
- Ga naar Camera instellingen en vervolgens naar Camera koppelen om de camera te verwijderen. Kies het nummer van de camera en vervolgens Verwijderen.

Bij problemen met het aansluiten van de camera de aansluiting op de voeding controleren. Zorg ervoor dat de camera en het beeldscherm zich binnen 2 meter van elkaar bevinden. Als de camera en het beeldscherm te dicht bij elkaar worden geplaatst, kan er geluidsstoring optreden.

## CAMERA OMSCHAKELEN

Bij gebruik van meer dan één camera is het mogelijk om handmatig of automatisch het beeld van een naar een andere camera te schakelen.

- 1. Als u de camera handmatig wilt schakelen, de OK-knop ingedrukt houden.
- Om de camera automatisch te schakelen, moeten Camera-instellingen > Weergavemodus en vervolgens de optie met het pictogram i en tijd (hoe vaak hetweergegeven beeld moet veranderen) worden gekozen.
- Om het beeld van meerdere camera's tegelijk te tonen, Camera-instellingen
   > Weergavemodus en vervolgens de optie met het pictogram
   > en verdeling van het scherm in twee, drie of vier delen kiezen.

Het nummer van de gekozen camera verschijnt in de linkerbovenhoek van het beeldscherm:

## AUDIO TWEERICHTINGSSPRAAK

Druk en houd de knop voor tweerichtingsspraak (9, afb. B) ingedrukt om de audiotransmissie te starten. Loslaten om te stoppen.

## MENU

In het hoofdmenu zijn de volgende opties beschikbaar: Beeldschermmodus, Alarm, Camera-instellingen, Herinneringen, Slaapliedjes en Overige instellingen.

#### Beeldscherm modus

Kies Beeldscherm modus in het hoofdmenu en selecteer vervolgens:

- VOX nadat VOX modus wordt ingeschakeld, wordt het scherm automatisch geactiveerd als er geluid boven een vooraf ingesteld niveau wordt gedetecteerd. Er zijn vijf gevoeligheidsniveaus beschikbaar.
- VOX niveau kies het geluidsniveau waarboven het alarm actief wordt. Er zijn vijf volumen beschikbaar.
- Geluid enkel schakel deze functie in als u wilt dat het scherm uitgeschakeld blijft en het apparaat alleen geluiden stuurt die door de camera werden gedetecteerd.
- Bedrijfsmodus de bedrijfsmodus van het apparaat wijzigen kan bij mogelijke storingen helpen.

Let op! Bij aansluiting van meer dan één camera, wordt het geselecteerde geluid in VOX-modus voor elke camera gelijk.

#### Alarm

Kies Alarm modus in het hoofdmenu en selecteer vervolgens:

- Geluidsalarm alarmgevoeligheid: volumeniveau waarboven het alarm wordt geactiveerd.
- Alarm bij detectie van een te hoge temperatuur (temperatuurwaarde kan worden aangepast).
- Alarm bij detectie van een te lage temperatuur (temperatuurwaarde kan worden aangepast).
- Alarmduur (5, 10, 20 of 30 seconden). De standaard instelling is 10 seconden.
- Alarmvolume. De standaard instelling is volumeniveau '2'. Er zijn 3 volumeniveaus voor alarmen beschikbaar.

Let op! Het geluidsniveau in de buurt van de camera kan het activeren van een alarm beïnvloeden.

#### Camera instellen

Kies Camera instellen in het hoofdmenu en selecteer vervolgens:

- Camera`s koppelen (zie: Camera toevoegen en verwijderen)
- Weergavemodus (zie Camera omschakelen).
- Video scherm instellen kies deze optie om het beeld van de geselecteerde camera met 180 ° draaien wanneer de camera wordt omgekeerd.
- Opnamemodus niet opnemen, cyclisch opnemen of cyclisch opnemen wanneer beweging door de camera wordt gedetecteerd.

Let op! Opnames worden op een microSD-kaart opgeslagen. Wanneer de microSD-kaart vol raakt, worden de oudste opnamen automatisch verwijderd. Gebruik een microSD-kaart van 16 tot 128 GB en klasse 10 of hoger.

- Tijdstempel kies deze optie om de tijdstempel op video-opnames in of uit te schakelen.
- MicroSD-kaart status kies deze optie om de volledige status van de microSD-kaart te controleren of om de microSD-kaart te formatteren.
- LED de LED-lampjes op de camera in- of uitschakelen.

#### Herinnering

Kies in het hoofdmenu Herinneringen (en vervolgens per hoeveel uur of op welk tijdstip de herinnering moet worden geactiveerd:

- Voeden
- Luiers verschonen
- Overige

Druk op OK om de herinnering uit te schakelen. Druk op een andere knop om de herinnering na 10 minuten opnieuw te activeren.

#### Slaapliedjes

Kies Slaapliedjes modus in het hoofdmenu en selecteer vervolgens:

- Beeldscherm kies een van de beschikbare geluiden of speel alle geluiden in een lus af.
- Camera1/2/3/4 kies een van de beschikbare slaapliedjes of speel alle geluiden in een lus af.

Let op! Door de geluiden te activeren, worden de alarmen of VOX modus automatisch uitgeschakeld. De slaapliedje/witte ruis-geluideng wordt na 30 minuten automatisch uitgeschakeld.

Let op! Geluiden kunnen het huilen van je baby verstoren.

#### Overige instellingen

Kies Overige instellingen in het hoofdmenu en selecteer vervolgens:

- Nachtmodus wanneer ingeschakeld, verandert het beeldscherm automatisch de kleur van het beeld ontvangen door de camera, afhankelijk van het omgevingslicht.
- Tijdinstelling datum en tijd instellen.
- Instellingen voor schermhelderheid.
- Stand-by modus de tijd selecteren waarna het scherm in stand-by gaat (1, 3 of 5 minuten). "OFF" kiezen om de stand by volledig uit te schakelen.

- Taal instellingen de taal van het apparaat kiezen.
- Instellingen voor temperatuureenheid.
- Flikkeringen verminderen bij flikkeringen een andere beschikbare flikkerreductiemodus (50 of 60 Hz) kiezen.
- Standaard instellingen standaard instellingen herstellen.
- Informatie over de versie informatie over het apparaat.
- Neem contact met ons op contactgegevens.

## LIONELO SMART APP

Zoek en download de Lionelo Smart app in iOS Store / Google Play store of scan de QR-code bovenaan de handleiding.

## Let op: Er worden enkel 2,4 GHz Wi-Fi-netwerken ondersteund. 5 GHz-netwerken worden niet ondersteund.

- 1. Meld je bij de app met je e-mailadres. Accepteer de gebruiksvoorwaarden.
- Kies gebruikersnaam en wachtwoord en klik vervolgens op "Bevestigen". Voer de code in die naar opgegeven e-mailadres is gestuurd.
- Plaats de camera tijdens de installatie zo dicht mogelijk bij de Wi-Fi-router om het instelproces te versnellen.

# Let op: de camera wordt maar aan één account in de app toegevoegd. Om de camera aan een ander account toe te voegen, moet deze uit de vorige worden verwijderd.

- 1. Sluit de camera met de USB-kabel aan.
- 2. Kies een optie "Nieuw apparaat toevoegen".
- 3. Reset de camera door de resetknop 5 seconden ingedrukt te houden.
- 4. Kies het Wi-Fi-netwerk waarmee u verbinding wilt maken.
- In de app wordt een QR-code weergeven. Plaats de telefoon ongeveer 10~20cm voor de camera. Wacht tot de camera een signaal geeft. De configuratie moet in ca. 30 seconden klaar zijn.

#### Beschikbare functies Lionelo Smart app

- Bereik: onbeperkt
- Bewegingsdetectie 3 gevoeligheidsniveaus
- Beweging van het kind volgen
- Tweerichtingscommunicatie
- Volumeregelaar van het apparaat 10 niveaus

- Geluidsdetectie
- Temperatuursensor
- Info over omgevingstemperatuur die de in de aap ingestelde waarden overschrijdt
- Foto's maken in de app of op de SD-kaart in het apparaat
- Filmpje opnemen in de app of op de SD-kaart in het apparaat

De afbeeldingen dienen alleen ter illustratie, het werkelijke uiterlijk van de producten kan van het uiterlijk op de afbeeldingen verschillen.

#### LT

#### Gerbiamas Kliente!

Jei turite pastabų ar klausimų apie įsigytą produktą, nedvejodami susisiekite

#### su mumis: help@lionelo.com

#### Gamintojas:

BrandLine Group Sp. z o. o. A. Kręglewskiego 1, 61-248 Poznanė, Lenkija

### INFORMACIJA APIE PRIETAISĄ

Darbo temperatūros diapazonas: -10°C - 50°C Dažnis: 2.412-2.472 GHz (2.4G WiFi) Monitoriaus RF išėjimo galia: 12.78 dBm (2.4G WiFi) Kameros RF išėjimo galia: 15.74 dBm (2.4G WiFi) Kortelės formatas: microSD Maksimali microSD kortelės talpa: 128 GB

### SVARBI INFORMACIJA:

- 1. Šis produktas nėra žaislas. Neleiskite vaikams su juo žaisti.
- Į komplektą įtraukta kamera ir maitinimo šaltiniai tinka naudoti tik sausose vietose.
- 3. Nelieskite produkto šlapiomis rankomis.
- 4. Jei produktas veikia neteisingai, buvo numestas ar apipiltas, kreipkitės į

gamintojo priežiūros centrą.

- 5. Produkto negalima statyti šalia viryklės ar kitų šilumos šaltinių.
- Montavimą turėtų atlikti suaugęs asmuo. Mažesnius komplekto elementus laikykite toliau nuo vaiko.
- 7. Kūdikio monitorius nepakeičia tinkamos tėvų globos ir priežiūros.
- Nedėkite produkto ir jo laidų manieže arba vaikui pasiekiamoje vietoje. Laikykite juos bent 1 m atstumu.
- 9. Nestatykite produkto šalia vandens ar ugnies šaltinio.
- 10. Nelieskite kištuko kontaktų aštriais ar metaliniais daiktais.
- 11. Rekomenduojama naudoti komplekte esančius maitinimo adapterius.
- Dėmesio! Maitinimo laido kištukas tarnauja kaip kameros atjungimo įtaisas

   jsitikinkite, kad įrengimo metu lizdas yra lengvai pasiekiamas.

## KOMPLEKTO ELEMENTAI (PAV. A.)

- 1. Imtuvas
- 2. Besisukanti kamera
- **3.** Kampinis tvirtinimo laikiklis
- 4. Maitinimo adapteris 5V DC 2A

## MONITORIAUS APRAŠYMAS (PAV. B)

- 1. Sumažinti garsumą
- 2. Padidinti garsumą
- 3. Meniu
- 4. OK mygtukas
- 5. Į viršų
- 6. Į kairę
- 7. Į apačią
- 8. Į dešinę
- 9. Dvikrypčio ryšio mygtukas

## KAMEROS APRAŠYMAS (PAV. C)

- 1. Plačiakampis objektyvas
- 2. Mikrofonas
- 3. Šviesos indikatorius
- 4. Garsiakalbis

- 10. Jungiklis
- 11. Priartinimo mygtukas
- 12. Įkrovimo šviesos indikatorius

5. Maitinimo adapteris 5V DC 2A

6. USB-C laidas (2.6 m) x2

7. Varžtai ir kaiščiai kameros

tvirtinimui prie sienos x2

- 13. USB-C lizdas
- 14. Ekranas
- 15. Mikrofonas
- 16. Mygtukas reset
- 17. Atrama
- 18. Garsiakalbis
- 5. Temperatūros jutiklis
- 6. USB-C lizdas
- 7. Susiejimo mygtukas
- 8. MicroSD kortelės lizdas

#### - 70 -

## MONITORIAUS ĮKROVIMAS

Prijunkite USB-C maitinimo laido kištuką prie monitoriau, o kitą galą prie maitinimo adapterio. Prijunkite maitinimo adapterį prie maitinimo lizdo (pav. 1). Šviesos indikatorius (12. pav. B) užsidega raudonai.

Viršutiniame dešiniajame kampe pasirodys įkrovimo ikona Kai įkrovimas baigtas, dabartinį įkrovos lygį nurodo viršutiniame dešiniajame kampe esanti ikona: skyrių. Šviesos indikatorius (12, pav. B) užsidega žaliai. DĖMESIO: Naudokite tik 5V 2A maitinimo adapterį. Produktas gali būti maitinamas, pvz. naudojant "power bank" prietaisą.

Prieš pirmąjį naudojimą, monitorių rekomenduojama visiškai įkrauti.

## KAMEROS MAITINIMAS

Prijunkite USB-C maitinimo laido kištuką prie kameros, o kitą galą prie maitinimo adapterio. Prijunkite maitinimo adapterį prie maitinimo lizdo (pav. 2).

DĖMESIO: Naudokite tik 5V 2A maitinimo adapterį. Produktas gali būti maitinamas, pvz. naudojant "power bank" prietaisą.

## MONTAVIMAS ANT SIENOS

#### I metodas

- 1. Pasirinkite vietą su kuo platesniu matymo kampu.
- Padėkite montavimo šabloną pasirinktoje vietoje. Pažymėkite skyles ant sienos ir nuimkite šabloną. Išgręžkite dvi skyles, tada įkiškite į jas plėtimosi kaiščius, padėkite šabloną atitinkamoje vietoje ir pritvirtinkite varžtais, įsukamais į plėtimosi kaiščius. (pav. 3).
- Pritvirtinkite kamerą su varžtais, įstumdami juos į kameros apačioje esančius kreipiklius (pav. 4, 5).
- 4. Dėmesio! Montavimo metu atkreipkite dėmesį į varžtų įsukimo aukštį ir gylį.

#### II metodas

- 1. Pasirinkite vietą su kuo platesniu matymo kampu.
- Ant montavimo šablono kraštų uždėkite lipnią juostelę. Pritvirtinkite šabloną prie sienos (pav. 6).
- Įkiškite varžtus į atitinkamas šablono skyles ir pritvirtinkite kamerą su varžtais, įstumdami juos į kameros apačioje esančius kreipiklius (pav. 7).

Dėmesio! Nepriklausomai nuo pasirinkto metodo, įsitikinkite, kad kamera tinkamai pritvirtinta.

## KAMEROS PRIDĖJIMAS IR PAŠALINIMAS

Galima susieti iki 4 kamerų.

- 1. Paspauskite mygtuką Menu, kad pereitumėte į pagrindinį meniu.
- Pasirinkite Kameros nustatymai, tada Kamerų susiejimas. Pasirinkite kameros numerį, tada pasirinkite Pridėti.
- Paspauskite susiejimo mygtuką, esantį kameros gale, ir palaikykite, kol išgirsite garsinį signalą.. Kamera sėkmingai susieta su monitoriumi.
- Norėdami pašalinti kamerą, pasirinkite Kameros nustatymai, tada Kamerų susiejimas. Pasirinkite kameros numerį, tada pasirinkite Pašalinti.

Jei kyla problemų pridedant kamerą, įsitikinkite, kad kamera prijungta prie maitinimo šaltinio. Įsitikinkite, kad kamera ir monitorius yra ne didesniu kaip 2 metrų atstumu. Pastačius kamerą ir monitorių per arti vieną nuo kito, garsas gali būti sutrikdytas.

## KAMEROS KEITIMAS

Jei naudojate daugiau nei vieną kamerą, galite rankiniu būdu arba automatiškai pasirinkti vaizdą iš kitos kameros.

- 1. Norėdami pakeisti kamerą rankiniu būdu, paspauskite ir palaikykite mygtuką OK..
- Norėdami automatiškai pakeisti kamerą, pasirinkite Kameros nustatymai > Rodymo režimas, tada pasirinkite variantą, pažymėtą piktograma
   , ir laiką, kada turi pasikeisti rodomas vaizdas.
- Norėdami vėl rodyti vaizdą iš vienos pasirinktos kameros pasirinkite variantą, pažymėtą piktograma .
- Jei norite vienu metu rodyti vaizdus iš kelių kamerų, pasirinkite Kameros nustatymai > Rodymo režimas, tada pasirinkite variantą, pažymėtą piktograma piktograma i ekrano padalijimą į dvi, tris arba keturias dalis.

Pasirinktos kameros numeris pasirodys viršutiniame kairiajame ekrano kampe:

## DVIKRYPTIS AUDIO RYŠYS

Norėdami pradėti garso transliaciją, paspauskite ir palaikykite dvikrypčio garso ryšio mygtuką (9, pav. B). Paleiskite, kad nutrauktumėte.

## MENIU

Pagrindiniame meniu yra šie punktai: Monitoriaus režimas, Signalizacija, Kameros nustatymai, Priminimai, Lopšinės ir Daugiau nustatymų

#### Monitoriaus režimas

Pagrindiniame meniu pasirinkite Monitoriaus režimą, tada pasirinkite:

- VOX režimas įjungus VOX režimą, išjungtas ekranas automatiškai įsijungs, aptikus garsą, viršijantį iš anksto nustatytą lygį. Galimi 5 jautrumo lygiai.
- VOX riba pasirinkite garso lygį, kurį viršijus suveiks signalizacija. Galimos 5 garsumo ribos.
- Tik garsas įjunkite šią funkciją, jei norite, kad ekranas liktų išjungtas, o prietaisas skleistų tik kameros aptiktus garsus.
- Darbo režimas prietaiso veikimo režimo pakeitimas gali padėti esant trikdžiams.

Dėmesio! Jei prijungta daugiau nei viena kamera, pasirinkta garso riba VOX režimu bus vienodas kiekvienai iš jų.

#### Pavojaus signalas

Pagrindiniame meniu pasirinkite Signalizacija, tada pasirinkite:

- Garso signalizacija signalizacijos jautrumas: garsumo slenkstis, kurį viršijus suveiks signalizacija.
- Signalizacija, kai aptinkama per aukšta temperatūra (temperatūros reikšmę galima reguliuoti).
- Signalizacija, kai aptinkama per žema temperatūra (temperatūros reikšmę galima reguliuoti).
- Aliarmo trukmės laikas (5, 10, 20 arba 30 sekundžių). Numatytasis trukmės laikas - 10 sekundžių.
- Signalizacijos garsumas. Numatytasis garsumo lygis "2". Galimi 3 signalo garsumo lygiai.

Dėmesio! Triukšmo lygis aplink kamerą gali turėti įtakos signalizacijos suveikimui.

#### Kameros nustatymai

Pagrindiniame meniu pasirinkite Kameros nustatymai, tada pasirinkite:

- Kamerų susiejimas (žr.: Kameros pridėjimas ir pašalinimas).
- Rodymo režimas (žr.: Kameros keitimas).
- Ekrano vaizdo nustatymai pasirinkite šį variantą, jei norite pasukti pasirinktos kameros vaizdą 180° kampu, kai kamera apversta montavimui.

 Įrašymo režimas – pasirinkite neįrašyti, įrašyti cikliškai, kai kamera aptinka judesį. Dėmesio! Įrašai išsaugomi microSD kortelėje. Jei microSD kortelė pilna, seniausi įrašai automatiškai ištrinami. Naudokite 16–128 GB talpos ir 10 ar aukštesnės klasės microSD kortelę.
- Laiko žyma pasirinkite šį variantą, jei norite įjungti arba išjungti vaizdo įrašų laiko žymą.
- microSD kortelės būsena pasirinkite šį variantą, jei norite patikrinti microSD kortelės būseną arba suformatuoti microSD kortelę.
- LED jjunkite arba išjunkite kameros LED šviesos indikatorių.

### Priminimai

Pagrindiniame meniu pasirinkite Priminimai, tada pasirinkite, kas kiek valandų arba kelintą valandą bus įjungtas priminimas:

- Maitinimo laikas
- Sauskelnės keitimas
- Kiti

Norėdami išjungti priminimą, paspauskite mygtuką OK. Paspauskite bet kurį kitą mygtuką, kad po 10 minučių vėl įsijungtų priminimas.

### Lopšinės

- Pagrindiniame meniu pasirinkite Lopšinės, tada pasirinkite:
- Monitorius pasirinkite vieną iš galimų garsų arba atkurkite visus kartojant.
- Kamera 1/2/3/4 pasirinkite vieną iš galimų lopšinių arba atkurkite visas kartojant.

Dėmesio! Įjungus garsus automatiškai išjungiami garsiniai signalai ir VOX režimas. Lopšinės / balto triukšmo garsas automatiškai išsijungs po 30 minučių. Dėmesio! Garsai gali nuslopinti vaiko verksmą.

#### Daugiau nustatymų

Pagrindiniame meniu pasirinkite Daugiau nustatymų, tada pasirinkite:

- Nakties režimas ijungus, monitorius automatiškai pakeis kameros gaunamo vaizdo spalvą, priklausomai nuo aplinkos apšvietimo lygio.
- Laiko nustatymai nustatykite datą ir laiką.
- Ekrano ryškumo nustatymai.
- Budėjimo režimas pasirinkite laiką, po kurio ekranas persijungs į budėjimo režimą (1, 3 arba 5 minutes). Pasirinkite "OFF", kad visiškai išjungtumėte budėjimo režimą.
- Kalbos nustatymai pasirinkite prietaiso kalbą.
- Temperatūros vieneto nustatymai.
- Ekrano mirgėjimo mažinimas jei ekranas mirga, pasirinkite kitą galimą ekrano mirgėjimo mažinimo režimą (50 arba 60 Hz).

- Numatytieji nustatymai numatytųjų nustatymų atkūrimas.
- Versijos informacija informacija apie prietaisą.
- Susisiekite su mumis kontaktiniai duomenys.

### PROGRAMA LIONELO SMART

Atsisiųskite "Lionelo Smart" programą iš "iOS Store" / "Google Play" arba nuskaitykite QR kodą naudojimo instrukcijos pradžioje.

#### Pastaba: Palaikomi tik Wi-Fi 2.4 GHz tinklai. 5 GHz tinklai nepalaikomi.

- Registruokitės programoje įvesdami savo el. pašto adresą. Patvirtinkite, kad sutinkate su naudojimo sąlygomis.
- Pasirinkite vartotojo pavadinimą ir slaptažodį, tada spustelėkite "Patvirtinti". Įveskite el. pašto adresu atsiųstą kodą.
- Konfigūracijos metu laikykite kamerą kuo arčiau Wi-Fi maršrutizatoriaus, kad susiejimo procesas vyktų greičiau.

### Pastaba: kamerą galima pridėti tik prie vienos paskyros programoje. Norėdami pridėti kamerą prie kitos paskyros, pašalinkite ją iš ankstesnės.

- 1. Prijunkite kamerą prie elektros tinklo naudodami USB kabelį.
- 2. Pasirinkite "Pridėti naują prietaisą".
- Iš naujo paleiskite kamerą paspausdami ir 5 sekundes palaikydami reset mygtuką.
- 4. Pasirinkite Wi-Fi tinklą, prie kurio norite prisijungti, ir įveskite slaptažodį.
- Programoje bus rodomas QR kodas. Telefoną laikykite maždaug 20 cm atstumu nuo kameros. Palaukite, kol išgirsite garsinį signalą. Konfigūracija turėtų baigtis maždaug per 30 sekundžių.

### "Lionelo Smart" programoje galimos funkcijos

- Diapazonas: neribotas
- Judesio aptikimas 3 jautrumo lygiai
- Vaiko judėjimo stebėjimas
- Dvikryptis bendravimas
- Prietaiso garsumo reguliavimas 10 lygių
- Garso aptikimas
- Temperatūros jutiklis
- Pranešimas apie aplinkos temperatūros rodmenis, viršijančius programoje nustatytas vertes

- Galimybė fotografuoti programoje arba įrašyti nuotraukas į prietaise esančią SD kortelę
- Galimybė įrašyti vaizdo įrašus programoje arba į prietaise esančią SD kortelę

Nuotraukos yra tik iliustracinės, tikroji produktų išvaizda gali skirtis nuo pateiktos nuotraukose.

#### Vážení zákazníci!

Máte-li jakékoli připomínky nebo dotazy týkající se zakoupeného výrobku, kontaktujte nás: **help@lionelo.com** 

#### Výrobce:

BrandLine Group Sp. z o. o. A. Kręglewskiego 1, 61-248 Poznań, Polsko

### INFORMACE O ZAŘÍZENÍ

Rozsah provozních teplot -10°C - 50°C Frekvence: 2.412-2.472 GHz (2.4G WiFi) Výstupní výkon RF monitoru: 12.78 dBm (2,4G WiFi) Výstupní výkon RF kamery: 15.74 dBm (2.4G WiFi) Formát karty: microSD Maximální kapacita karty microSD: 128 GB

### DŮLEŽITÉ INFORMACE

- 1. Tento produkt není hračkou. Nedovolte dětem si s ním hrát.
- Kamera a napájecí zdroje přiložené k soupravě jsou vhodné pouze pro použití v suchých místech.
- 3. Nedotýkejte se výrobku mokrýma rukama.
- Pokud výrobek nefunguje tak, jak má, nebo byl upuštěn či zaplaven, kontaktujte servisní oddělení výrobce.
- 5. Výrobek neumisťujte do blízkosti sporáku nebo jiných zdrojů tepla.

- Montáž smí provádět pouze dospělá osoba. Menší části soupravy držte mimo dosah dítěte.
- 7. Elektronická chůva nenahradí řádnou rodičovskou péči a pozornost.
- Výrobek a jeho šňůry neumisťujte do ohrádky nebo do dosahu dítěte. Umístěte je nejméně 1 m od sebe.
- 9. Výrobek neumisťujte do blízkosti vody nebo zdroje ohně.
- 10. Nedotýkejte se kontaktů zástrčky ostrými nebo kovovými předměty.
- 11. Doporučuje se používat dodanénapájecí zdroje.
- Pozor! Zástrčka napájecího kabelu slouží jako odpojovací zařízení pro kameru – při instalaci se ujistěte, že je zásuvka snadno přístupná.

# SOUČÁSTI SADY (OBR. A)

- 1. Přijímač
- 2. Otočná kamera
- 3. Rohová montážní konzola
- 4. Napájení 5V DC 2A

### POPIS MONITORU (OBR. B)

- 1. Ztlumit hlasitost
- 2. Zvýšit hlasitost
- 3. Menu
- 4. Tlačítko OK
- 5. Nahoru
- 6. Vlevo
- 7. Dolů
- 8. Vpravo
- 9. Tlačítko obousměrné komunikace 18. Reproduktor

### POPIS KAMERY (OBR. C)

- 1. Širokoúhlý objektiv
- 2. Mikrofon
- 3. Světelný indikátor
- 4. Reproduktor

- 5. Napájení 5V DC 2A
- 6. Kabel USB-C (2,6 m) x2
- Šrouby a hmoždinky pro upevnění kamery na stěnu x2
- 10. Vypínač
- Tlačítko zoomu
- 12. Kontrolka nabíjení
- 13. Port USB-C
- 14. Obrazovka
- 15. Mikrofon
- 16. Tlačítko Reset
- 17. Konzola
- 5. Snímač teploty
- 6. Port USB-C
- 7. Tlačítko párování
- 8. Slot pro microSD kartu

# NABÍJENÍ MONITORU

Připojte zástrčku napájecího kabelu USB-C k monitoru a druhý konec ke zdroji napájení. Připojte napájecí zdroj do zásuvky (obr. 1). Světelný indikátor (12, obr. B) se rozsvítí červeně.

V pravém horním rohu se zobrazí ikona načítání 💭 🗲.

Před prvním použitím se doporučuje monitor plně nabít.

# NAPÁJENÍ KAMERY

Připojte zástrčku napájecího kabelu USB-C k monitoru a druhý konec ke zdroji napájení. Připojte napájecí zdroj do zásuvky (obr. 2).

POZNÁMKA Používejte pouze 5V 2A napájecí zdroj. Výrobek lze napájet například pomocí powerbanku.

## MONTÁŽ NA STĚNU

### Metoda I

- 1. Vyberte si místo s co nejširším pozorovacím úhlem.
- Umístěte montážní šablonu na požadované místo. Označte polohu otvorů na stěně, odstraňte šablonu. Vyvrtejte dva otvory a poté do nich vložte hmoždinky, umístěte šablonu na místo a upevněte ji pomocí šroubů, které se zasouvají do hmoždinek. (Obr. 3).
- Zajistěte kameru šrouby tak, že je zasunete do vodítek ve spodní části kamery (obr. 4, 5).
- 4. Pozor! Při montáži dbejte na výšku a hloubku zašroubování šroubů.

### Metoda II

- 1. Vyberte si místo s co nejširším pozorovacím úhlem.
- Okraje montážní šablony oblepte lepicí páskou. Připevněte šablonu ke stěně (obr. 6).
- Umístěte šrouby do odpovídajících otvorů šablony a poté připevněte kameru k šroubům jejich zasunutím do vodítek na spodní straně kamery (obr. 7).

Pozor! Bez ohledu na zvolenou metodu se ujistěte, že je kamera správně upevněna.

# PŘIDÁNÍ A ODSTRANĚNÍ KAMERY

Celkem lze spárovat 4 kamery.

- 1. Stisknutím tlačítka Menu přejděte do hlavní nabídky.
- Vyberte možnost Nastavení kamery a poté možnost Párování kamer. Vyberte číslo kamery a poté vyberte možnost Přidat.
- Stiskněte tlačítko párování na zadní straně kamery a podržte je, dokud neuslyšíte signál. Kamera byla spárována s monitorem.
- Chcete-li odebrat kameru, vyberte možnost Nastavení kamery a poté možnost Párování kamerv. Vyberte číslo kamery a poté vyberte možnost Odstranit.

Pokud máte problémy s přidáním kamery, zkontrolujte, zda je kamera připojena ke zdroji napájení. Ujistěte se, že kamera a monitor jsou od sebe vzdáleny do 2 metrů. Umístění kamery a monitoru příliš blízko sebe může způsobit rušení zvuku.

## ZMĚNA KAMERY

Pokud se používá více kamer, je možné ručně nebo automaticky změnit obraz na obraz z jiné kamery.

- 1. Chcete-li změnit kameru manuálně, stiskněte a podržte tlačítko OK.
- Chcete-li změnit kameru automaticky, zvolte Nastavení kamery > Režim zobrazení a poté vyberte možnost označenou ikonou a čas, po kterém se má zobrazení změnit.
- Chcete-li se vrátit k zobrazení snímku z jedné vybrané kamery, vyberte možnost označenou ikonou .
- 4. Chcete-li zobrazit snímky z více kamer současně, vyberte možnost Nastavení kamery > Režim zobrazení, poté vyberte možnost označenou ikonou a prozdělte obrazovku na dvě, tři nebo čtyři části.

V levém horním rohu displeje se zobrazí číslo vybrané kamery.

# OBOUSMĚRNÁ ZVUKOVÁ KOMUNIKACE

Stisknutím a podržením tlačítka obousměrné audiokomunikace (9, obr. B) spustíte přenos zvuku. Uvolněte pro přerušení.

## MENU

V hlavní nabídce jsou k dispozici následující možnosti: Režim monitoru, budík, nastavení kamery, připomenutí, ukolébavky a další nastavení

#### Režim monitoru

V hlavní nabídce vyberte možnost Režim monitoru a potom vyberte:

- Režim VOX když je aktivován režim VOX, neaktivní obrazovka se automaticky probudí, když je detekován zvuk nad předem nastavenou úrovní. K dispozici je pět úrovní citlivosti.
- Prahová hodnota VOX vyberte úroveň zvuku, při jejímž překročení se spustí alarm. K dispozici je pět prahových hodnot hlasitosti.
- Pouze zvuk tuto funkci povolte, pokud chcete, aby displej zůstal vypnutý a zařízení vydávalo pouze zvuky detekované kamerou.
- Provozní režim změna provozního režimu zařízení může pomoci v případě možných poruch.

Pozor! Pokud je připojeno více kamer, bude zvolený práh zvuku v režimu VOX pro každou kameru stejný.

#### Alarm

V hlavní nabídce vyberte možnost Alarm a poté vyberte:

- Zvukový alarm citlivost alarmu: práh hlasitosti, při jehož překročení se alarm spustí.
- Alarm při zjištění příliš vysoké teploty (hodnotu teploty lze upravit).
- Alarm při zjištění příliš nízké teploty (hodnotu teploty lze upravit).
- Doba trvání alarmu (5, 10, 20 nebo 30 sekund). Výchozí nastavení je 10 sekund.
- Hlasitost alarmu. Výchozí nastavení je úroveň hlasitosti "2". K dispozici jsou 3 úrovně hlasitosti alarmu.

Pozor! Úroveň hluku v okolí kamery může ovlivnit spuštění alarmu.

#### Nastavení kamery

V hlavní nabídce vyberte možnost Nastavení fotoaparátu a poté vyberte:

- Párování kamer (viz: Přidání a odstranění kamery Přidání a odebrání fotoaparátu).
- Režim zobrazení (viz: Změna kamery).
- Nastavení obrazovky videa zaškrtnutím této možnosti otočíte obraz vybrané kamery o 180°, když je kamera obrácená.
- Režim záznamu vyberte možnost bez záznamu, cyklický záznam nebo cyklický záznam při detekci pohybu kamerou.

Pozor! Záznamy se ukládají na kartu microSD. Pokud se karta microSD zaplní, nejstarší nahrávky se automaticky odstraní. Použijte kartu microSD s kapacitou 16 až 128 GB a třídou 10 nebo vyšší.

- Časové razítko zaškrtnutím této možnosti povolíte nebo zakážete časové razítko na videozáznamech.
- Stav karty microSD tuto možnost vyberte, chcete-li zkontrolovat plný stav karty microSD nebo kartu microSD naformátovat.
- LED zapnutí nebo vypnutí světelného indikátoru LED umístěného na kameře.

### Připomínky

V hlavní nabídce vyberte možnost Připomenutí a poté vyberte, po kolika hodinách nebo v kolik hodin se má připomenutí spustit:

- Doba krmení
- Výměna plenky
- Další

Stisknutím tlačítka OK připomenutí deaktivujete. Stisknutím jakéhokoli jiného tlačítka aktivujete připomenutí znovu po 10 minutách.

### Ukolébavky

V hlavní nabídce vyberte možnost Ukolébavky a poté vyberte:

- Monitor vyberte jeden z dostupných zvuků nebo je přehrajte všechny ve smyčce.
- Kamera 1/2/3/4 vyberte jednu z dostupných ukolébavek nebo je přehrajte všechny ve smyčce.

Pozor! Aktivací zvuků se automaticky vypnou alarmy a režim VOX. Zvuk ukolébavky/bílého šumu se automaticky vypne po 30 minutách.

Pozor! Zvuky mohou přehlušit pláč dítěte.

### Další nastavení

V hlavní nabídce vyberte možnost Další nastavení a poté vyberte:

- Noční režim po zapnutí monitor automaticky změní barvy obrazu přijímaného kamerou v závislosti na úrovni okolního světla.
- Nastavení času nastavení data a času.
- Nastavení jasu obrazovky.
- Pohotovostní režim vyberte dobu, po které displej přejde do pohotovostního režimu (1, 3 nebo 5 minut). Výběrem možnosti "OFF" pohotovostní režim zcela vypnete.
- Nastavení jazyka vyberte jazyk zařízení.
- Nastavení jednotek teploty.
- Redukce blikání obrazovky v případě blikání obrazovky vyberte jiný dostupný režim redukce blikání obrazovky (50 nebo 60 Hz).

- Výchozí nastavení obnovení výchozího nastavení.
- Informace o verzi informace o zařízení.
- Kontaktujte nás kontaktní údaje.

### APLIKACE LIONELO SMART

Vyhledejte a stáhněte si aplikaci Lionelo Smart z obchodu App Store / Google Play nebo naskenujte QR kód na začátku uživatelské příručky.

# Pozor! Podporovány jsou pouze sítě Wi-Fi 2,4 GHz. Sítě 5 GHz nejsou podporovány.

- Zaregistrujte se v aplikaci pomocí své e-mailové adresy. Přijměte podmínky používání.
- Vyberte uživatelské jméno a heslo a klikněte na tlačítko "Potvrdit". Zadejte kód zaslaný na vaši e-mailovou adresu.
- Při nastavování umístěte fotoaparát co nejblíže ke směrovači Wi-Fi, abyste urychlili proces párování

### Poznámka: kameru lze v aplikaci přidat pouze k jednomu účtu. Chceteli přidat kameru do jiného účtu, musí být z předchozího účtu odebrána.

- 1. Připojte kameru ke zdroji napájení pomocí USB kabelu.
- 2. Vyberte možnost "Přidat nové zařízení".
- 3. Resetujte kameru stisknutím a podržením tlačítka reset po dobu 5 sekund
- 4. Vyberte síť Wi-Fi, ke které se chcete připojit, a zadejte heslo.
- Aplikace zobrazí kód QR. Telefon umístěte přibližně 20 cm od kamery. Počkejte, až kamera zapípá. Konfigurace by měla být dokončena přibližně za 30 sekund.

#### Funkce dostupné v aplikaci Lionelo Smart

- Rozsah: neomezený
- Detekce pohybu 3 úrovně citlivosti
- Sledování pohybu dítěte
- Obousměrná komunikace
- Ovládání hlasitosti zařízení 10 úrovní
- Detekce zvuku
- Snímač teploty
- Zpráva o překročení hodnot okolní teploty nastavených v aplikaci
- Možnost pořizovat fotografie v aplikaci nebo na kartě SD v zařízení

Možnost nahrávat videa v aplikaci nebo na kartu SD v zařízení

Fotografie jsou pouze ilustrační, skutečný vzhled výrobků se může lišit od znázorněného na fotografiích.

### ΗU

### Kedves Ügyfelünk!

Ha bármilyen észrevétele vagy kérdése van a vásárolt termékről, lépjen kapcsolatba velünk: **help@lionelo.com** 

### Gyártó:

BrandLine Group Sp. z o. o. A. Kręglewskiego 1, 61-248 Poznań, Lengyelország

### KÉSZÜLÉKINFORMÁCIÓ

Üzemi hőmérséklet: -10°C és 50°C között Frekvencia: 2.412-2.472 GHz (2.4G WiFi) Monitor RF kimeneti teljesítménye: 12.78 dBm (2.4G WiFi) Kamera RF kimeneti teljesítménye: 15.74 dBm (2.4G WiFi) Memóriakártya formátuma: microSD A microSD kártya maximális kapacitása: 128 GB

### FONTOS INFORMÁCIÓK

- 1. Ez a termék nem játék. Ne engedje, hogy a termékkel gyermekek játszanak.
- A készlethez mellékelt kamera és tápegységek kizárólag száraz helyeken való használatra alkalmasak.
- 3. Ne érintse meg a terméket nedves kézzel.
- Ha a termék nem működik megfelelően, vagy leejtette, esetleg elázott, forduljon a gyártó szervizéhez.
- 5. Ne helyezze a terméket tűzhely vagy más hőforrás közelébe.
- A termék összeszerelését kizárólag felnőtt személy végezheti. Tartsa távol a gyermektől a szett kisebb elemeit.
- 7. A bébiőr nem helyettesíti a megfelelő szülői gondoskodást és figyelmet.

- Ne helyezze a terméket és annak kábeleit járókába vagy a gyermek számára is elérhető helyre. Helyezze legalább 1 m távolságra a gyermektől.
- 9. Ne helyezze a terméket víz vagy tűzforrás közelébe.
- 10. Ne érintse meg a dugvilla érintkezőit éles vagy fémes tárgyakkal.
- 11. A termékhez mellékelt tápegység használata ajánlott.
- 12. Figyelem! A tápkábel dugója a kamera leválasztására szolgál a telepítés során ügyeljen arra, hogy az aljzat könnyen hozzáférhető legyen.

# A SZETT ELEMEI (A. ÁBRA)

- 1. Vevőegység
- 2. Forgó kamera
- 3. Sarok rögzítő konzol
- 4. Tápegység 5V DC 2A

# A MONITOR BEMUTATÁSA (B. ÁBRA)

- 1. Hangerő csökkentése
- 2. Hangerő növelése
- 3. Menü
- 4. OK gomb
- 5. Fel
- 6. Balra
- **7.** Le
- 8. Jobbra
- 9. Kétirányú kommunikáció gomb

# A KAMERA BEMUTATÁSA (C. ÁBRA)

- 1. Széles látószögű objektív
- 2. Mikrofon
- 3. Fényjelzés
- 4. Hangszóró

# A MONITOR TÖLTÉSE

Csatlakoztassa az USB-C kábel csatlakozóját a monitorra, a kábel másik végét a tápegységre. Csatlakoztassa a tápegységet a hálózati aljzatra (1. ábra). A jelzőfény (12, B ábra) pirosan világít.

- 5. Tápegység 5V DC 2A
- 6. USB-C kábel (2,6 m) x2
- Csavarok és dűbelek a kamera falra szereléséhez x2
- 10. Kapcsológomb
- 11. Zoom gomb
- 12. Töltésjelző
- 13. USB-C foglalat
- 14. Képernyő
- 15. Mikrofon
- 16. Reset gomb
- 17. Megtámasztás
- 18. Hangszóró
- 5. Hőmérséklet érzékelő
- 6. USB-C foglalat
- 7. Párosítás gomb
- 8. MicroSD kártyahely

Megjelenik a töltés ikon a képernyő jobb felső sarkában. A töltés végeztével az aktuális töltési szintet a képernyő jobb felső sarkában lévő ikon jelzi: . . A jelzőfény (12, B ábra) zöld színben világít. FIGYELEM: Kizárólag 5V 2A feszültségű tápegységet szabad használni. A termék tápellátása powerbank típusú külső akkumulátorról is történhet. Első használat előtt ajánlott teljesen feltölteni a monitort.

# A KAMERA TÁPELLÁTÁSA

Csatlakoztassa az USB-C kábel csatlakozóját a kamerához, a kábel másik végét a tápegységre. Csatlakoztassa a tápegységet a hálózati aljzatra (2. ábra).

FIGYELEM: Kizárólag 5V 2A feszültségű tápegységet szabad használni. A termék tápellátása powerbank típusú külső akkumulátorról is történhet.

# FALI RÖGZÍTÉS

### I. módszer

- 1. Válasszon ki egy lehetőleg széles látószögű helyet.
- Helyezze a szerelési sablont a kívánt helyre. Jelölje be a falon a furatok helyét, távolítsa el a sablont. Fúrjon két lyukat, majd helyezze be a dűbeleket a lyukakba, helyezze a sablont a helyére és rögzítse a dűbelekbe csavart csavarokkal. (3. ábra)
- Rögzítse a kamerát a csavarokra, ehhez csúsztassa be a kamera alján lévő vezetősínekbe.
- Figyelem! A telepítés során figyeljen a becsavart csavarok magasságára és mélységére.

### II. módszer

- 1. Válasszon ki egy lehetőleg széles látószögű helyet.
- Helyezzen ragasztószalagot a szerelési sablon széleire. Rögzítse a sablont a falhoz (ó. ábra).
- Helyezze be a csavarokat a sablon megfelelő furataiba, majd rögzítse a kamerát a csavarokra, a kamera alján lévő vezetősínekbe csúsztatva (7. ábra).

Figyelem! Bármelyik módszert is választja, győződjön meg arról, hogy megfelelően rögzítette a kamerát.

# A KAMERA HOZZÁADÁSA ÉS TÖRLÉSE

Összesen 4 kamera párosítására van lehetőség.

- 1. Nyomja meg a menügombot a főmenü eléréséhez.
- Válassza a Kamerabeállítások, majd a Kamera párosítása opciót. Válassza ki a kamera számát, majd válassza a Hozzáadás lehetőséget.
- Nyomja meg a kamera hátoldalán lévő párosítás gombot és tartsa lenyomva egészen addig, amíg meg nem hall egy hangjelzést. A kamera és a monitor párosítása megtörtént.
- A kamera törléséhez válassza a Kamerabeállítások, majd a Kamera párosítása opciót. Válassza ki a kamera számát, majd válassza a Törlés lehetőséget.

Ha probléma jelentkezik a kamera hozzáadásakor, ellenőrizze, hogy a kamera csatlakoztatva van a tápforrásra. Győződjön meg róla, hogy a kamera és a monitor legfeljebb 2 méter távolságra vannak egymástól. Az egymáshoz túl közel helyezett kamera és monitor hanginterferenciát okozhat.

# A KAMERA ÁTVÁLTÁSA

Több kamera használata esetén lehetőség nyílik manuálisan vagy automatikusan átváltani az egyik kamera képet egy másik kamera képére.

- A kamera manuális átkapcsolásához nyomja meg és tartsa lenyomva az OK gombot.
- A kamera automatikus átkapcsolásához válassza a Kamerabeállítások
   Megjelenítési mód menüpontot, majd válassza az ikonnal jelölt opciót és válassza ki az időpontot, mennyi időnkét szeretné átkapcsolni a megjelenített képet.
- Ha vissza szeretne térni az egyik kiválasztott kamera képének megjelenítéséhez, válassza az kivnnal jelölt opciót.
- Több kamerakép egyidejű megjelenítéséhez válassza a Kamerabeállítások
   Megjelenítési mód menüpontot, majd válassza az ikonnal jelölt opciót és ossza a képernyőt két, három vagy négy részre.

A kiválasztott kamera száma a kijelző bal felső sarkában látható:

# KÉTIRÁNYÚ AUDIÓ KOMMUNIKÁCIÓ

Nyomja meg és tartsa lenyomva a kétirányú audió kommunikáció gombot (9, C ábra) a hangátvitel elindításához. Engedje el a gombot a hangátvitel megszakításához.

# MENÜ

A főmenüben a következő opciók állnak rendelkezésre: Monitor üzemmód, Riasztás, Kamera beállítások, Emlékeztetők, Altatók és További beállítások

### Monitor üzemmód

Válassza a főmenüben a Monitor üzemmódot, majd válassza ki:

- VOX üzemmód a VOX üzemmód bekapcsolását követően az alvó képernyő automatikusan felébred, ha egy előre beállított szintet meghaladó hangot érzékel. 5 érzékenységi szint közül választhat.
- VOX küszöbérték válassza ki a hangszintet, amely felett megszólal a riasztás. 5 hangerő küszöbérték közül választhatunk.
- Csak hang kapcsolja be a funkciót, ha azt szeretné, hogy a kijelző kikapcsolva maradjon és a készülék csak a kamera által érzékelt hangokat bocsássa ki.
- Üzemmód a készülék működési módjának megváltoztatása segíthet az esetleges zavarok jelentkezése esetén.

Figyelem! Egynél több kamera csatlakoztatása esetén a VOX üzemmódban kiválasztott hangküszöbérték minden kamera esetében azonos lesz.

#### Riasztás

Válassza a főmenüben a Riasztást, majd:

- Hangjelzés riasztás érzékenysége: az a hangerő küszöbérték, amely felett bekapcsol a riasztás.
- Riasztás túl magas hőmérsékletet észlelése esetén (a hőmérséklet értéke beállítható).
- Riasztás túl alacsony hőmérsékletet észlelése esetén (a hőmérséklet értéke beállítható).
- A riasztás időtartama (5, 10, 20 vagy 30 másodperc). Az alapértelmezett beállítás 10 másodperc.
- A riasztás hangereje. Az alapértelmezett beállítás a "2" hangerőszint. A riasztás hangerejét 3 hangerőszint közül lehet kiválasztani.

Figyelem! A kamera körüli zajszint befolyásolhatja a riasztás bekapcsolását.

### Kamera beállítások

Válassza a főmenüben a Kamerabeállítások lehetőséget, majd:

- Kamerák párosítása (lásd: Kamera hozzáadása és törlése).
- Megjelenítési mód (lásd: A kamera átváltása).
- Videó képernyőbeállítások válassza ezt az opciót a kiválasztott kamera

képének 180°-kal történő elforgatásához, ha el van fordítva a kamera.

 Felvétel mód - válassza ki a nincs felvétel, ciklikus felvétel vagy a mozgásérzékelés esetén ciklikus felvétel lehetőséget.

Figyelem! A felvételek a microSD memóriakártyára kerülnek elmentésre. Ha megtelt a microSD kártya, a legrégebbi felvételek automatikusan törlésre kerülnek. Használjon 16 és 128 GB közti tárhelyű, legalább 10-es osztályú microSD memóriakártyát.

- Időbélyegző válassza ezt a lehetőséget a videófelvételek időbélyegzőjének bekapcsolásához vagy kikapcsolásához.
- MicroSD memóriakártya állapota válassza ezt a lehetőséget a microSD memóriakártya töltöttségi állapotának ellenőrzéséhez vagy a microSD kártya formázásához.
- LED kapcsolja be vagy kapcsolja ki a kamerán található LED jelzőfényt.

#### Emlékeztetők

Válassza a főmenüben az Emlékeztetők lehetőséget, majd válassza ki, hány óránként vagy hány órakor kapcsoljon be az emlékeztető:

- Etetési idő
- Pelenkázás
- Egyéb

Nyomja meg az OK gombot az emlékeztető kikapcsolásához. Nyomja meg bármelyik másik gombot az emlékeztető 10 perc múlva történő ismételt aktiválásához.

#### Altatók

Válassza ki a főmenüben az Altatók opciót, majd:

- Monitor válassza ki a rendelkezésre álló hangok egyikét, vagy játssza le az összeset loop ismétlődő módban.
- Kamera 1/2/3/4 válassza ki a rendelkezésre álló altatók egyikét, vagy játssza le az összeset loop ismétlődő módban.

Figyelem! A hangok bekapcsolása automatikusan kikapcsolja a riasztásokat és a VOX módot. 30 perc elteltével automatikusan kikapcsol az altatók/ fehér zaj hangja.

Figyelem! A hangok elnyomhatják a baba sírását.

### További beállítások

Válassza ki a főmenüben a További beállítások lehetőséget, majd:

• Éjszakai üzemmód - az éjszakai üzemmód bekapcsolása után a monitor

a környezeti fényviszonyoktól függően automatikusan módosítja a kamera által fogadott kép színét.

- Időbeállítások a dátum és az idő beállítása.
- A képernyő fényerejének beállítása.
- Alvó üzemmód válassza ki, mennyi idő után lépjen a kijelző alvó üzemmódba (1, 3 vagy 5 perc). Válassza az "OFF" lehetőséget az alvó üzemmód teljes kikapcsolásához.
- Nyelvi beállítások válassza ki a készülék nyelvét.
- Hőmérséklet mértékegységének beállítása.
- Képernyő villódzás csökkentés a képernyő villogása esetén válasszon egy másik elérhető képernyő villódzás csökkentési módot (50 vagy 60 Hz).
- Alapértelmezett beállítások az alapértelmezett beállítások visszaállítása.
- Verzió információ készülékinformáció.
- Lépjen kapcsolatba velünk elérhetőségi adatok.

### LIONELO SMART ALKALMAZÁS

Keresse meg és töltse le a Lionelo Smart alkalmazást az iOS Store / Google Play áruházból, vagy olvassa be a használati útmutató elején található QR kódot.

# Figyelem! Csak a 2,4 GHz-es Wi-Fi hálózatok támogatottak. Az 5 GHz-es hálózatok nem támogatottak.

- Regisztráljon az alkalmazásba az e-mail címével. Fogadja el a felhasználási feltételeket.
- Válasszon felhasználónevet és jelszót, majd kattintson a "Megerősítés" gombra. Adja meg az e-mail címre küldött kódot.
- A beállítás során helyezze a kamerát a lehető legközelebb a Wi-Fi routerhez a gyorsabb párosítás érdekében.

### Figyelem! Egy kamera csak egy fiókhoz adható hozzá az alkalmazásban. A kamerát csak azután tudja másik fiókhoz adni, miután azt eltávolította az előző fiókból.

- 1. Csatlakoztassa a kamerát a tápforrásra a mellékelt USB kábellel.
- 2. Válassza az "Új eszköz hozzáadása" lehetőséget.
- Indítsa újra a kamerát a reset gomb megnyomásával és 5 másodpercig tartó lenyomásával.
- Válassza ki a Wi-Fi hálózatot, amelyhez csatlakozni kíván és adja meg a jelszót.

 Megjelenik a QR kód az alkalmazásban. Helyezze a telefont körülbelül 20 cm távolságra a kamerától. Várja meg, amíg a kamera hangjelzést ad. A beállítás körülbelül 30 másodperc alatt befejeződik.

#### A Lionelo Smart alkalmazásban elérhető funkciók

- Hatótávolság: korlátlan
- Mozgásérzékelés 3 érzékenységi szint
- Gyerek mozgásának követése
- Kétirányú kommunikáció
- Hangerőszabályozás 10 hangerőszint
- Hangérzékelés
- Hőmérséklet érzékelő
- Értesítés az alkalmazásban beállított értékeket meghaladó környezeti hőmérséklet méréséről
- Fényképezés lehetősége az alkalmazásban vagy a készülék SD kártyáján
- Videókészítés lehetősége az alkalmazásban vagy a készülék SD kártyáján

A képek csak tájékoztató jellegűek, a termékek tényleges kinézete eltérhet a képeken látottaktól

#### Stimate Client!

Dacă aveți observații sau întrebări cu privire la produsul achiziționat, vă rugăm să ne contactați: **help@lionelo.com** 

#### Producător

BrandLine Group Sp. z o. o. A. Kręglewskiego 1, 61-248 Poznań, Polonia

### INFORMAȚII DESPRE DISPOZITIV

Intervalul de temperatură de funcționare: -10°C - 50°C Frecvență: 2.412-2.472 GHz (2.4G WiFi) Puterea de ieșire RF a monitorului: 12.78 dBm (2.4G WiFi) Putere de ieșire RF cameră: 15.74 dBm (2.4G WiFi) Format card: microSD Capacitatea maximă a cardului microSD: 128 GB

## INFORMAȚII IMPORTANTE

- 1. Acest produs nu este o jucărie. Nu lăsați copiii să se joace cu el.
- Camera și sursele de alimentare incluse în set sunt potrivite doar pentru utilizare în locuri uscate.
- 3. Nu atingeți produsul cu mâinile umede.
- Dacă produsul nu funcționează așa cum ar trebui sau a fost scăpat pe jos sau inundat, contactați serviciul de service al producătorului.
- 5. Nu așezați produsul în apropierea unui aragaz sau a altor surse de căldură.
- Instalarea trebuie să fie efectuată numai de către un adult. Păstrați bucățile mai mici ale setului departe de copil.
- Bona electronică nu este un substitut pentru îngrijirea adecvată și îngrijirea părintească.
- Nu așezați produsul și firele acestuia într-un țarc sau la îndemâna unui copil. Așezați-le la o distanță de cel puțin 1 m între ele.
- 9. Nu așezați produsul în apropierea apei sau a unei surse de foc.
- 10. Nu atingeți contactele cablului cu obiecte ascuțite sau metalice.
- 11. Se recomandă utilizarea surselor de alimentare incluse în set.
- Atenție! Ștecherul cablului de alimentare servește ca dispozitiv de deconectare a camerei – în timpul instalării, asigurați-vă că priza este ușor accesibilă.

# ELEMENTE SET (FIG. A)

- 1. Receptor
- 2. Cameră rotativă
- 3. Suport de montare în colț
- Încărcător 5V DC 2A

# DESCRIERE MONITOR (FIG. B)

- 1. Micșorați volumul
- 2. Creșteți volumul
- 3. Menu

- 5. Încărcător 5V DC 2A
- 6. Cablu USB-C (2,6 m) x2
- Şuruburi şi ştifturi pentru montarea camerei pe perete x2
- 4. Buton OK
- 5. În sus
- 6. La stânga

- 7. În jos
- 8. La dreapta
- Buton de comunicare bidirecțională
- 10. Comutator pornit/oprit
- 11. Butonul Zoom
- Indicator luminos cu ÎNCĂRCĂTOARE

# DESCRIERE CAMERĂ (FIG. C)

- 1. Obiectiv cu unghi larg
- 2. Microfon
- 3. Indicator luminos
- 4. Difuzor

- 13. Port USB-C
- 14. Ecran
- 15. Microfon
- 16. Butonul RESET
- 17. Suport
- 18. Difuzor

- 5. Senzor de temperatură
- 6. Port USB-C
- 7. Buton de asociere
- 8. Slot pentru card microSD

# ÎNCĂRCAREA MONITORULUI

Conectați ștecherul cablului de alimentare USB-C la monitor, iar celălalt capăt la sursa de alimentare. Conectați sursa de alimentare la priza de alimentare (fig. 1). Indicatorul luminos (12, fig. B) se aprinde în roșu.

În colțul din dreapta sus va apărea o pictogramă de încărcare Odată ce dispozitivul a terminat de încărcat, nivelul actual de încărcare este indicat de pictograma din colțul din dreapta sus: . Indicatorul luminos (12, fig. B) se va aprinde în verde.

ATENȚIE: Utilizați numai o sursă de alimentare de 5V 2A. Produsul poate fi alimentat, de exemplu, de un dispozitiv de tip power bank.

Se recomandă încărcarea completă a monitorului înainte de prima utilizare.

# SURSĂ DE ALIMENTARE CAMERĂ

Conectați ștecherul cablului de alimentare USB-C la cameră și celălalt capăt la sursa de alimentare. Conectați sursa de alimentare la priza de alimentare (fig. 2). ATENȚIE: Utilizați numai o sursă de alimentare de 5V 2A. Produsul poate fi alimentat, de exemplu, de un dispozitiv de tip power bank.

### MONTARE PE PERETE

### Metoda I

- 1. Alegeți o locație cu un unghi de vizualizare cât mai larg posibil.
- Aşezaţi şablonul de montare în locaţia dorită. Marcaţi poziţia găurilor pe perete, îndepărtaţi şablonul. Faceţi două găuri, apoi introduceţi diblurile în ele, aşezaţi şablonul în poziţie şi fixaţi-l cu şuruburi care intră în dibluri. (Fig. 3)
- Ataşaţi camera la şuruburi glisându-le în ghidajele situate în partea de jos a camerei (fig. 4, 5).
- Atenție! În timpul asamblării, acordați atenție înălțimii şi adâncimii la care sunt înşurubate şuruburile.

### Metoda II

- 1. Alegeți o locație cu un unghi de vizualizare cât mai larg posibil.
- Aşezaţi banda adezivă pe marginile şablonului de asamblare. Ataşaţi şablonul la perete (fig. 6).
- Aşezaţi şuruburile în găurile corespunzătoare din şablon, apoi fixaţi camera pe şuruburi, glisându-le în ghidajele din partea inferioară a camerei (figura 7).
   Atenţie! Indiferent de metoda pe care o alegeţi, asiguraţi-vă că camera este montată corect.

# ADĂUGAREA ȘI SCOATEREA CAMEREI

În total, pot fi împerecheate până la 4 camere.

- 1. Apăsați butonul Menu (Meniu) pentru a accesa meniul principal.
- Selectați Setări cameră și apoi Asociere cameră. Selectați numărul camerei, apoi selectați Adăugare.
- Apăsați butonul de împerechere de pe partea din spate a aparatului foto și țineți-l apăsat până când auziți un semnal. Camera a fost cuplată cu monitorul.
- Pentru a elimina o cameră, selectați Setări cameră și apoi Asociere cameră. Selectați numărul camerei și apoi selectați Ștergere.

Dacă întâmpinați probleme la adăugarea camerei, verificați dacă aceasta este conectată la o sursă de alimentare. Asigurați-vă că camera și monitorul se află la o distanță de 2 metri unul față de celălalt. Amplasarea camerei și a monitorului prea aproape una de cealaltă poate cauza interferențe audio.

# ÎNLOCUIREA CAMEREI

În cazul în care se utilizează mai multe camere, este posibilă schimbarea manuală sau automată a imaginii cu cea a unei alte camere.

- 1. Pentru a schimba manual camera, apăsați și mențineți apăsat butonul OK.
- Pentru a schimba automat camera, selectați Setări cameră > Mod de afișare, apoi selectați opțiunea marcată cu pictograma și ora la care doriți să se schimbe afișajul.
- Pentru a reveni la afişarea imaginii de la o cameră selectată, selectați opțiunea marcată cu pictograma 

   .
- Pentru a vizualiza imaginea de la mai multe camere în același timp, selectați Setări cameră > Mod de afișare, apoi selectați opțiunea marcată cu pictograma i şi împărțiți ecranul în două, trei sau patru părți.

Numărul camerei selectate va apărea în colțul din stânga sus al ecranului.

### COMUNICARE AUDIO BIDIRECȚIONALĂ

Apăsați și mențineți apăsat butonul de comunicare audio bidirecțională (9, fig. B) pentru a începe transmisia audio. Eliberați pentru a anula.

### MENU

Următoarele opțiuni sunt disponibile în meniul principal: Mod monitor, alarmă, setări cameră, mementouri, cântece de leagăn și mai multe setări

### Modul Monitor

Din meniul principal, selectați modul Monitor, apoi selectați:

- Modul Vox după activarea modului Vox, ecranul de repaus se va activa automat atunci când este detectat un sunet care depăşeşte nivelul setat anterior. Sunt disponibile 5 niveluri de sensibilitate.
- Prag VOX selectați nivelul sonor peste care se va declanșa alarma. Sunt disponibile 5 praguri de volum.
- Numai audio activați această funcție dacă doriți ca afișajul să rămână oprit și ca dispozitivul să emită numai sunetele detectate de cameră.
- Mod de funcționare schimbarea modului de funcționare a dispozitivului poate ajuta în cazul unor posibile perturbări.

Atenție! Dacă sunt conectate mai multe camere, pragul de sunet selectat în modul Vox va fi același pentru fiecare dintre ele.

### Alarmă

În meniul principal, selectați Alarmă și apoi selectați:

- Alarmă sonoră sensibilitate la alarmă: pragul de volum peste care va fi declanşată alarma.
- Alarmă dacă este detectată o temperatură prea ridicată (valoarea temperaturii poate fi reglată).
- Alarmă în cazul în care se detectează o temperatură prea scăzută (valoarea temperaturii poate fi ajustată).
- Durata alarmei (5, 10, 20 sau 30 de secunde). Setarea implicită este de 10 secunde.
- Volumul alarmei. Setarea implicită este nivelul de volum "2". Sunt disponibile 3 niveluri de volum al alarmei.

Atenție! Nivelul de zgomot din jurul camerei poate afecta declanșarea unei alarme.

### Setări ale camerei

În meniul principal, selectați Setări cameră și apoi selectați:

- Împerecherea camerei (a se vedea: Adăugarea și ștergerea unei camere).
- Modul de afișare (a se vedea: Schimbarea camerei).
- Setări ecran video selectați această opțiune pentru a roti imaginea camerei selectate cu 180° atunci când camera este inversată.
- Mod de înregistrare selectați nicio înregistrare, înregistrare ciclică sau înregistrare ciclică dacă mișcarea este detectată de cameră.

Atenție! Înregistrările sunt stocate pe un card microSD. În cazul în care cardul microSD se umple, cele mai vechi înregistrări sunt șterse automat. Utilizați un card microSD cu o capacitate de 16 până la 128 GB și o clasă de 10 sau mai mare.

- Marcaj temporal Selectați această opțiune pentru a activa sau dezactiva marcajul temporal pentru videoclipuri.
- MicroSD Card Status (Stare card microSD) Selectați această opțiune pentru a verifica starea completă a cardului microSD sau pentru a formata cardul microSD.
- LED porniți sau opriți indicatorul luminos LED de pe cameră.

### Reamintiri

Din meniul principal, selectați Reamintiri, apoi selectați la câte ore sau la ce oră va fi declanșat memento-ul:

- Timpii de hrănire
- Schimbare scutec
- Alte

Apăsați butonul OK pentru a dezactiva memento-ul. Apăsați orice alt buton pentru a activa din nou memento-ul după 10 minute.

### Cântece de leagăn

Selectați Cântece de leagăn în meniul principal și apoi selectați:

- Monitor Selectați unul dintre sunetele disponibile sau redați-le pe toate într-o buclă.
- Camera 1/2/3/4 selectați unul dintre cântecele de leagăn disponibile sau jucați-le pe toate într-o buclă.

Atenție! Activarea sunetelor va dezactiva automat alarmele și modul VOX. Sunetul cântecului de leagăn/zgomotul alb se va opri automat după 30 de minute.

Atenție! Sunetele pot îneca plânsetele bebelușului dumneavoastră.

### Mai multe setări

În meniul principal, selectați Mai multe setări și apoi selectați:

- Modul de noapte după pornire, monitorul va schimba automat culoarea imaginii primite de cameră, în funcție de nivelul de iluminare ambientală.
- Setări de timp setați data și ora.
- Setarea luminozității ecranului.
- Mod de aşteptare selectați timpul după care afişajul trece în modul de aşteptare (1, 3 sau 5 minute). Selectați "OFF" pentru a dezactiva complet modul de aşteptare.
- Setări de limbă selectați limba dispozitivului.
- Setări unității de temperatură.
- Reducerea pâlpâirii ecranului În cazul pâlpâirii ecranului, selectați un alt mod disponibil de reducere a pâlpâirii ecranului (50 sau 60 Hz).
- Setări implicite restabiliți setările implicite.
- Informații despre versiune informații despre dispozitiv.
- Contactați-ne date de contact.

### APLICAȚIE LIONELO SMART

Căutați și descărcați aplicația Lionelo Smart din iOS Store / Google Play sau scanați codul QR de la începutul manualului de utilizare.

# Atenție: Sunt acceptate numai rețelele Wi-Fi de 2,4 GHz. Rețelele de 5 GHz nu sunt acceptate.

- Înregistrați-vă în aplicație folosind adresa ta de e-mail. Acceptați condițiile utilizare.
- Selectează un nume de utilizator și o parolă, apoi dă clic pe "Confirmă". Introduceți codul trimis la adresa dvs. de e-mail.
- În timpul configurării, poziționați camera cât mai aproape posibil de routerul Wi-Fi pentru a accelera procesul de asociere.

#### Notă: camera poate fi adăugată la un singur cont din aplicație. Pentru a adăuga o cameră la un alt cont, aceasta trebuie eliminată din contul anterior.

- 1. Conectați camera la sursa de alimentare utilizând un cablu USB.
- 2. Selectează "Adaugă un dispozitiv nou".
- Resetați camera apăsând și menținând apăsat butonul Reset timp de 5 secunde
- 4. Selectați rețeaua Wi-Fi la care doriți să vă conectați și introduceți parola.
- Codul QR va apărea în aplicație. Așezați telefonul la o distanță de aprox. 20 cm de cameră. Așteptați ca aparatul foto să emită un semnal acustic. Configurarea trebuie să fie finalizată în aproximativ 30 de secunde.

### Funcțiile disponibile în aplicația Lionelo Smart

- Distanță: nelimitat
- Detectarea mișcării 3 niveluri de sensibilitate
- Urmărirea mișcării copilului dvs.
- Comunicare bidirecțională
- Reglarea volumului dispozitivului 10 nivele
- Detectarea sunetului
- Senzor de temperatură
- Mesaj de citire a temperaturii ambientale care depăşeşte valorile setate în aplicație
- Posibilitatea de a face fotografii în aplicație sau pe cardul SD al dispozitivului
- Capacitatea de a înregistra videoclipuri în aplicație sau pe cardul SD al dispozitivului

Fotografiile sunt doar în scop ilustrativ, aspectul real al produselor poate fi diferit de cel prezentat în imagini.

#### Kära Kund!

Kontakta oss på: help@lionelo.com om du har några kommentarer eller frågor om den inköpta produkten.

#### Tillverkare:

BrandLine Group Sp. z o. o. A. Kręglewskiego 1, 61-248 Poznań, Polen

### INFORMATION OM PRODUKTEN

Drifttemperaturens omfång: -10°C - 50°C Frekvens: 2.412-2.472 GHz (2.4G WiFi) Skärmens RF-utgångseffekt: 12.78 dBm (2.4G WiFi) Kamerans RF-utgångseffekt: 15.74 dBm (2.4G WiFi) Kortformat: microSD Maximal microSD-kortkapacitet: 128 GB

### VIKTIG INFORMATION

- 1. Den här produkten är ingen leksak. Låt inte barnen leka med produkten.
- Kameran och strömförsörjningarna som ingår i paketet är endast lämpliga för användning i torra miljöer.
- 3. Rör inte produkten med blöta händer.
- Om produkten inte fungerar som den ska, eller har tappats eller översvämmats, kontakta tillverkarens servicecenter.
- 5. Placera inte produkten nära spisen eller andra värmekällor.
- 6. Produkten ska monteras av en vuxen. Håll mindre delar borta från barnet.
- 7. Babyvakt ersätter inte omtanke och föräldravård.
- Placera inte produkten och dess sladdar i barnets lekhage eller inom barnets räckhåll. Placera den minst 1 m bort.
- 9. Placera inte nära vatten eller eldkällor.
- 10. Rör inte kontakterna med vassa eller metallföremål.
- 11. Det rekommenderas att använda laddaren som ingår i setet.
- Observera! Laddarens kontakt fungerar som en frånkopplingsenhet för kameran - under installationen, se till att uttaget är lättillgängligt.

### SETETS DELAR (FIG. A)

- 1. Mottagare
- 2. Roterande kamera
- 3. Hörnfäste
- 4. 5V DC 2A laddare

# SKÄRMBESKRIVNING (FIG. B)

- 1. Sänk volymen
- 2. Höj volymen
- 3. Meny
- 4. OK-knapp
- 5. Upp
- 6. Vänster
- 7. Ner
- 8. Höger
- 9. Knapp för tvåvägskommunikation 18. Högtalare

### KAMERABESKRIVNING (FIG. C)

- 1. Vidvinkellins
- 2. Mikrofon
- 3. Ljusindikator
- 4. Högtalare

- 5. 5V DC 2A laddare
- 6. USB-C-sladd (2,6 m) x2
- Skruvar och pluggar för montering av kameran på väggen x2
- 10. På/Av-knapp
- 11. Zoom-knapp
- 12. Ljusindikator för laddning
- 13. USB-C-port
- 14. Skärm
- 15. Mikrofon
- 16. Återställningsknapp
- **17.** Stöd
- 5. Temperatursensor
- 6. USB-C-port
- 7. Knapp för parning
- 8. MicroSD-kortplats

### LADDNING AV MONITORN

Anslut USB-C-sladdens kontakt till skärmen och den andra änden till nätadaptern. Anslut laddaren till kontakten (bild 1). Ljusindikatorn (12, fig. B) lyser rött.

En laddningsikon visas i det övre högra hörnet 🦳 🛃

Efter laddning av enheten indikeras den aktuella laddningsnivån med ikonen i det övre högra hörnet: . Ljusindikatorn (12, fig. B) lyser grönt.

OBSERVERA: Använd endast en 5V 2A laddare. Produkten kan till exempel drivas av en powerbank-enhet.

Det rekommenderas att ladda skärmen fullt innan första användning.

14. 15. 16.

# STRÖMFÖRSÖRJNING FÖR KAMERAN

Anslut USB-C-sladdens kontakt till kameran och den andra änden till laddaren. Anslut laddaren till kontakten (bild 2).

OBSERVERA: Använd endast en 5V 2A laddare. Produkten kan till exempel drivas av en powerbank-enhet.

## MONTERING PÅ EN VÄGG

### Metod I

- 1. Välj en plats med bredast möjliga betraktningsvinkel.
- Placera monteringsmallen på den valda platsen. Markera platsen för hålen på väggen och ta bort mallen. Borra två hål, sätt sedan in expansionspluggar i dem, placera mallen på plats och fäst den med skruvar som går in i expansionspluggarna. (fig. 3).
- Fäst kameran på skruvarna genom att sätta in dem i styrningarna som finns längst ner på kameran (fig. 4, 5).
- Observera! Var uppmärksam på höjden och djupet som skruvarna skruvas in under monteringen.

#### Metod II

- 1. Välj en plats med bredast möjliga betraktningsvinkel.
- 2. Placera tejp på kanterna av monteringsmallen. Fäst mallen på väggen (fig. 6).
- Placera skruvarna i lämpliga hål i mallen och montera sedan kameran på skruvarna genom att sätta in dem i styrningarna som finns längst ner på kameran (fig. 7).

Observera! Oavsett vilken metod du väljer, se till att kameran är korrekt monterad.

### LÄGG TILL ELLER TA BORT EN KAMERA

Det är möjligt att para ihop upp till 4 kameror.

- 1. Tryck på meny-knappen för att gå till huvudmenyn.
- Välj Kamerainställningar och sedan Kameraparning. Lägg till kortnummer och sedan välj Lägg till.
- Tryck på knappen för parning på baksidan av kameran och håll ned tills du hör en ljudsignal. Kameran har parats ihop med skärmen.
- För att ta bort kameran, välj Kamerainställningar och sedan Kameraparning. Välj kortnummer och sedan välj Ta bort.

Om du har problem med att lägga till en kamera, kontrollera om kameran är ansluten till en strömkälla. Se till att kameran och skärmen inte är mer än 2 meter bort från varandra. Om kameran och skärmen placeras för nära varandra, kan det orsaka ljudstörningar.

## BYTE AV KAMERA

När du använder mer än en kamera är det möjligt att manuellt eller automatiskt ändra bilden till bilden från en annan kamera.

- 1. För att byta kameran manuellt, tryck och håll ned OK-knappen.
- För att byta kameran automatiskt, välj Kamerainställningar > Visningsläge, välj sedan alternativet som är markerat med ikonen och den tidpunkt då den visade bilden ska ändras.
- För att visa bilder från flera kameror samtidigt, välj Kamerainställningar > Visningsläge, välj sedan alternativet markerat med ikonen upp skärmen i två, tre eller fyra delar.

Det valda kameranumret visas i det övre vänstra hörnet av skärmen.

### TVÅVÄGS LJUDKOMMUNIKATION

Tryck och håll ned knappen för tvåvägs ljudkommunikationen (9, fig. B) för att starta ljudöverföringen. Släpp för att sluta.

### MENU

I huvudmenyn är följande alternativ tillgängliga: Skärmläge, Larm, Kamerainställningar, Påminnelser, Vaggvisor och Fler inställningar

#### Skärmläge

I huvudmenyn välj Skärmläge och välj sedan:

- VOX-läge efter att ha aktiverat VOX-läget kommer viloskärmen att vakna automatiskt när ett ljud som överskrider den tidigare inställda nivån detekteras. Det finns 5 känslighetsnivåer tillgängliga.
- VOX-tröskel välj den ljudnivå över vilken larmet ska utlösas. Det finns 5 volymtrösklar tillgängliga.
- Endast ljud aktivera den här funktionen om du vill att skärmen ska förbli avstängd och att enheten bara ska avge ljud som upptäcks av kameran.

• Driftläge – att ändra enhetens driftläge kan hjälpa vid eventuella störningar. Observera! Om mer än en kamera är ansluten kommer den valda ljudtröskeln i VOX-läge att vara densamma för var och en av dem.

#### Larm

I huvudmenyn välj Larm och välj sedan:

- Ljudlarm larms känslighet: volymtröskel efter vilken larmet kommer att utlösas.
- Larm när för hög temperatur detekteras (temperaturvärdet kan justeras).
- Larm när för låg temperatur detekteras (temperaturvärdet kan justeras).
- Längden på larmet (5, 10, 20 eller 30 sekunder). Standardinställningen är en längd på 10 sekunder.
- Volym på larmet. Standardinställningen är en volym på nivån "2". Det finns 3 volymnivåer tillgängliga.

Observera! Ljudnivån i kamerans omgivning kan påverka aktiveringen av larmet.

#### Kamerainställningar

I huvudmenyn välj Kamerainställningar och välj sedan:

- Kameraparning (se: Lägg till eller ta bort en kamera).
- Visningsläge (se: Byte av kamera).
- Inställningar för videoskärmen välj det här alternativet för att rotera den valda kamerans bild 180° när kameran är inverterad.
- Inspelningsläge välj ingen inspelning, cyklisk inspelning eller cyklisk inspelning när kameran känner av rörelse.

Observera! Inspelningarna sparas på microSD-kortet. Om microSD-kortet är fullt raderas de äldsta inspelningarna automatiskt. Använd ett microSD-kort med en kapacitet på 16 till 128 GB och en klass 10 eller högre.

- Tidsstämpel Välj det här alternativet för att aktivera eller inaktivera tidsstämpling på videoinspelningar.
- MicroSD-kortstatus välj det här alternativet för att kontrollera microSDkortets fullständiga status eller för att formatera microSD-kortet.
- LED slå på eller av LED-indikatorn på kameran.

#### Påminnelser

I huvudmenyn välj Påminnelser och välj sedan hur många timmar eller vid vilken tid påminnelsen ska komma upp:

Matdags

- Blöjbyte
- Annat

Tryck på OK-knappen för att stänga av påminnelsen. Tryck på en annan valfri knapp för att aktivera påminnelsen igen efter 10 minuter.

### Vaggvisor

I huvudmenyn välj Vaggvisor och välj sedan:

- Skärm välj ett av de tillgängliga ljuden eller spela upp dem alla i en loop.
- Kamera 1/2/3/4 välj en av tillgängliga väggvisorna eller spela upp dem alla i en loop.

Observera! Aktivering av ljud kommer automatiskt att stänga av larm och VOX-läge. Vaggvisan/ vitt brus stängs automatiskt av efter 30 minuter. Observera! Ljuden kan dränka ditt barns gråt.

### Fler inställningar

I huvudmenyn välj Fler inställningar och välj sedan:

- Nattläge efter att ha slagits på kommer skärmen automatiskt att ändra färgen på bilden som tas emot av kameran, beroende på omgivande ljusnivå.
- Tidsinställningar välj datum och tid.
- Inställningar för skärmens ljusstyrka.
- Standby-läge välj den tid efter vilken skärmen går i standby-läge (1, 3 eller 5 minuter). Välj "OFF" för att stänga av standby-läget helt.
- Språkinställningar välj enhetens språk.
- Inställningar för temperaturenhet.
- Reducering av skärmflimmer om skärmen flimrar, välj ett annat tillgängligt läge för reducering av skärmflimmer (50 eller 60 Hz).
- Standardinställningar återställ standardinställningar.
- Versionsinformation information om enheten.
- Kontakta oss kontaktuppgifter.

## LIONELO SMART-APP

Sök och ladda ner Lionelo Smart-appen från iOS Store / Google Play, eller skanna QR-koden i början av användarmanualen.

### OBS: Endast 2,4 GHz Wi-Fi-nätverk stöds. 5 GHz-nätverk stöds inte.

- 1. Registrera dig i appen med din e-postadress. Godkänn användarvillkoren.
- Välj användarnamn och lösenord och sedan klicka på "Bekräfta". Ange koden som skickades till din e-postadress.

 Placera kameran så nära din Wi-Fi-router som möjligt under installationen för att påskynda ihopparningen.

# Obs: kameran kan bara läggas till ett konto i appen. För att lägga till kameran till ett annat konto, måste den tas bort från det föregående.

- 1. Anslut kameran till en strömkälla med hjälp av USB-sladden.
- 2. Välj alternativet "Lägg till en ny enhet".
- Återställ kameran genom att trycka på och hålla ned återställningsknappen i 5 sekunder.
- 4. Välj det Wi-Fi-nätverk du vill ansluta till och ange lösenordet.
- En QR-kod kommer att visas i appen. Placera mobilen ungefär 20 cm bort från kameran. Vänta tills kameran avger en ljudsignal. Konfigurationen bör slutföras på cirka 30 sekunder.

#### Funktioner tillgängliga i Lionelo Smart-appen

- Räckvidd: obegränsat
- Rörelsedetektering 3 känslighetsnivåer
- Spåra ditt barns rörelser
- Tvåvägskommunikation
- Justering av volym 10 nivåer
- Ljuddetektering
- Temperatursensor
- Meddelande om att omgivningstemperaturen överskrider de värden som ställts in i appen
- Möjlighet att ta bilder i appen eller på SD-kortet på enheten
- Möjlighet att spela in videor i appen eller på SD-kortet på enheten

Foton är endast för referens, det verkliga produktutseendet kan skilja sig från det som presenteras på foton.

#### NO

#### Kjære kunde!

Hvis du har kommentarer eller spørsmål angående det kjøpte produktet, vennligst kontakt oss: help@lionelo.com

#### Produsent:

BrandLine Group Sp. z o. o. A. Kręglewskiego 1, 61-248 Poznań, Polen

### ENHETSINFORMASJON

Driftstemperaturområde: -10°C - 50°C Frekvens: 2,412–2,472 GHz (2,4G WiFi ) Skjerm RF-utgangseffekt: 12,78 dBm (2,4G WiFi ) Kameraets RF-utgangseffekt: 15,74 dBm (2,4G WiFi ) Kortformat: microSD microSD -kortkapasitet : 128 GB

#### VIKTIG INFORMASJON

- 1. Dette produktet er ikke et leketøy. Ikke la barn leke med den.
- Kameraet og strømadapterne som følger med i settet er kun egnet for bruk på tørre steder.
- 3. Ikke berør produktet med våte hender.
- Hvis produktet ikke fungerer som det skal eller har blitt falt eller oversvømmet, kontakt produsentens servicesenter.
- 5. Ikke plasser produktet i nærheten av en komfyr eller andre varmekilder.
- 6. Montering må utføres av en voksen. Hold mindre deler av settet unna barnet ditt.
- En elektronisk barnevakt erstatter ikke passende omsorg og omsorg fra foreldrene.
- Ikke plasser produktet og kablene i en lekegrind eller innenfor rekkevidde for barn. Plasser dem minst 1 m fra hverandre.
- 9. Ikke plasser produktet i nærheten av vann eller en brannkilde.
- 10. Ikke berør pluggpinnene med skarpe eller metallgjenstander.
- Det anbefales å bruke strømforsyningene som følger med settet.
- Merk følgende! Strømledningens støpsel fungerer som en frakoblingsenhet for kameraet - under installasjon, sørg for at stikkontakten er lett tilgjengelig.

### SET KOMPONENTER (FIG. A)

- 1. Mottaker
- Roterende kamera
- 3. Hiørnefestebrakett
- 4. 5V DC 2A strømforsvning

# MONITORBESKRIVELSE (FIG. B)

- 1. Skru ned lvden
- 2. Skru opp lyden
- 3. Meny
- 4. OK-knapp
- 5. Opp
- 6. Venstre
- 7 Ned
- 8. Høvre
- 9. Toveis kommunikasjonsknapp

### KAMERABESKRIVELSE (FIG. C)

- 1. Vidvinkelobiektiv
- 2. Mikrofon
- Lysindikator
- 4. Høyttaler

## LADING AV SKJERMEN

Koble USB-C-strømkabelen til skiermen og den andre enden til strømadapteren. Koble strømforsyningen til strømuttaket (fig. 1). Indikatorlampen (12, fig. B) lyser rødt.

Et lasteikon vil vises i øvre høyre hjørne

Etter lading av enheten, indikeres gieldende ladenivå med ikonet i øvre høvre hiørne: . Indikatorlampen (12, fig. B) lyser grønt.

MERK FØLGENDE Bruk kun en 5V 2A strømforsyning. Produktet kan for eksempel drives av en powerbank -enhet.

Det anbefales å lade skjermen helt opp før første gangs bruk.

- 5. 5V DC 2A strømforsvning
- 6. USB-C-kabel (2.6 m) x2
- 7. Skruer og dybler for montering av kameraet på veggen x2
- 10. På/av-brvter 11. Zoomknapp
- 12. Ladeindikatorlampe
- 13. USB-port
- 14. Skierm
- 15. Mikrofon
- Nullstillknapp
- 17. Brukerstøtte
- 18. Høvttaler
- 5. Temperatur sensor
- 6. USB-port
- 7. Sammenkoblingsknapp
- 8. MicroSD-kortspor

### KAMERAKRAFT

Koble USB-C-strømkabelen til kameraet og den andre enden til strømadapteren. Koble strømforsyningen til strømuttaket (fig. 2).

MERK FØLGENDE Bruk kun en 5V 2A strømforsyning. Produktet kan for eksempel drives av en powerbank -enhet.

### VEGGMONTERING

### Metode I

- 1. Velg et sted med bredest mulig visningsvinkel.
- Plasser monteringsmalen på det valgte stedet. Marker plasseringen av hullene på veggen og fjern malen. Bor to hull, sett deretter ekspansjonsplugger inn i dem, plasser malen på plass og fest den med skruer som går inn i ekspansjonspluggene. (Fig. 3).
- Fest kameraet til skruene ved å sette dem inn i føringene nederst på kameraet (fig. 4, 5).
- Merk følgende! Vær oppmerksom på høyden og dybden som skruene er skrudd inn under installasjonen.

### Metode II

- 1. Velg et sted med bredest mulig visningsvinkel.
- 2. Plasser teip på kantene av monteringsmalen. Fest malen til veggen (fig. 6).
- Plasser skruene i de riktige hullene i malen, og monter deretter kameraet på skruene ved å sette dem inn i føringene som er plassert nederst på kameraet (fig. 7).

Merk følgende! Uansett hvilken metode du velger, sørg for at kameraet er riktig montert.

### LEGG TIL OG FJERNE KAMERA

Det er mulig å pare totalt 4 kameraer.

- 1. Trykk på Meny-knappen for å gå til hovedmenyen.
- Velg Kamerainnstillinger og deretter Kamerasammenkobling. Velg et kameranummer, og velg deretter Legg til.
- Trykk på sammenkoblingsknappen på baksiden av kameraet og hold den nede til du hører et pip. Kameraet har blitt paret med skjermen.
- For å fjerne et kamera, velg Kamerainnstillinger og deretter Kameraparing. Velg kameranummeret, og velg deretter Slett.

Hvis du har problemer med å legge til et kamera, sjekk om kameraet er koblet til en strømkilde. Sørg for at kameraet og skjermen ikke er mer enn 2 meter fra hverandre. Plassering av kamera og monitor for nærme kan føre til lydforvrengning.

### BYTT KAMERA

Ved bruk av mer enn ett kamera er det mulig å manuelt eller automatisk endre bildet til bildet fra et annet kamera.

- 1. For å endre kamera manuelt, trykk og hold inne OK-knappen.
- For å endre kameraet automatisk, velg Kamerainnstillinger > Visningsmodus, og velg deretter alternativet merket med ikonet og tidspunktet da det viste bildet skal endres.
- For å gå tilbake til å vise bildet fra ett valgt kamera, velg alternativet merket med ikonet
- 4. For å vise bilder fra flere kameraer samtidig, velg Kamerainnstillinger > Visningsmodus, velg deretter alternativet merket med ikonet b og del skjermen i to, tre eller fire deler.

Det valgte kameranummeret vil vises i øvre venstre hjørne av skjermen.

### TO-VEIS LYDKOMMUNIKASJON

Trykk og hold toveis lydknappen (9, fig. B) for å starte lydoverføring. Slipp for å avbryte.

### <MENY>

Følgende alternativer er tilgjengelige i hovedmenyen: Skjermmodus, Alarm, Kamerainnstillinger, Påminnelser, Vuggeviser og flere innstillinger

### Skjermmodus

Fra hovedmenyen, velg Skjermmodus, og velg deretter:

- VOX-modus etter at du har slått på VOX-modus, vil dvaleskjermen våkne automatisk når en lyd som overskrider det tidligere innstilte nivået oppdages. Det er 5 tilgjengelige følsomhetsnivåer.
- VOX-terskel velg lydnivået som alarmen skal utløses over. Det er 5 volumterskler tilgjengelig.
- Kun lyd Aktiver denne funksjonen hvis du vil at skjermen skal forbli avslått og enheten bare skal sende ut lyder som er registrert av kameraet.

 Driftsmodus – endring av enhetens driftsmodus kan hjelpe i tilfelle forstyrrelser.

Merk følgende! Hvis mer enn ett kamera er tilkoblet, vil den valgte lydterskelen i VOX-modus være den samme for hvert av dem.

#### Alarm

Fra hovedmenyen, velg Alarm, og velg deretter:

- Hørbar alarm alarmfølsomhet: volumterskel hvoretter alarmen vil utløses.
- Alarm når for høy temperatur oppdages (temperaturverdi kan justeres).
- Alarm når for lav temperatur oppdages (temperaturverdi kan justeres).
- Alarmvarighet (5, 10, 20 eller 30 sekunder). Standardinnstillingen er en lengde på 10 sekunder.
- Alarmvolum. Standardinnstillingen er volumnivå "2". Det er 3 alarmvolumnivåer tilgjengelig.

Merk følgende! Støynivået i kameraets omgivelser kan påvirke aktiveringen av alarmen.

#### Kamerainnstillinger

Fra hovedmenyen, velg Kamerainnstillinger, og velg deretter:

- Pare kameraer (se: Legge til og fjerne kamera).
- Visningsmodus (se: Bytt kamera).
- Videoskjerminnstillinger Velg dette alternativet for å rotere det valgte kameraets bilde 180 ° når kameraet snus.
- Opptaksmodus velg ingen opptak, syklisk opptak eller syklisk opptak når kameraet registrerer bevegelse.

Merk følgende! Opptakene lagres på et microSD- kort. Hvis microSD- kortet er fullt , slettes de eldste opptakene automatisk. Bruk et microSD- kort med en kapasitet på 16 til 128 GB og en klasse 10 eller høyere.

- Tidsstempel Velg dette alternativet for å aktivere eller deaktivere tidsstempling på videoopptak.
- microSD- kortstatus velg dette alternativet for å sjekke microSD- kortets fulle status eller for å formatere microSD- kortet.
- LED slå på eller av LED-indikatoren på kameraet.

#### Påminnelser

I hovedmenyen, velg Påminnelser, og velg deretter hvor mange timer eller når påminnelsen skal kjøre:

• Foringstid
- Bleieskift
- Annen

Trykk på OK-knappen for å slå av påminnelsen. Trykk på en annen knapp for å aktivere påminnelsen igjen etter 10 minutter.

# Vuggeviser

Fra hovedmenyen, velg Vuggeviser, og velg deretter:

- Skjerm velg en av de tilgjengelige lydene eller spill dem en etter en.
- Kamera 1/2/3/4 velg en av de tilgjengelige vuggevisene eller spill dem alle en etter en.

Merk følgende! Aktivering av lyder vil automatisk slå av alarmer og VOX-modus. Lyden for vuggevise/hvit støy vil automatisk slå seg av etter 30 minutter. Merk følgende! Lydene kan overdøve babyens gråt.

# Flere innstillinger

Fra hovedmenyen, velg Flere innstillinger, og velg deretter:

- Nattmodus når den er slått på, vil skjermen automatisk endre fargene på bildet som mottas av kameraet, avhengig av lysnivået i omgivelsene.
- Tidsinnstillinger still inn dato og klokkeslett.
- Innstillinger for skjermens lysstyrke.
- Standby-modus velg tiden etter at skjermen går i standby-modus (1, 3 eller 5 minutter). Velg "OFF" for å slå av standby-modus helt.
- Språkinnstillinger velg enhetsspråk.
- Innstillinger for temperaturenhet.
- Skjermflimmerreduksjon I tilfelle skjermflimmer, velg en annen tilgjengelig skjermflimmerreduksjonsmodus (50 eller 60 Hz ).
- Standardinnstillinger gjenopprett standardinnstillinger.
- Versjonsinformasjon informasjon om enheten.
- Kontakt oss kontaktinformasjon.

# LIONELO SMART APP

Søk og last ned Lionelo Smart-applikasjonen fra iOS Store / Google Play, eller skann QR-koden i begynnelsen av brukerveiledningen.

# Merk følgende! Bare 2,4 GHz Wi-Fi-nettverk støttes. 5 GHz-nettverk støttes ikke.

- 1. Registrer deg i appen med din e-postadresse. Godta vilkårene for bruk.
- 2. Velg et brukernavn og passord, og klikk deretter på "Bekreft". Skriv inn

koden sendt til e-postadressen.

 Under oppsett, plasser kameraet så nært Wi-Fi-ruteren som mulig for å fremskynde sammenkoblingsprosessen.

# Kameraet kan bare legges til én konto i appen. For å legge til et kamera til en annen konto, må det fjernes fra den forrige.

- 1. Koble kameraet til strøm med en USB-kabel.
- 2. Velg "Legg til ny enhet ".
- Tilbakestill kameraet ved å trykke og holde tilbakestillingsknappen i 5 sekunder.
- 4. Velg Wi-Fi-nettverket du vil koble til, og skriv inn passordet.
- En QR-kode vises i applikasjonen. Plasser telefonen omtrent 20 cm fra kameraet. Vent til kameraet piper. Konfigurasjonen skal fullføres på omtrent 30 sekunder.

## Funksjoner tilgjengelig i Lionelo Smart-applikasjonen

- Rekkevidde: ubegrenset
- Bevegelsesdeteksjon 3 følsomhetsnivåer
- Følg babyens bevegelser
- Toveis kommunikasjon
- Enhetsvolumkontroll 10 nivåer
- Temperatur sensor
- Lyddeteksjon
- Melding om avlesningen av omgivelsestemperaturen som overstiger verdiene som er angitt i applikasjonen
- Mulighet for å ta bilder i applikasjonen eller på SD-kortet på enheten
- Mulighet for å ta opp videoer i applikasjonen eller på SD-kortet i enheten

Bildene er kun for illustrasjonsformål, det faktiske utseendet til produktene kan avvike fra det som vises på bildene.

#### Kære Kunde!

Hvis du har nogle spørgsmål eller bemærkninger til det købte produkt, er du altid velkommen til at kontakte os: **help@lionelo.com** 

#### Producent:

BrandLine Group Sp. z o. o. A. Kręglewskiego 1, 61-248 Poznań, Polen

# **OPLYSNINGER OM ENHEDEN**

Driftstemperaturområde: -10°C - 50°C Frekvens: 2.412-2.472 GHz (2.4G WiFi) RF-udgangseffekt på skærmen: 12.78 dBm (2.4G WiFi) RF-udgangseffekt på kameraet: 15.74 dBm (2.4G WiFi) Kortformat: microSD Maksimal kapacitet for microSD-kort: 128 GB

# VIGTIGE OPLYSNINGER

- 1. Dette produkt er ikke et legetøj. Lad ikke børn lege med det.
- Kameraet og strømforsyningerne, der følger med i sættet, er kun egnet til brug på tørre steder.
- 3. Rør ikke ved produktet med våde hænder.
- Hvis produktet ikke fungerer korrekt eller er faldet ned, blevet oversvømmet, kontakt producentens serviceafdeling.
- 5. Placer ikke produktet i nærheden af et komfur eller andre varmekilder.
- Montering må kun udføres af en voksen. Hold mindre dele af sættet væk fra barnet.
- Den elektroniske babyalarm er ikke en erstatning for forældrenes omsorg og opmærksomhed.
- Placer ikke produktet og dets ledninger i kravlegården eller inden for barnets rækkevidde. Placer dem mindst 1 m væk.
- 9. Anbring ikke produktet i nærheden af vand eller en ildkilde.
- 10. Rør ikke ved stikpropper med skarpe genstande eller metalgenstande.
- 11. Det anbefales at bruge strømforsyningen, der følger med sættet.
- 12. Bemærk! Stikket på netledningen fungerer som frakoblingsenhed for

kameraet - sørg under monteringen for, at stikket er let tilgængeligt.

# **BESTANDDELE I SÆTTET (FIG. A)**

- 1. Modtager
- 2. Roterende kamera
- 3. Monteringsbeslag til hjørne
- 4. Strømforsvning 5V DC 2A

# BESKRIVELSE AF SKÆRMEN (FIG. B)

1. Reducer lydstyrken 10. Tænd-/Sluk-knap 2. Øg lvdstvrken 11. Zoom-knap 3. Menu 12. Indikatorlys for opladning 4. OK-Knap 13. USB-C port 5. Op 14 Skærm 6. Til venstre 15. Mikrofon 7. Ned 16. Reset knap 8. Til høire 17. Støtte **9.** Knap til tovejskommunikation 18. Højttaler

# **BESKRIVELSE AF KAMERAET (FIG. C)**

- 1. Vidvinkelobiektiv
- 2 Mikrofon
- Lvsindikator
- 4. Højttaler

- Temperatursensor
- 6. USB-C port
- 7. Parringsknap
- 8. MicroSD-kortplads

# OPI ADNING AF SKÆRMEN

Tilslut stikket på USB-C-strømkablet til skærmen og den anden ende til strømforsyningen. Sæt strømforsyningen i stikkontakten (fig. 1). Lysindikatoren (12, fig. B) vil lyse rødt.

Der vises et opladning symbol i øverste højre hjørne

Når enheden er færdig med at oplade, vises det aktuelle opladningsniveau med symbolet i øverste højre hjørne: 🛄 . Lysindikatoren (12, fig. B) vil lyse grønt. BEMÆRK: Brug kun en 5V 2A-strømforsvning, Produktet kan f.eks, drives af en powerbank.

Det anbefales at oplade skærmen helt før den tages i brug første gang.

# 5. Strømforsvning 5V DC 2A

- 6. USB-C kabel (2.6 m) x2
- 7. Skruer og rawplugs til montering af kameraet på væggen x2

# STRØMFORSYNING TIL KAMERAET

Tilslut stikket på USB-C-strømkablet til kameraet og den anden ende til strømforsyningen. Sæt strømforsyningen i stikkontakten (fig. 2).

BEMÆRK: Brug kun en 5V 2A-strømforsyning. Produktet kan f.eks. drives af en powerbank.

# MONTERING PÅ VÆGGEN

# Metode I

- 1. Vælg et sted med en så bred synsvinkel som muligt.
- Placer monteringsskabelonen på det ønskede sted. Marker hullernes placering på væggen og fjern skabelonen. Bor to huller og indsæt rawlplugs, placer skabelonen på plads og fastgør den med skruer, der går ind i rawlplugsene. (fig. 3)
- **3.** Fastgør kameraet til skruerne ved at skubbe dem ind i styrene i bunden af kameraet (fig. 4, 5).
- 4. Bemærk! Vær opmærksom på skruernes højde og dybde under monteringen.

# Metode II

- 1. Vælg et sted med en så bred synsvinkel som muligt.
- Sæt klæbebånd rundt om kanterne på monteringsskabelonen. Fastgør skabelonen til væggen (fig. 6).
- Placer skruerne i de tilsvarende huller i skabelonen og fastgør derefter kameraet på skruerne ved at skubbe dem ind i styrene i bunden af kameraet (fig. 7).

Bemærk! Uanset hvilken metode du vælger, sørg for, at kameraet er monteret korrekt.

# TILFØJELSE OG SLETNING AF KAMERAET

Det er muligt at parre i alt 4 kameraer.

- 1. Tryk på Menu knappen for at gå til hovedmenuen.
- Vælg Kameraindstillinger og derefter Parring af kameraer. Vælg nummeret på kamera og derefter Tilføj.
- Tryk på parringsknappen på bagsiden af kameraet, og hold den nede, indtil du hører et signal. Kameraet er nu parret med skærmen.
- Hvis du vil slette kameraet, vælg Kameraindstillinger og derefter Parring af kameraer. Vælg nummeret på kamera og derefter Slet.

Hvis du har problemer med at tilføje et kamera, kontroller, om kameraet er tilsluttet en strømkilde. Sørg for, at kameraet og skærmen er inden for 2 meter fra hinanden. Hvis kameraet og skærmen placeres for tæt på hinanden, kan det forårsage lydforstyrrelser.

# KAMERASKIFT

Når du bruger mere end ét kamera, er det muligt, manuelt eller automatisk at ændre billedet til billedet fra et andet kamera.

- 1. For at skifte kamera manuelt, tryk på OK-knappen og hold den nede.
- For at skifte kamera automatisk, vælg Kameraindstillinger > Visningstilstand og derefter den indstilling, der er markeret med symbolet og tiden, hvor ofte det viste billede skal skifte.
- For at vende tilbage til visning af billedet fra det valgte kamera, vælg optionen, der er markeret med symbolet .
- For at vise billedet fra flere kameraer på samme tid vælg Kameraindstillinger
   > Visningstilstand og vælg derefter optionen, der er markeret med symboletog 
   Beling af skærmen to, tre eller fire dele.

Nummeret på det valgte kamera vises i øverste venstre hjørne af displayet.

# TOVEJS LYDKOMMUNIKATION

Tryk på knappen til tovejs lydkommunikation (9, fig. B) og hold den nede for at starte lydtransmissionen. Slip for at afbryde.

# MENU

Følgende optioner er tilgængelige i hovedmenuen: Skærmtilstand, Alarm, Kameraindstillinger, Påmindelser, Vuggeviser og Flere indstillinger

#### Skærmtilstand

Vælg Skærmtilstand fra hovedmenuen og derefter:

- VOX-tilstand når VOX-tilstand er aktiveret, vågner skærmen, der er i dvale, automatisk, når der registreres en lyd over et forudindstillet niveau. Der er 5 følsomhedsniveauer til rådighed.
- VOX-tærskel vælg lydniveauet, over hvilket alarmen skal aktiveres. Der er 5 lydstyrketærskler til rådighed.
- Kun lyd aktiver denne funktion, hvis du ønsker, at displayet altid er slukket, og at enheden kun udsender lyde, der registreres af kameraet.

 Driftstilstand - ændring af enhedens driftstilstand kan hjælpe ved eventuelle forstyrrelser.

Bemærk! Hvis der er tilsluttet mere end ét kamera, vil den valgte lydtærskel i VOX-tilstand være den samme for hvert kamera.

#### Alarm

Vælg Alarm i hovedmenuen og derefter:

- Lydalarm alarmfølsomhed: tærsklen på lydstyrke, over hvilken alarmen skal aktiveres.
- Alarm, når der registreres en for høj temperatur (temperaturværdien kan justeres).
- Alarm, når der registreres en for lav temperatur (temperaturværdien kan justeres).
- Alarmtid (5, 10, 20 eller 30 sekunder). Standardindstillingen er 10 sekunder.
- Alarmens lydstyrke. Standardindstillingen er lydstyrke "2". Der er 3 tilgængelige alarmlydstyrkeniveauer.

Bemærk! Støjniveauet omkring kameraet kan påvirke aktiveringen af alarmen.

#### Kameraindstillinger

I hovedmenuen vælg Kameraindstillinger og derefter:

- Parring af kameraer (se: Tilføjelse og sletning af et kamera).
- Visningstilstand (se: Kameraskift).
- Indstillinger for videoskærm vælg denne indstilling for at dreje billedet af det valgte kamera 180°, når kameraet er vendt.
- Optagelsestilstand vælg ingen optagelse, cyklisk optagelse eller cyklisk optagelse, når kameraet registrerer bevægelse.

Bemærk! Optagelser gemmes på microSD-kortet. Hvis microSD-kortet bliver fuldt, slettes de ældste optagelser automatisk. Brug et microSD-kort med en kapacitet på 16 til 128 GB og klasse 10 eller højere.

- Tidsstempel vælg denne indstilling for at aktivere eller deaktivere tidsstemplet på videooptagelser.
- MicroSD-kortstatus vælg denne indstilling for at kontrollere, om microSD-kortet er fuldt, eller for at formatere microSD-kortet.
- LED aktiver eller deaktiver LED-lysindikatoren på kameraet.

#### Påmindelser

Vælg Påmindelser i hovedmenuen og vælg derefter, hvor ofte eller på hvilket tidspunkt påmindelsen skal udløses:

- Fodringstid
- Skift af ble
- Andre

Tryk på OK-knappen for at deaktivere påmindelsen. Tryk på en anden knap for at aktivere påmindelsen igen efter 10 minutter.

# Vuggeviser

Vælg Vuggeviser i hovedmenuen og derefter:

- Skærm vælg en af de tilgængelige lyde, eller afspil dem alle i en sløjfe.
- Kamera 1/2/3/4 vælg en af de tilgængelige vuggeviser, eller afspil dem alle i en sløjfe.

Bemærk! Når lydene startes, deaktiveres alarmerne og VOX-tilstanden automatisk. Vuggevise/hvid støj-lyden slukkes automatisk efter 30 minutter. Bemærk! Lydene kan overdøve din babys gråd.

## Flere indstillinger

I hovedmenuen vælg Flere indstillinger og derefter:

- Nattilstand når den er aktiveret, ændrer skærmen automatisk farverne på det billede, som kameraet modtager, afhængigt af det omgivende lysniveau.
- Tidsindstillinger indstil dato og klokkeslæt.
- Indstillinger for skærmens lysstyrke.
- Standbytilstand vælg den tid, hvorefter skærmen skal gå i standbytilstand (1, 3 eller 5 minutter). Vælg "OFF" for helt at deaktivere standbytilstand.
- Sprogindstillinger vælg enhedens sprog.
- Indstillinger for temperaturenhed.
- Reduktion af skærmflimmer i tilfælde af skærmflimmer vælg en anden tilgængelig reduktion af skærmflimmer (50 eller 60 Hz).
- Standardindstillinger gendan standardindstillingerne.
- Versionsoplysninger information om enheden.
- Kontakt os kontaktoplysninger.

# LIONELO SMART APP

Søg efter og download Lionelo Smart-appen fra iOS Store / Google Play, eller scan QR-koden i begyndelsen af brugervejledningen.

# Bemærk: Kun 2,4 GHz WiFi-netværk understøttes. 5 GHz-netværk understøttes ikke.

1. Tilmeld dig i appen med din e-mailadresse. Accepter vilkårene for brug.

- Vælg et brugernavn og en adgangskode, og klik derefter på "Bekræfte". Indtast koden, du får sendt til din e-mailadresse.
- Under opsætningen placer kameraet så tæt som muligt på WiFi-routeren for at fremskynde parringsprocessen.

# Bemærk: Kameraet kan kun tilføjes til én konto i appen. For at tilføje kameraet til en anden konto, skal det fjernes fra den forrige konto.

- 1. Tilslut kameraet til strømforsyningen ved hjælp af USB-kablet.
- 2. Vælg "Tilføj ny enhed".
- Nulstil kameraet ved at trykke på reset knappen og hold den nede i 5 sekunder.
- Vælg det WiFi-netværk, du ønsker at oprette forbindelse til, og indtast adgangskoden.
- Der vises en QR-kode i appen. Placer telefonen ca. 20 cm fra kameraet. Vent på, at kameraet bipper. Opsætningen bør være færdig om cirka 30 sekunder.

## Tilgængelige funktioner i Lionelo Smart-appen

- Rækkevidde: ubegrænset
- Registrering af bevægelse 3 følsomhedsniveauer
- Sporing af babyens bevægelser
- Tovejskommunikation
- Justering af lydstyrke 10 niveauer
- Registrering af lyd
- Temperatursensor
- Besked om, at den omgivende temperatur overstiger de værdier, der er indstillet i appen
- Mulighed for at tage fotos i applikationen eller på SD-kortet i enheden
- Mulighed for at optage video i applikationen eller på SD-kortet i enheden

Billederne er kun til illustrationsformål, og produkternes faktiske udseende kan afvige fra de viste billeder.

#### Hyvä Asiakkaamme!

Mikäli sinulla on kysyttävää tai huomautettavaa tähän tuotteeseen liittyen, ota meihin yhteyttä tähän osoitteeseen: **help@lionelo.com** 

#### Valmistaja:

BrandLine Group Sp. z o. o. A. Kręglewskiego 1, 61-248 Poznań, Puola

# LAITTEEN TIEDOT

Käyttölämpötila-alue: -10 °C – 50 °C Taajuus: 2.412–2.472 GHz (2.4G WiFi) Monitorin RF-lähtöteho: 12.78 dBm (2,4G WiFi) Kameran RF-lähtöteho: 15.74 dBm (2,4G WiFi) Kortin muoto: microSD MicroSD-kortin enimmäiskapasiteetti: 128 GB

# TÄRKEITÄ TIETOJA

- 1. Tämä tuote ei ole lelu. Älä anna lasten leikkiä sillä.
- Sarjan mukana toimitetut kamera ja virtalähteet soveltuvat käytettäväksi vain kuivissa paikoissa.
- 3. Älä koske tuotteeseen märillä käsillä.
- Jos tuote ei toimi niin kuin sen pitäisi tai jos se on pudonnut tai joutunut veden alle, ota yhteys valmistajan huoltoon.
- 5. Älä sijoita tuotetta lieden tai muiden lämmönlähteiden läheisyyteen.
- Asennuksen saa suorittaa vain aikuinen. Pidä pienemmät osat poissa lapsen ulottuvilta.
- 7. Sähköinen lastenhoitaja ei korvaa vanhempien huolenpitoa ja huomiota.
- Älä aseta tuotetta ja sen johtoja leikkikehikkoon tai lapsen ulottuville. Aseta ne vähintään 1 metrin päähän toisistaan.
- 9. Älä sijoita tuotetta veden tai tulen lähelle.
- 10. Älä koske pistokkeen koskettimiin terävillä tai metallisilla esineillä.
- 11. Mukana toimitettujenvirtalähteiden käyttöä suositellaan.
- 12. Varoitus! Virtajohdon pistoke toimii kameran irrotuslaitteena varmista, että pistorasiaan pääsee helposti käsiksi asennuksen aikana.

# SARJAN OSAT (KUVA A)

- 1. Vastaanotin
- 2. Pyörivä kamera
- 3. Kulma-asennusteline
- 4. Virtalähde 5V DC 2A

# NÄYTÖN KUVAUS (KUVA B)

- 1. Vähennä äänenvoimakkuutta
- 2. Lisää äänenvoimakkuutta
- 3. Valikko
- 4. OK-painike
- 5. Ylöspäin
- 6. Vasemmalle
- 7. Alaspäin
- 8. Oikealle
- Kaksisuuntaisen viestinnän painike

# KAMERAN KUVAUS (KUVA C)

- 1. Laajakulmaobjektiivi
- 2. Mikrofoni
- 3. Valo-osoitin
- 4. Kaiutin

# NÄYTÖN LATAAMINEN

Virtalähde 5V DC 2A
 USB-C-kaapeli (2 6 m) x2

- Ruuvit ja tapit kameran kiinnittämiseksi seinään x2
- 10. Päälle/pois päältä -kytkin
- 11. Zoom-painike
- 12. Latausvalon merkkivalo
- 13. USB-C-portti
- 14. Näyttö
- 15. Mikrofoni
- 16. Nollaus-painike
- **17.** Tuki
- 18. Kaiutin
- 5. Lämpöanturi
- 6. USB-C-portti
- 7. Pariliitospainike
- 8. MicroSD-korttipaikka

Liitä USB-C-virtakaapelin pistoke näyttöön ja toinen pää virtalähteeseen. Kytke virtalähde pistorasiaan (kuva 1). Merkkivalo (12, kuva B) palaa punaisena. Oikeaan yläkulmaan ilmestyy latauskuvake Kun laitteen lataus on päättynyt, nykyinen lataustaso näkyy oikeassa yläkulmassa olevassa kuvakkeessa: Merkkivalo (12, kuva B) palaa vihreänä. HUOMIO: Käytä vain 5V 2A virtalähdettä. Tuotteen virtalähteenä voi käyttää esimerkiksi power bank -laitetta.

On suositeltavaa ladata näyttö täyteen ennen ensimmäistä käyttöä.

# KAMERAN VIRTALÄHDE

Liitä USB-C-virtakaapelin pistoke kameran ja toinen pää virtalähteeseen. Kytke virtalähde pistorasiaan (kuva 2).

HUOMIO: Käytä vain 5V 2A virtalähdettä. Tuotteen virtalähteenä voi käyttää esimerkiksi power bank -laitetta.

# SEINÄKIINNITYS

# Menetelmä I

- 1. Valitse paikka, jossa on mahdollisimman laaja katselukulma.
- Aseta kiinnitysmalli haluttuun paikkaan. Merkitse reikien sijainti seinään ja poista malli. Poraa kaksi reikää ja aseta seinätulpat niihin, aseta malli paikalleen ja kiinnitä se ruuveilla, jotka menevät seinätulppien sisään. (kuva 3).
- Kiinnitä kamera ruuveilla liu'uttamalla ne kameran pohjassa oleviin ohjaimiin (kuvat 4, 5).
- Varoitus! Asennuksen aikana on kiinnitettävä huomiota siihen, kuinka korkealle ja syvälle ruuvit ruuvataan.

## Menetelmä II

- 1. Valitse paikka, jossa on mahdollisimman laaja katselukulma.
- Aseta teippi kiinnitysmallin reunojen ympärille. Kiinnitä malli seinään (kuva 6).
- Aseta ruuvit mallin vastaaviin reikiin ja kiinnitä kamera ruuveihin liu'uttamalla ne kameran pohjassa oleviin ohjaimiin (kuva 7).

Varoitus! Riippumatta siitä, minkä menetelmän valitset, varmista, että kamera on asennettu oikein.

# KAMERAN LISÄÄMINEN JA POISTAMINEN

Yhteensä 4 kameraa voidaan yhdistää.

- 1. Pääset päävalikkoon painamalla Menu-painiketta.
- Valitse Kamera-asetukset ja sitten Kameran pariliitos. Valitse kameran numero ja valitse sitten Lisää.
- Paina kameran takana olevaa pariliitospainiketta ja pidä sitä painettuna, kunnes kuulet signaalin. Kamera on yhdistetty monitoriin.
- Voit poistaa kameran valitsemalla Kamera-asetukset ja sitten Kamerapariliitäntä. Valitse kameran numero ja valitse sitten Poista.

Jos sinulla on ongelmia kameran lisäämisessä, tarkista, että kamera on kytketty virtalähteeseen. Varmista, että kamera ja näyttö ovat enintään 2 metrin päässä toisistaan (kuva 5). Kameran ja monitorin sijoittaminen liian lähelle toisiaan voi aiheuttaa äänihäiriöitä.

# KAMERAN VAIHTO

Jos käytössä on useampi kuin yksi kamera, kuvan voi vaihtaa manuaalisesti tai automaattisesti toisen kameran kuvaksi.

- 1. Jos haluat vaihtaa kameran manuaalisesti, paina OK-painiketta pitkään.
- Jos haluat vaihtaa kameran automaattisesti, valitse Kamera-asetukset > Näyttötila ja valitse sitten kuvakkeella merkitty vaihtoehto waketta ja kellonaika, jolloin haluat näytön vaihtuvan.
- Jos haluat palata yhden valitun kameran kuvan näyttämiseen, valitse kuvakkeella merkitty vaihtoehto
   I.
- Jos haluat tarkastella usean kameran kuvaa samanaikaisesti, valitse Kameran asetukset > Näyttötila ja valitse sitten kuvakkeella merkitty vaihtoehto
   ja jaa näyttö kahteen, kolmeen tai neljään osaan.

Valitun kameran numero näkyy näytön vasemmassa yläkulmassa.

# KAKSISUUNTAINEN ÄÄNIVIESTINTÄ

Paina kaksisuuntaisen ääniyhteyden painiketta (9, kuva B) ja pidä sitä painettuna aloittaaksesi äänilähetyksen. Vapauta keskeyttääksesi.

# VALIKKO

Päävalikossa on seuraavat vaihtoehdot: Valvontatila, hälytys, kamera-asetukset, muistutukset, kehtolaulut ja muut asetukset

# Valvontatila

Valitse päävalikosta Monitor Mode ja valitse sitten:

- VOX-tila kun VOX-tila on aktivoitu, lepotilassa oleva näyttö herää automaattisesti, kun ääni havaitaan ennalta asetetun tason yläpuolella. Käytettävissä on viisi herkkyystasoa.
- VOX-kynnys valitse äänitaso, jonka ylittyessä hälytys käynnistyy. Käytettävissä on viisi äänenvoimakkuuden kynnysarvoa.
- Vain ääni ota tämä toiminto käyttöön, jos haluat, että näyttö pysyy pois päältä ja laite antaa vain kameran havaitsemia ääniä.

 Toimintatila – laitteen toimintatilan muuttaminen voi auttaa mahdollisten häiriöiden varalta.

Varoitus! Jos kameroita on liitetty useampi kuin yksi, VOX-tilassa valittu äänikynnys on sama jokaiselle kameralle.

#### Hälytys

Valitse päävalikosta Hälytys ja valitse sitten:

- Äänihälytys hälytysherkkyys: äänenvoimakkuuden kynnysarvo, jonka ylittyessä hälytys laukeaa.
- Hälytys, jos havaitaan liian korkea lämpötila (lämpötila-arvoa voidaan säätää).
- Hälytys, jos havaitaan liian alhainen lämpötila (lämpötila-arvoa voidaan säätää).
- Hälytyksen kesto (5, 10, 20 tai 30 sekuntia). Oletusasetus on 10 sekuntia.
- Hälytyksen äänenvoimakkuus. Oletusasetus on äänenvoimakkuus 2. Käytettävissä on 3 hälytyksen äänenvoimakkuuden tasoa.

Varoitus! Kameran ympärillä oleva melutaso voi vaikuttaa hälytyksen laukeamiseen.

#### Kameran asetukset

Valitse päävalikosta Kameran asetukset ja valitse sitten:

- Kameran yhdistäminen (ks: Kameran lisääminen ja poistaminen).
- Näyttötila (ks: Kameran vaihto).
- Videonäytön asetukset valitse tämä vaihtoehto, jos haluat kääntää valitun kameran kuvaa 180°, kun kamera käännetään.
- Tallennustila valitse ei tallennusta, jaksottainen tallennus tai jaksottainen tallennus, kun kamera havaitsee liikettä.

Varoitus! Tallenteet tallennetaan microSD-kortille. Jos microSD-kortti täyttyy, vanhimmat tallenteet poistetaan automaattisesti. Käytä microSD-korttia, jonka kapasiteetti on 16–128 Gt ja luokka 10 tai korkeampi.

- Aikaleima valitse tämä vaihtoehto, jos haluat ottaa videotallenteiden aikaleiman käyttöön tai poistaa sen käytöstä.
- MicroSD-kortin tila valitse tämä vaihtoehto, jos haluat tarkistaa microSDkortin tilan tai alustaa microSD-kortin.
- LED kytkee kamerassa olevan LED-valon merkkivalon päälle tai pois päältä.

# Muistutukset

Valitse päävalikosta Muistutukset ja valitse sitten, kuinka monen tunnin välein tai mihin aikaan muistutus käynnistetään:

- Ruokinta-ajat
- Vaipan vaihtaminen
- Muut

Poista muistutus käytöstä painamalla OK-painiketta. Paina mitä tahansa muuta painiketta aktivoidaksesi muistutuksen uudelleen 10 minuutin kuluttua.

#### Kehtolaulut

Valitse päävalikosta Lullabies ja valitse sitten:

- Monitor valitse yksi käytettävissä olevista äänistä tai toista ne kaikki silmukassa.
- Kamera 1/2/3/4 valitse yksi käytettävissä olevista kehtolauluista tai toista ne kaikki luuppina.

Varoitus! Äänien aktivointi poistaa hälytykset ja VOX-tilan automaattisesti käytöstä. Tuutulaulu/valkomeluääni kytkeytyy automaattisesti pois päältä 30 minuutin kuluttua.

Varoitus! Äänet voivat hukuttaa vauvan itkun.

#### Lisää asetuksia

Valitse päävalikosta Lisää asetuksia ja valitse sitten:

- Yötila kun se on kytketty päälle, näyttö vaihtaa automaattisesti kameran vastaanottaman kuvan värejä ympäristön valoisuuden mukaan.
- Aika-asetukset aseta päivämäärä ja kellonaika.
- Näytön kirkkausasetukset.
- Valmiustila valitse aika, jonka jälkeen näyttö siirtyy valmiustilaan (1, 3 tai 5 minuuttia). Valitse "OFF" kytkeäksesi valmiustilan kokonaan pois päältä.
- Kieliasetukset valitse laitteen kieli.
- Lämpötilan yksikköasetukset.
- Näytön välkynnän vähentäminen jos näyttö välkkyy, valitse toinen käytettävissä oleva näytön välkynnän vähentämistila (50 tai 60 Hz).
- Oletusasetukset palauttaa oletusasetukset.
- Versiotiedot tietoja laitteesta.
- Ota yhteyttä yhteystiedot.

# LIONELO SMART -SOVELLUS

Etsi ja lataa Lionelo Smart -sovellus iOS Storesta / Google Playsta tai skannaa käyttöoppaan alussa oleva QR-koodi.

# Huomio: Vain 2,4 GHz:n Wi-Fi-verkkoja tuetaan. 5 GHz:n verkkoja ei tueta.

- 1. Rekisteröidy sovellukseen sähköpostiosoitteellasi. Hyväksy käyttöehdot.
- Valitse käyttäjänimi ja salasana ja napsauta sitten "Vahvista". Syötä sähköpostiisi lähetetty koodi.
- Aseta kamera asennuksen aikana mahdollisimman lähelle Wi-Fi-reititintä, jotta pariliitäntä nopeutuu.

# Huomautus: kamera voidaan lisätä sovelluksessa vain yhdelle tilille. Jos haluat lisätä kameran toiselle tilille, se on poistettava edelliseltä tililtä.

- 1. Liitä kamera virtalähteeseen USB-kaapelilla.
- 2. Valitse "Lisää uusi laite".
- Nollaa kamera painamalla nollauspainiketta ja pitämällä sitä painettuna 5 sekunnin ajan
- 4. Valitse Wi-Fi-verkko, johon haluat muodostaa yhteyden, ja anna salasana.
- Sovellus näyttää QR-koodin. Aseta puhelin noin 20 cm:n päähän kamerasta. Odota, että kamera piippaa. Konfiguroinnin pitäisi valmistua noin 30 sekunnissa.

#### Lionelo Smart -sovelluksessa käytettävissä olevat toiminnot

- Range: rajoittamaton
- Liiketunnistus 3 herkkyystasoa
- Lapsen liikkumisen seuranta
- Kaksisuuntainen viestintä
- Laitteen äänenvoimakkuuden säätö 10 tasoa
- Äänen havaitseminen
- Lämpöanturi
- Viesti sovelluksessa asetetut arvot ylittävistä ympäristön lämpötilalukemista
- Mahdollisuus ottaa valokuvia sovelluksessa tai laitteen SD-kortilla
- Mahdollisuus tallentaa videoita sovelluksessa tai laitteen SD-kortille

sKuvat ovat vain havainnollistavia, tuotteiden todellinen ulkonäkö voi poiketa kuvissa esitetystä.

# CE 🗵

EN: The product complies with the requirements of European Union directives. In accordance with Directive 2012/19/EU, this product is subject to separate collection. The product should not be disposed of with municipal waste as it may pose a risk to the environment and human health. Return the used product to the recycling centre for electrical and electronic equipment.

DE: Das Produkt entspricht den Anforderungen der entsprechenden Richtlinien der Europäischen Union. Gemäß Richtlinie 2012/19/EU unterliegt dieses Produkt der getrennten Sammlung. Das Produkt darf nicht zusammen mit Hausmüll entsorgt werden, da es eine Gefahr für die Umwelt und die menschliche Gesundheit darstellen kann. Das gebrauchte Produkt soll der Recyclinganlage von elektrischen und elektronischen Geräten zugeführt werden.

PL: Produkt zgodny z wymaganiami dyrektyw Unii Europejskiej. Zgodnie z Dyrektywą 2012/19/UE, niniejszy produkt podlega zbiórce selektywnej. Produktu nie należy wyrzucać wraz z odpadami komunalnymi, gdyż może stanowić on zagrożenie dla środowiska i zdrowia ludzi. Zużyty produkt należy oddać do punktu recyklingu urządzeń elektrycznych i elektronicznych.

RU: Продукт соответствует требованиям директив Европейского Союза. В соответствии с Директивой 2012/19/ЕС этот продукт подлежит выборочному сбору. Изделие нельзя утилизировать вместе с бытовыми отходами, так как оно может представлять угрозу для окружающей среды и здоровья человека. Использованный продукт следует сдать в пункт утилизации электрических и электронных устройств.

IT: Il prodotto è conforme ai requisiti delle direttive dell'Unione Europea. In conformità con la direttiva 2012/19/UE, questo prodotto è soggetto a raccolta differenziata. Il prodotto non deve essere smaltito con i rifiuti urbani, in quanto potrebbe rappresentare un rischio per l'ambiente e la salute umana. Il prodotto esausto deve essere restituito ad un punto di riciclaggio per apparecchiature elettriche ed elettroniche.

FR : Le produit est conforme aux exigences des directives de l'Union européenne. Conformément à la directive 2012/19/UE, ce produit est soumis à une collecte séparée. Le produit ne doit pas être éliminé avec les déchets municipaux, car il peut constituer une menace pour l'environnement et la santé humaine. Veuillez retourner votre ancien produit à un centre de recyclage des équipements électriques et électroniques. ES: El producto cumple con los requisitos de las directivas de la Unión Europea. De acuerdo con la Directiva 2012/19/UE, este producto está sujeto a una recogida separada. El producto no debe eliminarse junto con los residuos municipales, ya que puede suponer un riesgo para el medio ambiente y la salud humana. El producto usado debe devolverse al punto de reciclaje de equipos eléctricos y electrónicos.

NL: Het product voldoet aan de vereisten van de toepasselijke Europese richtlijnen. In overeenstemming met Richtlijn 2012/19/EU moet dit product gescheiden worden ingezameld. Het product mag niet met normaal en huishoudelijk afval worden afgevoerd omdat het risico voor de gezondheid van mens of voor het milieu kan vormen. Het afgedankte product moet worden ingeleverd bij een inzamelpunt voor elektrische en elektronische apparaten.

LT: Produktas atitinka Europos Sąjungos direktyvų reikalavimus. Pagal direktyvą 2012/19/ES, šis produktas renkamas atskirai. Produkto negalima išmesti kartu su komunalinėmis atliekomis, nes tai gali kelti grėsmę aplinkai ir žmonių sveikatai. Panaudotą produktą reikia pristatyti į elektros ir elektroninių prietaisų perdirbimo punktą.

CS: Výrobek vyhovuje požadavkům směrnic Evropské unie. V souladu se směrnicí 2012/19/EU podléhá tento výrobek tříděnému sběru. Výrobek nevyhazujte s komunálním odpadem, protože může představovat hrozbu pro životní prostředí a lidské zdraví. Použitý výrobek odevzdejte na sběrné místo pro recyklaci elektrických a elektronických zařízení.

HU: A termék megfelel az Európai Unió irányelvei követelményeinek. A 2012/19/EU irányelvnek megfelelően ezt a terméket szelektív hulladékgyűjtés keretein belül kell ártalmatlanítani. A terméket nem szabad a kommunális hulladékkal együtt kidobni, mivel veszélyt jelenthet a környezetre és az emberi egészségre. Szolgáltassa be az elhasznált terméket az elektromos és elektronikus berendezések begyűjtő pontjába.

RO: Produsul respectă cerințele directivelor Uniunii Europene. În conformitate cu Directiva 2012/19/UE, acest produs face obiectul colectării selective. Produsul nu trebuie eliminat cu deșeuri municipale, deoarece poate prezenta un risc pentru mediu și sănătatea umană. Produsul utilizat trebuie returnat la punctul de reciclare a echipamentelor electrice și electronice.

SE: Produkten uppfyller kraven enligt Europeiska unionens direktiv. Enligt direktivet 2012/19/EU ska produkten källsorteras. Produkten får inte kastas tillsammans med kommunalt avfall eftersom den kan vara farlig för miljön och människor. Förbrukad produkt ska återvinnas som elektrisk och elektronisk utrustning. NO: Produktet oppfyller kravene i EU-direktiver. I samsvar med direktiv 2012/19/EU er dette produktet gjenstand for selektiv innsamling. Produktet skal ikke kastes sammen med kommunalt avfall, da det kan utgjøre en trussel mot miljøet og menneskers helse. Det brukte produktet skal bringes til et gjenvinningspunkt for elektriske og elektroniske enheter.

DK: Dette produkt er i overensstemmelse med kravene i EU-direktiverne. I overensstemmelse med direktiv 2012/19/EU er dette produkt underlagt separat indsamling. Produktet må ikke bortskaffes sammen med husholdningsaffald, da det kan udgøre en risiko for miljøet og menneskers sundhed. Det brugte produkt skal afleveres på en genbrugsstation for elektrisk og elektronisk udstyr.

FI: Tuote täyttää Euroopan unionin direktiivien vaatimukset. Direktiivin 2012/19/EU mukaisesti tämä tuote kuuluu erilliskeräykseen. Tuotetta ei saa hävittää yhdyskuntajätteen mukana, koska se voi aiheuttaa riskin ympäristölle ja ihmisten terveydelle. Palauta käytetty tuote sähkö- ja elektroniikkalaitteiden kierrätyskeskukse

## EN: Simplified EU declaration of conformity

BrandLine Group Sp. z o. o. hereby declares that the "BABYLINE 9.1" product complies with the directive: 2014/53/EU - RED Directive, 2011/65/EU - RoHS Directive. Full content of EU declaration of conformity is available on the following website:

#### DE: Vereinfachte EU-Konformitätserklärung

BrandLine Group Sp. z o.o (GmbH) erklärt hiermit, dass das Produkt "BABYLINE 9.1" der Richtlinie entspricht: 2014/53/EU - RED Directive, 2011/65/EU -RoHS Directive. Der vollständige Text der EU-Konformitätserklärung ist unter folgender Internetadresse erhältlich:

#### PL: Uproszczona deklaracja zgodności UE

BrandLine Group Sp. z o. o. niniejszym oświadcza, że produkt "BABYLINE 9.1" jest zgodny z dyrektywą: 2014/53/UE - Dyrektywa RED, 2011/65/UE -Dyrektywa RoHS. Pełny tekst deklaracji zgodności UE jest dostępny pod następującym adresem internetowym:

#### RU: Упрощенная декларация соответствия EC

Brandline Group настоящим заявляет, что продукт "BABYLINE 9.1" соответствует требованиям директивы: 2014/53/EU - RED Directive, 2011/65/EU - RoHS Directive. Полный текст Декларации о соответствии ЕС / СЕ доступен по следующему веб-адресу:

#### IT: EU Dichiarazione di conformità semplificata

Con la presente la BrandLine Group Sp. z o. o. dichiara che il prodotto "BABYLINE 9.1" è conforme alla direttiva: 2014/53/EU - RED Directive, 2011/65/EU - ROHS Directive. Il testo completo della dichiarazione di conformità UE è disponibile al seguente indirizzo del sito web:

#### FR: Déclaration de conformité UE simplifiée

BrandLine Group Sp. z o. o. déclare par la présente que le produit "BABYLINE 9.1" est conforme à la directive: 2014/53/EU - RED Directive, 2011/65/EU -RoHS Directive. Le texte complet de la déclaration de conformité de l'UE est disponible à l'adresse suivante:

#### ES: Declaración de conformidad simplificada de la UE

BrandLine Group Sp. z o. o. declara que el producto "BABYLINE 9.1" cumple con la directiva: 2014/53/EU - RED Directive, 2011/65/EU - RoHS Directive. El texto completo de la declaración UE de conformidad está disponible en la siguiente dirección de Internet:

## NL: Vereenvoudigde EU-conformiteitsverklaring

BrandLine Group Sp. z o.o. verklaart hierbij dat het product "BABYLINE 9.1" in overeenstemming is met de richtlijn: 2014/53/EU - RED Directive, 2011/65/EU -RoHS Directive. De volledige tekst van de EU conformiteitsverklaring is beschikbaar op de website:

#### LT: Supaprastinta ES atitikties deklaracija

"BrandLine Group Sp. z o. o." pareiškia, kad "BABYLINE 9.1" gaminys atitinka direktyvą: 2014/53/EU - RED Directive, 2011/65/EU - RoHS Directive. Visą ES atitikties deklaracijos tekstą galite rasti šiuo interneto adresu:

## CS: Zjednodušené prohlášení o shodě EU

BrandLine Group Sp. z o. o. tímto prohlašuje, že výrobek "BABYLINE 9.1" vyhovuje směrnici: 2014/53/EU - RED Directive, 2011/65/EU - RoHS Directive. Úplné znění EU prohlášení o shodě je k dispozici na následující internetové adrese:

#### HU: Egyszerűsített EU/EK megfelelőségi nyilatkozat

A BrandLine Group So. z o. o., ezúton kijelenti, hogy a "BABYLINE 9.1" nevű termék megfelel a következő irányelveknek: 2014/53/EU - RED Directive, 2011/65/EU - ROHS Directive. Az EU-megfelelőségi nyilatkozat teljes szövege a következő internetcímen érhető el:

#### RO: Declarație de conformitate UE/CE simplificată

BrandLine Group Sp. z o. o. prin prezenta declară că produsul "BABYLINE 9.1" este conform cu directiva: 2014/53/EU - RED Directive, 2011/65/EU -RoHS Directive. Textul integral al declarației de conformitate UE este disponibil la următoarea adresă de internet:

#### SE: Förenklad EU-försäkran om överensstämmelse

BrandLine Group Sp. z o. o. förklarar härmed att produkten "BABYLINE 9.1" uppfyller följande direktiv: 2014/53/EU - RED Directive, 2011/65/EU - RoHS Directive. Fullständigt innehåll av EU-försäkran om överensstämmelse finns tillgängligt på följande webbplats:

# NO: Forenklet EU-samsvarserklæring

BrandLine Group Sp. z o. o. erklærer herved at produktet "BABYLINE 9.1" er i samsvar med følgende direktiver: 2014/53/EU - RED Directive, 2011/65/EU -RoHS Directive. Fullstendig innhold av EU-samsvarserklæringen er tilgjengelig på følgende nettside:

#### DK: Forenklet EU-overensstemmelseserklæring

BrandLine Group Sp. z o. o. erklærer hermed, at produktet "BABYLINE 9.1" overholder følgende direktiver: 2014/53/EU - RED Directive, 2011/65/EU -RoHS Directive. Det fulde indhold af EU-overensstemmelseserklæringen er tilgængeligt på følgende hjemmeside:

# FI: Yksinkertaistettu EU-vaatimustenmukaisuusilmoitus

BrandLine Group Sp. z o. o. vakuuttaa täten, että "BABYLINE 9.1" -tuote täyttää seuraavat direktiivit: 2014/53/EU - RED Directive, 2011/65/EU - RoHS Directive. EU-vaatimustenmukaisuusilmoituksen täydellinen sisältö on saatavilla seuraavalla verkkosivustolla:

# www.lionelo.com/deklaracja\_zgodnosci/BABYLINE\_9.1.pdf

Detailed warranty conditions are available on the website: Detaillierte Garantiebedingungen finden Sie auf der Website: Szczegółowe warunki gwarancji dostępne są na stronie: Подробные условия гарантии доступны на сайте: Le condizioni di garanzia dettagliate sono disponibili sul sito web: Les conditions de garantie détaillées sont disponibles sur le site: Las condiciones de garantía detalladas están disponibles en el sitio web: Gedetailleerde garantievoorwaarden zijn beschikbaar op de website: Išsamias garantijos salvgas rasite svetainėje: Podrobné záruční podmínky isou k dispozici na webových stránkách: A részletes garanciális feltételek elérhetők a weboldalon: Conditii detaliate de garantie sunt disponibile pe site: Detalierade garantivillkor finns tillgängliga på hemsidan: Detalierte garantibetingelser er tilgiengelige på hiemmesiden: Detajerede garantibetingelser kan ses på hjemmesiden: Yksitviskohtaiset takuuehdot on luettavissa verkkosivuilla:

www.lionelo.com

# lionelo

www.lionelo.com